SOLAR ELECTRIC

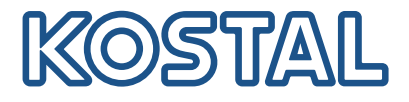

# PIKO CI Inversor solar 30/50/60 kW

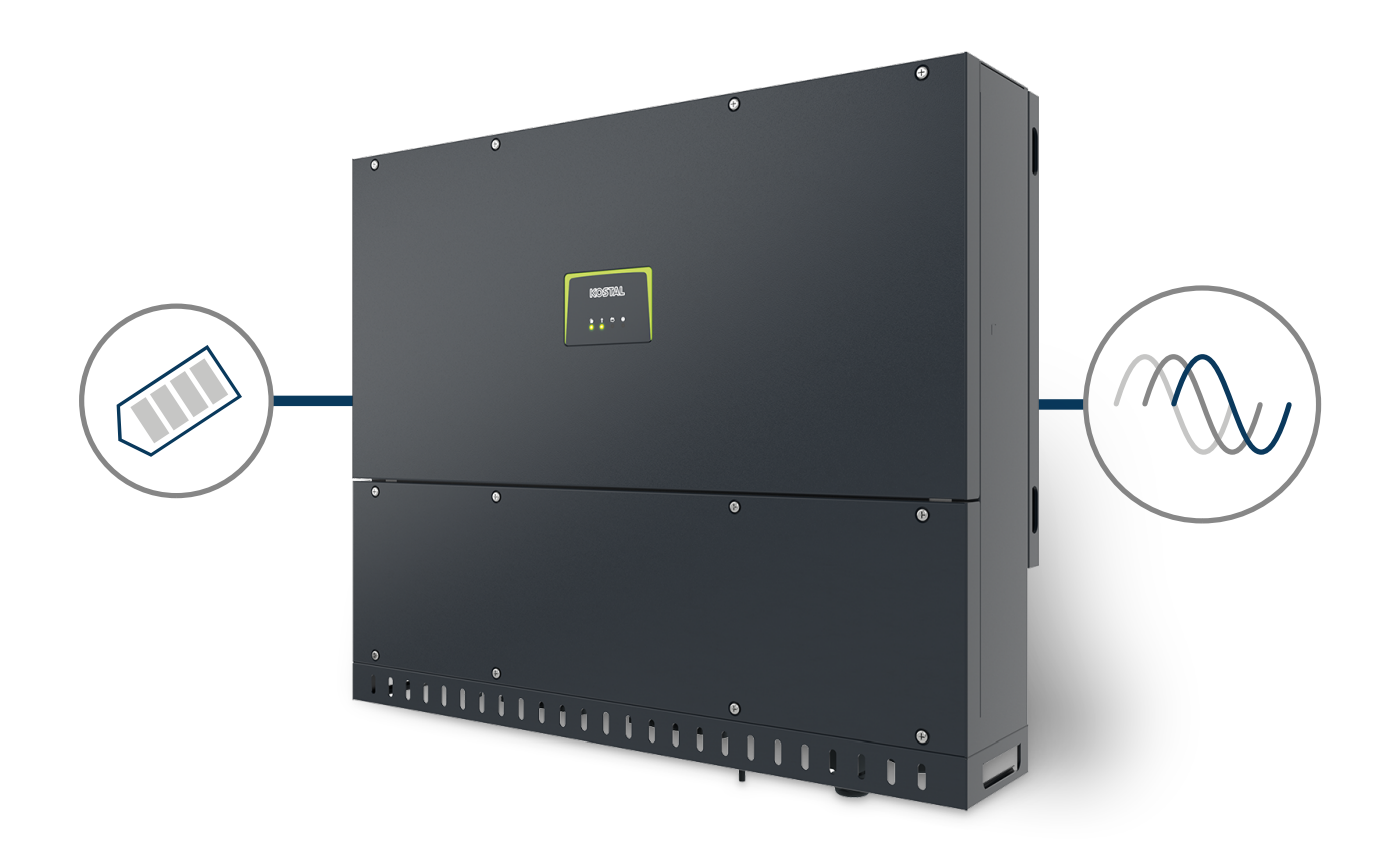

# Manual de instruções

#### **Editorial**

KOSTAL Solar Electric GmbH Hanferstraße 6 79108 Freiburg i. Br. Alemanha Tel. +49 (0)761 477 44-100 Fax +49 (0)761 477 44-111

www.kostal-solar-electric.com

#### Exclusão de responsabilidade

Os nomes próprios, nomes comerciais ou designações de marcas e outras designações utilizadas podem estar protegidos legalmente mesmo sem uma identificação especial (p. ex., marcas). A KOSTAL Solar Electric GmbH não assume qualquer tipo de responsabilidade ou garantia pela sua livre utilização. A composição de imagens e textos foi efetuada com o maior cuidado. Mesmo assim, não é possível excluir erros. Não assumimos qualquer responsabilidade pela composição.

#### Igualdade de tratamento geral

A KOSTAL Solar Electric GmbH tem consciência do significado da igualdade de tratamento entre mulheres e homens e terá sempre em consideração o respeito pelo mesmo. No entanto, para facilitar a leitura, evitamos as constantes formulações sobre a diferenciação.

#### © 2022 KOSTAL Solar Electric GmbH

A KOSTAL Solar Electric GmbH reserva-se todos os direitos, incluindo a reprodução fotomecânica e o armazenamento em meios eletrónicos. A utilização ou a reprodução comercial dos textos utilizados neste produto, dos modelos apresentados, dos esquemas e das imagens não é permitida. É proibido reproduzir, memorizar ou transmitir de qualquer forma ou meio, publicar ou traduzir o manual, no seu todo ou mesmo parcialmente, sem uma autorização prévia por escrito.

Válido a partir da versão:

Firmware (FW): V3.10 Código interno (placa de controlo CB): PIKO CI 30 - 011800/PIKO CI 50/60 - 011600 Versão da placa de comunicação (CSB): 011801 KOSTAL PIKO CI (aplicação): V6.10.0 Índice 1 2 3 4 5 6 7 8 9 10

# Índice

| 1.   | Informações gerais                                  | 5  |
|------|-----------------------------------------------------|----|
| 1.1  | Contacto                                            | 6  |
| 1.2  | Acerca deste manual                                 | 7  |
| 1.3  | Grupo-alvo                                          | 8  |
| 1.4  | Exclusão de responsabilidade                        | 9  |
| 1.5  | Licença Open Source                                 | 10 |
| 1.6  | Utilização adequada                                 | 11 |
| 1.7  | Declaração de conformidade CE                       | 12 |
| 1.8  | Indicações neste manual                             | 13 |
| 1.9  | Indicações de segurança importantes                 | 15 |
| 1.10 | Navegação no documento                              | 18 |
| 1.11 | Identificações no aparelho                          | 19 |
| 2.   | Descrição do aparelho e do sistema                  | 21 |
| 2.1  | Vista geral do sistema                              | 22 |
| 2.2  | Vista geral do aparelho                             | 23 |
| 2.3  | Vista geral das funções                             | 26 |
| 3.   | Instalação                                          | 31 |
| 3.1  | Transporte e armazenamento                          | 32 |
| 3.2  | Material fornecido                                  | 33 |
| 3.3  | Montagem                                            | 34 |
| 3.4  | Ligação elétrica                                    | 40 |
| 3.5  | Vista geral das ligações de comunicação             | 45 |
| 3.6  | Montar a antena WiFi                                | 46 |
| 3.7  | Tipos de comunicação                                | 47 |
| 3.8  | Comunicação via LAN                                 | 49 |
| 3.9  | Comunicação via RS485                               | 51 |
| 3.10 | Comunicação via WiFi                                | 53 |
| 3.11 | Ligar o KOSTAL Smart Energy Meter                   | 54 |
| 3.12 | Conectar a proteção central da rede e da instalação | 61 |
| 3.13 | Ligar o recetor de telecomando centralizado         | 63 |
| 3.14 | Fechar o inversor                                   | 65 |
| 3.15 | Ligar os módulos FV                                 | 66 |
| 3.16 | Primeira colocação em funcionamento                 | 75 |
| 4.   | Funcionamento e operação                            | 78 |
| 4.1  | Ligar o inversor                                    | 79 |
| 4.2  | Desligar o inversor                                 | 81 |

| Indice |   |   |   |   |   |   |   |   |   |    |
|--------|---|---|---|---|---|---|---|---|---|----|
| n      | 1 | 2 | 3 | 4 | 5 | 6 | 7 | 8 | 9 | 10 |

| 4.3<br>4.4<br>4.5<br>4.6 | Desligar o inversor da tensão<br>Estados de funcionamento do inversor<br>LEDs de estado<br>Indicação de estado via aplicação | 82<br>85<br>86<br>88 |
|--------------------------|----------------------------------------------------------------------------------------------------|----------------------|
| 5.                       | Aplicação KOSTAL PIKO CI                                                                                                    | 89                   |
| 5.1                      | Aplicação KOSTAL PIKO CI                                                                                                    | 90                   |
| 5.2                      | Instalação da aplicação KOSTAL PIKO CI                                                                                       | 91                   |
| 5.3                      | Ligar o inversor à aplicação KOSTAL PIKO CI                                                                                  | 92                   |
| 5.4                      | Iniciar sessão como instalador                                                                                               | 93                   |
| 5.5                      | Aplicação KOSTAL PIKO CI - Estrutura do menu                                                                                 | 94                   |
| 5.6                      | Aplicação KOSTAL PIKO CI - Descrição dos menus                                                                               | 100                  |
| 6.                       | Monitorização da instalação                                                                                                  | 112                  |
| 6.1                      | Os dados de registo                                                                                                    | 113                  |
| 6.2                      | Consultar os dados de registo                                                                                                | 114                  |
| 6.3                      | O portal solar KOSTAL                                                                                                    | 116                  |
| 7.                       | Manutenção                                                                                                    | 117                  |
| 7.1                      | Durante o funcionamento                                                                                                    | 118                  |
| 7.2                      | Manutenção e limpeza                                                                                                    | 119                  |
| 7.3                      | Limpeza da caixa                                                                                                    | 120                  |
| 7.4                      | Ventilador                                                                                                    | 121                  |
| 7.5                      | Substituir os fusíveis FV                                                                                                    | 122                  |
| 7.6                      | Atualizar o software                                                                                                    | 123                  |
| 7.7                      | Códigos de evento                                                                                                    | 125                  |
| 8.                       | Informações técnicas                                                                                                    | 132                  |
| 8.1                      | Dados técnicos                                                                                                    | 133                  |
| 8.2                      | Esquemas de ligações                                                                                                    | 136                  |
| 9.                       | Acessórios                                                                                                    | 139                  |
| 9.1                      | KOSTAL Solar Portal                                                                                                    | 140                  |
| 9.2                      | KOSTAL Solar App                                                                                                    | 141                  |
| 10.                      | Anexo                                                                                                    | 142                  |
| 10.1                     | Placa de identificação                                                                                                    | 143                  |
| 10.2                     | Garantia e assistência técnica                                                                                               | 145                  |
| 10.3                     | Entrega à entidade exploradora                                                                                               | 146                  |
| 10.4                     | Colocação fora de serviço e eliminação                                                                                       | 147                  |

#### 1 2 3 4 5 6 7 8 9 10

# 1. Informações gerais

| 1.1  | Contacto                            | 6  |
|------|-------------------------------------|----|
| 1.2  | Acerca deste manual                 | 7  |
| 1.3  | Grupo-alvo                          | 8  |
| 1.4  | Exclusão de responsabilidade        | 9  |
| 1.5  | Eicença Open Source                 | 10 |
| 1.6  | Utilização adequada                 | 11 |
| 1.7  | Declaração de conformidade CE       | 12 |
| 1.8  | Indicações neste manual             | 13 |
| 1.9  | Indicações de segurança importantes | 15 |
| 1.10 | Navegação no documento              | 18 |
| 1.11 | Identificações no aparelho          | 19 |

# 1.1 Contacto

Obrigado por ter adquirido um aparelho da empresa KOSTAL Solar Electric.

Em caso de questões técnicas, contacte-nos através da nossa linha de assistência técnica:

- Alemanha e outros países (idioma: alemão, inglês): +49 (0)761 477 44-222
- Suíça:
   +41 32 5800 225
- França, Bélgica, Luxemburgo: +33 16138 4117
- Grécia:
   +30 2310 477 555
- Itália:
   +39 011 97 82 420
- Polónia:
   +48 22 153 14 98
- Espanha, Portugal (idioma: espanhol, inglês):
   +34 961 824 927

Tenha as seguintes informações à mão para um atendimento rápido:

- Designação de tipo
- Número de série (ver placa de identificação no aparelho)

# 1.2 Acerca deste manual

Este manual destina-se ao operador e ao eletricista. Contém indicações para uma operação e instalação seguras. As atividades que só possam ser realizadas por um eletricista são identificadas separadamente. Preste especial atenção às indicações sobre a utilização segura. A KOSTAL Solar Electric GmbH não se responsabiliza por danos resultantes da inobservância deste manual.

Este manual é parte integrante do produto. É válido exclusivamente para o aparelho da empresa KOSTAL Solar Electric GmbH. Guarde sempre todos os documentos para consulta futura e entregue-os ao operador subsequente.

O eletricista e o operador têm de ter sempre acesso a este manual. O instalador tem de estar familiarizado com este manual e seguir as instruções.

Encontra a versão mais recente do manual de instruções do produto em **www.kostal-solar-electric.com**, na área de download.

# 1.3 Grupo-alvo

Este manual destina-se ao eletricista devidamente formado e qualificado que realiza a instalação, manutenção e reparação do aparelho.

Os aparelhos descritos neste manual apresentam diferentes características técnicas. As informações e as instruções de manuseamento válidas apenas para determinados tipos de aparelho estão devidamente identificadas.

As informações sobre a sua segurança ou a segurança do aparelho estão realçadas de modo especial.

#### Operador

Enquanto operador, é responsável pelo aparelho. É responsável pela utilização adequada e segura do aparelho. Tal também inclui a instrução das pessoas que utilizam o aparelho.

Enquanto operador sem formação eletrotécnica especializada, só pode realizar atividades que não exijam um eletricista qualificado.

#### Eletricista qualificado

Enquanto eletricista qualificado, tem uma formação eletrotécnica reconhecida. Com base nestes conhecimentos técnicos, está autorizado a realizar os trabalhos eletrotécnicos exigidos neste manual.

Requisitos de um eletricista qualificado:

- Conhecimentos das normas gerais e especiais de segurança e prevenção de acidentes.
- Conhecimentos dos regulamentos eletrotécnicos.
- Conhecimentos dos regulamentos nacionais.
- Capacidade de identificar riscos e evitar possíveis perigos.

#### Qualificações

Algumas atividades deste manual requerem conhecimentos especializados em eletrotécnica. Se as atividades forem realizadas com falta de conhecimentos e qualificações, podem ocorrer acidentes graves e fatais.

- Realize apenas atividades para as quais tenha sido qualificado e instruído.
- Observe as indicações neste manual relativas a eletricistas.

## 1.4 Exclusão de responsabilidade

Informações gerais

Uma utilização diferente da descrita em **D** Utilização adequada, Página 11 ou uma utilização que transcenda os âmbitos definidos é considerada inadequada. O fabricante não se responsabiliza por danos daí resultantes. É proibido realizar alterações no aparelho.

O aparelho só pode ser utilizado em estado técnico perfeito e seguro do ponto de vista operacional. Qualquer utilização incorreta implica a anulação da garantia, obrigação e responsabilidade geral do fabricante.

#### INFORMAÇÃO IMPORTANTE

A montagem, a manutenção e a conservação só podem ser realizadas por eletricistas qualificados e devidamente formados.

O eletricista é responsável pelo cumprimento e pela implementação das normas e diretivas aplicáveis. Os trabalhos que possam ter efeitos sobre a rede elétrica da empresa de abastecimento de energia no local da injeção de energia solar só podem ser realizados por eletricistas autorizados por essa empresa de abastecimento de energia.

Ao mesmo pertence também a alteração dos parâmetros ajustados de fábrica.

O aparelho só pode ser aberto por um eletricista qualificado. O aparelho tem de ser instalado por um eletricista devidamente formado (de acordo com a norma DIN VDE 1000-10, a norma de prevenção de acidentes alemã BGV A3 ou uma norma internacional comparável), responsável pelo cumprimento das normas e disposições válidas.

Os trabalhos que possam ter efeitos sobre a rede elétrica da empresa de abastecimento de energia no local da injeção de energia solar só podem ser realizados por eletricistas autorizados por essa empresa de abastecimento de energia. Ao mesmo pertence também a alteração dos parâmetros ajustados de fábrica. O instalador deve respeitar os regulamentos da empresa de abastecimento de energia.

As configurações de fábrica só podem ser alteradas por instaladores eletricistas ou por pessoas com competências técnicas, no mínimo, equivalentes, ou superiores, p. ex., mestres, técnicos ou engenheiros. Neste caso, têm de ser cumpridas todas as disposições relevantes.

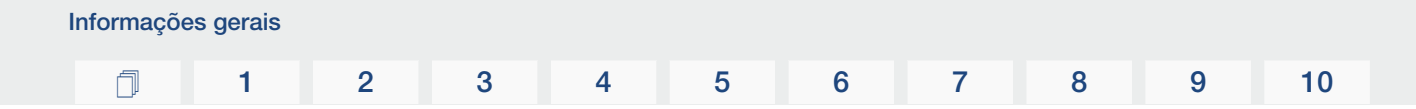

# 1.5 Licença Open Source

Este produto contém software Open Source desenvolvido por terceiros e, entre outros, licenciado ao abrigo da GPL ou LGPL.

Para mais informações sobre este tema e uma listagem do software Open Source utilizado, bem como dos respetivos textos das licenças, consulte a página web (Webserver) do aparelho no ponto *Licenças*.

# 1.6 Utilização adequada

O inversor converte corrente contínua de unidades fotovoltaicas (FV) em corrente alternada. Esta pode ser utilizada do seguinte modo:

- Para autoconsumo
- Para injeção na rede pública

O aparelho apenas deve ser utilizado em instalações ligadas à rede dentro do âmbito de potência previsto e sob as condições ambientais permitidas. O aparelho não é adequado para a aplicação móvel.

Em caso de utilização inadequada, podem surgir perigos de ferimento e de morte para o utilizador ou terceiros. Além disso, podem surgir danos no aparelho e noutros objetos. O inversor apenas deve ser aplicado para o fim de utilização previsto.

Todos os componentes que são montados no inversor ou na instalação têm de estar em conformidade com as normas e diretivas em vigor no país da instalação.

# 1.7 Declaração de conformidade CE

A empresa KOSTAL Solar Electric GmbH declara pela presente que os aparelhos descritos neste documento estão em conformidade com os requisitos básicos e outras disposições relevantes das diretivas abaixo mencionadas.

- Diretiva 2014/30/UE (compatibilidade eletromagnética, CEM)
- Diretiva 2014/35/UE (disponibilização no mercado de material elétrico destinado a ser utilizado dentro de certos limites de tensão – de forma abreviada: diretiva baixa tensão)
- Diretiva 2011/65/UE (RoHS) relativa à restrição do uso de determinadas substâncias perigosas em equipamentos elétricos e eletrónicos
- Diretiva 2014/53/UE (Equipamento de rádio e equipamento terminal de telecomunicações RED) Disponibilização de equipamentos de rádio

Encontra uma declaração de conformidade CE detalhada na área de download do produto, em:

#### www.kostal-solar-electric.com

# 1.8 Indicações neste manual

O presente manual faz a distinção entre advertências e notas informativas. Todas as indicações são identificadas por um símbolo na linha do texto.

#### Advertências

As advertências chamam a atenção para perigos de ferimento e de morte. Poderão ocorrer danos pessoais graves que podem causar a morte.

#### PERIGO

Identifica um perigo imediato com um elevado nível de risco que, se não for evitado, causa a morte ou ferimentos graves.

#### AVISO

Identifica um perigo com um nível médio de risco que, se não for evitado, causa a morte ou ferimentos graves.

#### CUIDADO

Identifica um perigo com um baixo nível de risco que, se não for evitado, causa ferimentos ligeiros ou moderados ou danos materiais.

#### INFORMAÇÃO IMPORTANTE

Identifica um perigo com um baixo nível de risco que, se não for evitado, pode causar danos materiais.

#### INFORMAÇÕES

As informações contêm instruções importantes relativas à instalação e ao funcionamento sem problemas do aparelho. Estas indicações devem ser impreterivelmente seguidas. Além disso, as informações indicam que, em caso de incumprimento, podem ocorrer danos materiais ou financeiros.

#### Símbolos de aviso

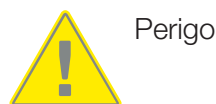

| Informaçõe | es gerais |   |   |   |   |   |   |   |   |    |
|------------|-----------|---|---|---|---|---|---|---|---|----|
| đ          | 1         | 2 | 3 | 4 | 5 | 6 | 7 | 8 | 9 | 10 |

Perigo devido a choque elétrico e descarga elétrica

Perigo devido a queimaduras

#### Símbolos dentro das notas informativas

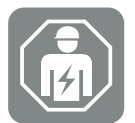

Este símbolo identifica atividades que só podem ser realizadas por um eletricista qualificado.

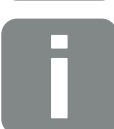

Informação ou dica

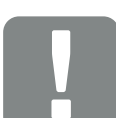

Informação importante

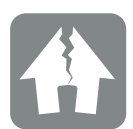

Dano material possível

#### 1 2 3 4 5 6 7 8 9 10

## 1.9 Indicações de segurança importantes

As indicações de segurança contidas neste manual têm de ser observadas durante todos os trabalhos no aparelho.

O produto foi desenvolvido e testado de acordo com os requisitos de segurança internacionais. No entanto, ainda existem riscos que podem dar origem a ferimentos e danos materiais. Por isso, preste especial atenção às indicações de segurança mencionadas neste capítulo, a fim de evitar estes riscos em qualquer momento.

#### PERIGO

Informações gerais

#### Perigo de morte devido a choque elétrico e descarga elétrica

Durante o funcionamento, existem tensões elevadas nas peças e nos cabos sob tensão no interior do produto. O contacto com peças ou cabos sob tensão tem como consequência ferimentos muito graves ou mesmo a morte devido a choques elétricos.

 Antes de abrir o aparelho, desligue-o da tensão e bloqueie-o contra uma nova ligação.

#### PERIGO

# Perigo de morte por choque elétrico em caso de contacto com cabos CC sob tensão

Quando expostos à luz, os módulos FV geram uma tensão CC elevada que fica presente nos cabos CC. O contacto com cabos CC sob tensão tem como consequência ferimentos muito graves ou mesmo a morte devido a choques elétricos.

- Não tocar em peças ou cabos expostos que estejam sob tensão.
- Antes de dar início aos trabalhos, desligar o aparelho da tensão e bloqueá-lo contra uma nova ligação.
- Usar equipamento de proteção adequado em todos os trabalhos no produto.

#### CUIDADO

#### Perigo de queimaduras devido a peças da caixa quentes

As peças da caixa podem aquecer durante a operação. O contacto com peças da caixa quentes pode provocar queimaduras.

Durante a operação, tocar apenas na tampa da caixa do inversor.

#### CUIDADO

#### Perigo de incêndio devido a sobrecorrente e aquecimento do cabo de potência

Se os cabos de potência forem demasiado pequenos, podem aquecer e provocar um incêndio.

- Utilizar uma secção transversal adequada
- Instale um interruptor magnetotérmico para assegurar a proteção contra sobrecorrente.

#### POSSIBILIDADE DE DANOS

#### Danos no aparelho

Perigo de danos ao pousar o inversor. Sempre que possível, pouse o inversor sobre a parte de trás após o desembalamento.

#### INFORMAÇÃO IMPORTANTE

#### Perda da garantia devido a montagem incorreta

Tenha em atenção as instruções ao selecionar o local de montagem. Em caso de inobservância, os direitos de garantia poderão ficar limitados ou ser, inclusivamente, anulados.

- É impreterível que mantenha o espaço livre em redor do inversor, de modo a garantir a sua refrigeração.
- Para a montagem do inversor, utilize o suporte de parede e os parafusos de fixação adequados à superfície disponível.

#### INFORMAÇÃO IMPORTANTE

#### Danos no aparelho e perda da garantia devido a uma montagem não qualificada

A montagem, a manutenção e a conservação dos inversores só podem ser efetuadas por eletricistas formados e devidamente qualificados.

O eletricista é responsável pelo cumprimento e pela implementação das normas e diretivas aplicáveis.

Os trabalhos que possam ter efeitos sobre a rede elétrica da empresa de abastecimento de energia no local da injeção de energia solar só podem ser realizados por eletricistas autorizados por essa empresa de abastecimento de energia.

Ao mesmo pertence também a alteração dos parâmetros ajustados de fábrica.

#### INFORMAÇÃO IMPORTANTE

#### Redução de custos através da utilização de um RCD do tipo A

Como equipamento de proteção de corrente de fuga (RCD), pode ser utilizado um RCD do tipo A  $\geq$  300 mA no lado CA. A compatibilidade com um RCD do tipo A é definida no Webserver.

# 1.10 Navegação no documento

Para facilitar a navegação neste documento, é possível clicar em determinadas áreas.

O índice permite aceder com um clique ao capítulo indicado.

Com as referências cruzadas existentes no texto de instruções, é possível navegar no documento até às passagens referenciadas.

| Informaçõ | es gerais |   |   |   |   |   |   |   |   |    |
|-----------|-----------|---|---|---|---|---|---|---|---|----|
| Ū         | 1         | 2 | 3 | 4 | 5 | 6 | 7 | 8 | 9 | 10 |

# 1.11 Identificações no aparelho

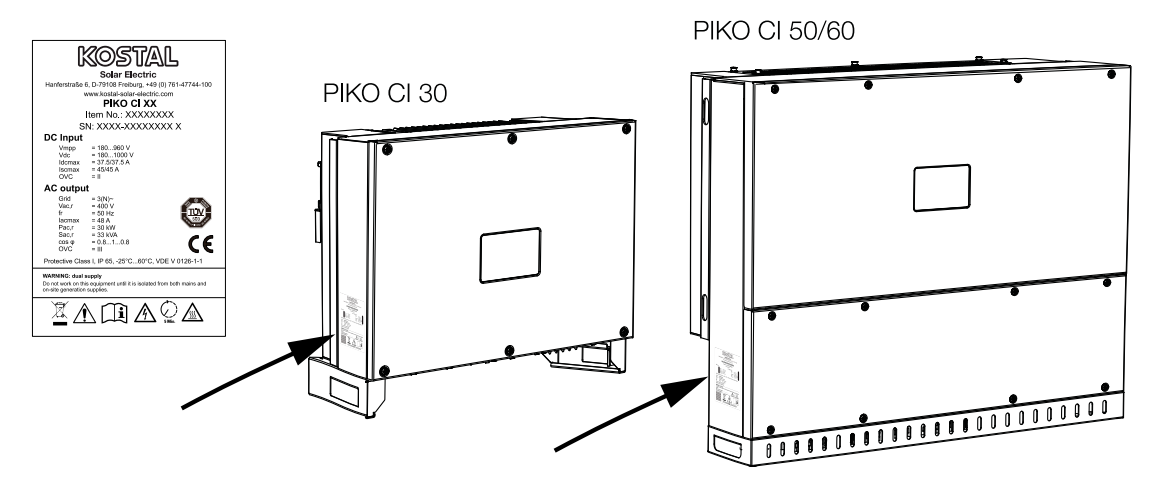

A placa de identificação e outras identificações estão afixadas à caixa do inversor. Estas placas e identificações não podem ser alteradas ou removidas.

| Símbolo  | Descrição                                                                                                    |
|----------|----------------------------------------------------------------------------------------------------|
| 4        | Perigo devido a choque elétrico e descarga elétrica                                                                                            |
| <u></u>  | Perigo devido a queimaduras                                                                                                    |
|          | Indicação de perigo                                                                                                    |
| 5 min    | Perigo devido a choque elétrico e descarga elétrica. Aguarde cinco minutos depois de desligar o aparelho (tempo de descarga dos condensadores) |
| <u> </u> | Ligação à terra adicional                                                                                                    |
| Ĺ        | Observar e ler o manual de instruções                                                                                                    |

| Informaçõe | es gerais |   |   |   |   |   |   |   |   |    |
|------------|-----------|---|---|---|---|---|---|---|---|----|
| đ          | 1         | 2 | 3 | 4 | 5 | 6 | 7 | 8 | 9 | 10 |

| Símbolo | Descrição                                                                                                    |
|---------|----------------------------------------------------------------------------------------------------|
|         | O aparelho não deve ser deitado no lixo doméstico.<br>Observe as disposições regionais em vigor relativas à eliminação. |
| (6      | Marcação CE<br>O produto está em conformidade com os requisitos da UE em vigor.                                         |

#### **1** 2 3 4 5 6 7 8 9 10

# 2. Descrição do aparelho e do sistema

| 2.1 | Vista geral do sistema  | 22 |
|-----|-------------------------|----|
| 2.2 | Vista geral do aparelho | 23 |
| 2.3 | Vista geral das funções | 26 |

# 2.1 Vista geral do sistema

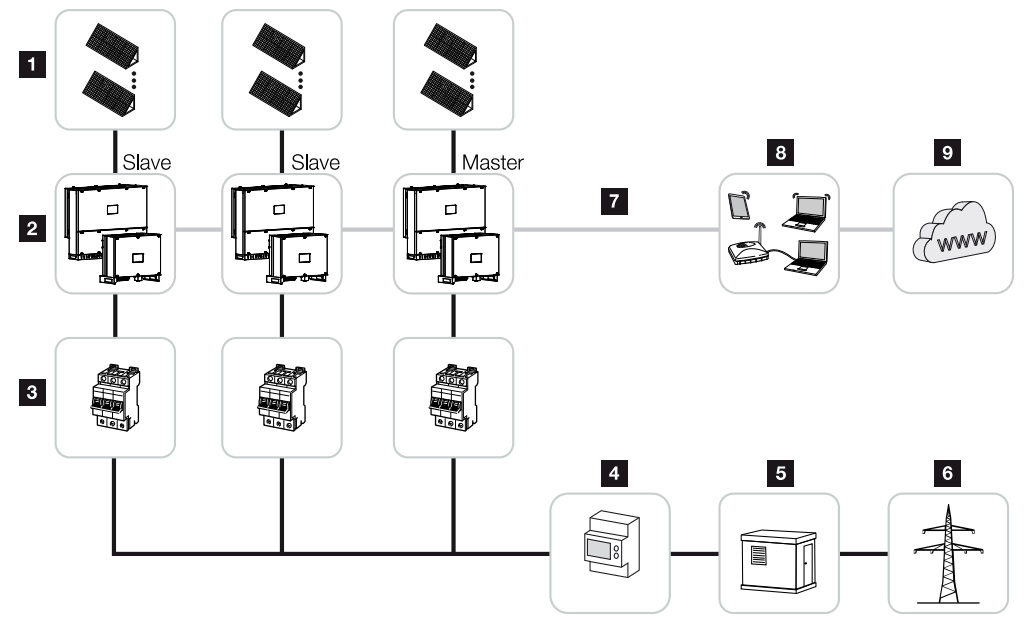

- 1 Strings FV
- 2 Inversor PIKO CI 30/50 ou 60
- 3 Interruptor magnetotérmico CA
- 4 Contador de energia
- 5 Distribuidor
- 6 Rede pública
- 7 Ligação de comunicação (opcional)
- 8 Router, ligação ao PC
- 9 Internet

#### 1 2 3 4 5 6 7 8 9 10

# 2.2 Vista geral do aparelho

#### **Inversor PIKO CI 30**

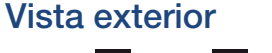

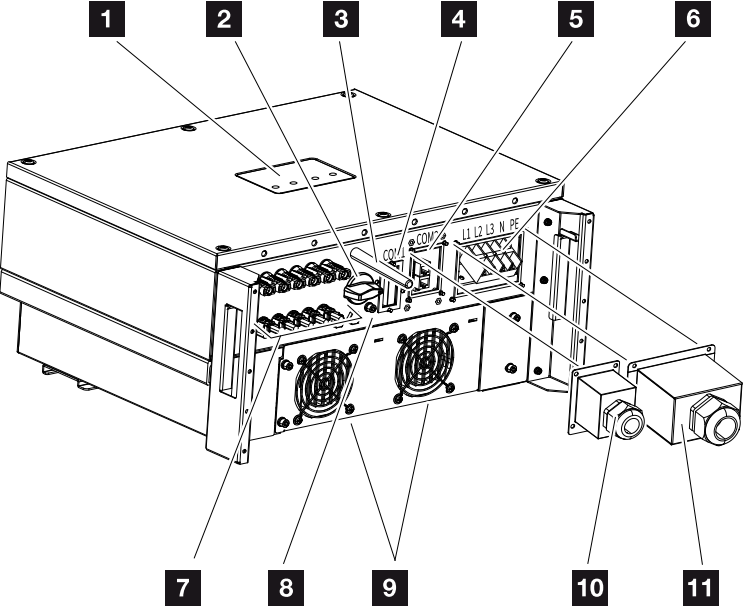

- 1 LED de estado
- 2 Interruptor CC
- 3 Antena WiFi
- 4 Painel de ligação COM1 (módulo de comunicação)
- 5 Painel de ligação COM2 (RS485, LAN, entradas digitais)
- 6 Ligação do cabo de potência
- 7 Ligações dos módulos FV
- 8 Ligação PE adicional (exterior)
- 9 Ventilador
- 10 Tampa para painel de ligação COM2
- 11 Tampa da ligação à rede

#### Inversor PIKO CI 50/60

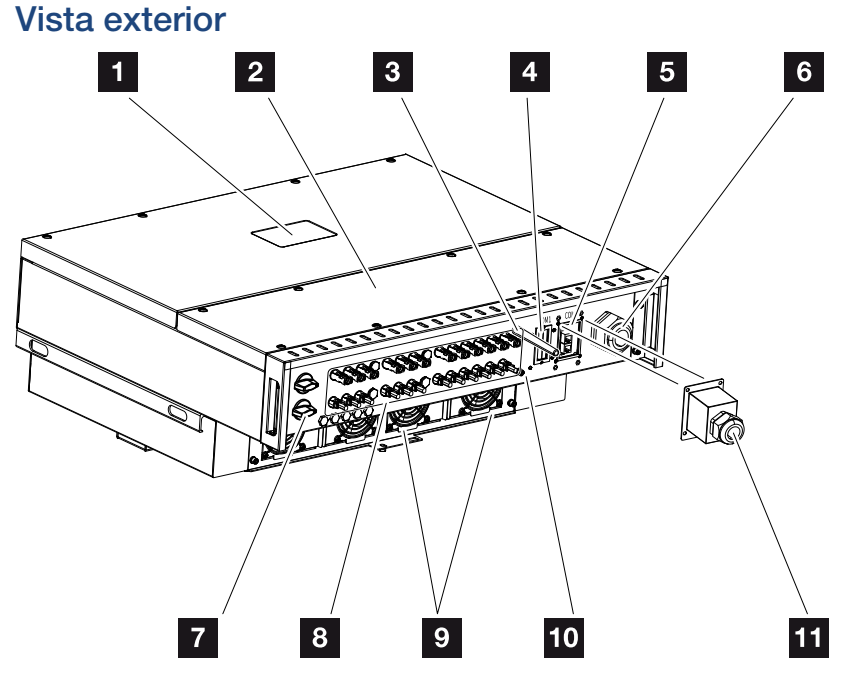

- 1 LED de estado
- 2 Tampa da área de ligação
- 3 Antena WiFi
- 4 Painel de ligação COM1 (módulo de comunicação)
- 5 Painel de ligação COM2 (RS485, LAN, entradas digitais)
- 6 Abertura para cabo de potência
- 7 Interruptor CC
- 8 Ligações dos módulos FV
- 9 Ventilador
- 10 Ligação PE adicional (exterior)
- 11 Tampa para painel de ligação COM2

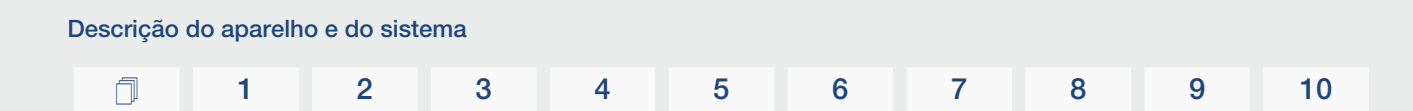

#### LED de estado

O LED de estado fornece informações sobre o estado de funcionamento do inversor. Mais informações a este respeito: **D Códigos de evento, Página 125**.

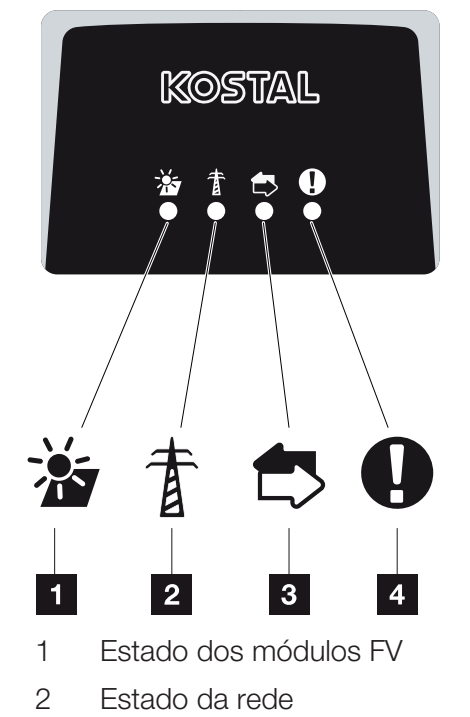

- 3 Estado da comunicação
- 4 Mensagem de advertência

# 2.3 Vista geral das funções

O inversor converte a energia dos módulos FV ligados em corrente alternada e injeta-a na rede pública.

#### Corrente alternada trifásica

Os inversores PIKO CI geram corrente alternada trifásica e, com a sua elevada potência de saída, estão otimizados para o uso em instalações FV de média e grande dimensão. Isso torna-os adequados para centrais de energia solar, parques energéticos e aplicações similares. Os inversores podem ser operados em redes TT, TN-C, TN-S e TN-C-S.

#### Colocação em funcionamento sem fios

A colocação em funcionamento é feita sem fios, usando tablets ou smartphones. Para o efeito, está disponível a aplicação KOSTAL PIKO CI que pode ser descarregada gratuitamente na App Store.

#### Registo da produção de energia

Ao ligar um contador de energia externo, o inversor pode monitorizar o fluxo de energia e controlar de forma ideal a potência de saída de acordo com os requisitos da rede.

#### Comunicação

Para a comunicação, o inversor possui diferentes interfaces que permitem a ligação a outros inversores, sensores, contadores de energia ou pode ocorrer uma ligação à Internet.

- RS485/Modbus (RTU)
  - À interface Modbus são conectados Data loggers ou contadores de energia que registam o fluxo de energia.
- Opcionalmente, o inversor é ligado à rede local via LAN ou WiFi, obtendo assim acesso à Internet e ao portal solar.

Todos os dados são transmitidos encriptados.

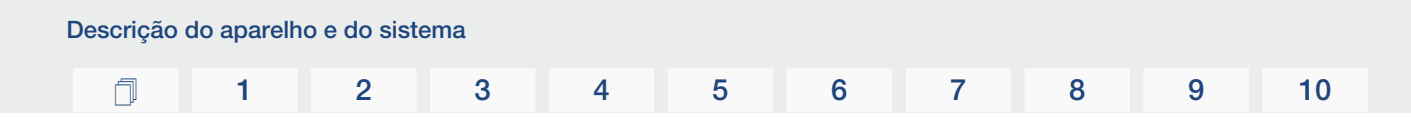

#### Proteção central da rede e da instalação

Uma conexão remota permite a conexão a um disjuntor e, assim, a implementação da proteção central da rede e da instalação, conforme exigido pelos regulamentos técnicos dos fornecedores de energia.

#### Recetor de telecomando centralizado

Para sistemas em que o fornecedor de energia controla a potência de injeção utilizando recetores de telecomando centralizado, o inversor possui as entradas digitais necessárias.

#### Funções da aplicação

Com a aplicação KOSTAL PIKO CI gratuita, está disponível uma interface de utilizador gráfica. A aplicação é utilizada para colocar em funcionamento e configurar o inversor e para exibir o seu estado:

- Iniciar sessão no inversor
- Iniciar sessão como entidade operadora da instalação ou instalador
- Consulta do estado
- Valores de injeção atuais na ligação à rede
- Indicação dos dados de registo/eventos
- Indicação da versão do inversor
- Configuração do inversor (p. ex., ligação LAN, configuração do contador de energia, etc.)

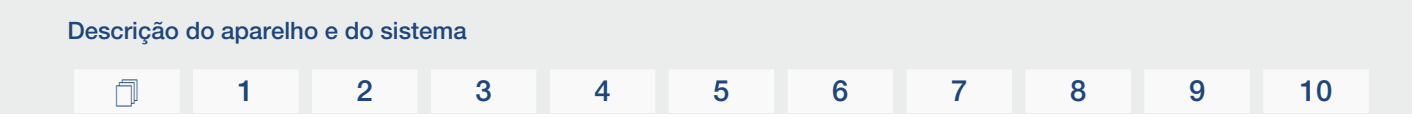

#### **KOSTAL Solar Portal**

O KOSTAL Solar Portal permite a monitorização da operação dos inversores através da internet. O seu investimento numa instalação FV está assim protegido de falhas de produção, p. ex., através de alarmes ativos por e-mail em caso de eventos.

O registo no KOSTAL Solar Portal em www.kostal-solar-portal.com é gratuito.

As funções são:

- Acesso internacional ao portal através da Internet
- Representação gráfica dos dados de produtividade e potência
- Visualização da otimização do autoconsumo e sensibilização para a mesma
- Notificação de eventos por e-mail
- Exportar dados
- Avaliação dos sensores
- Apresentação e demonstração de uma possível redução da potência ativa pelo fornecedor de energia
- Armazenamento dos dados de registo para uma monitorização segura e a longo prazo da sua instalação FV
- Disponibilização de dados da instalação para a KOSTAL Solar App

Para mais informações sobre este produto, consulte a nossa página da internet www.kostal-solar-electric.com sob o tópico *Products (Produtos) > Monitoring-Software (Software de monitorização) > KOSTAL Solar Portal*.

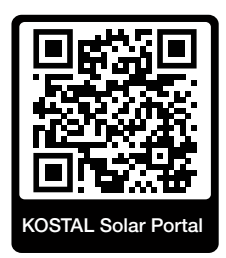

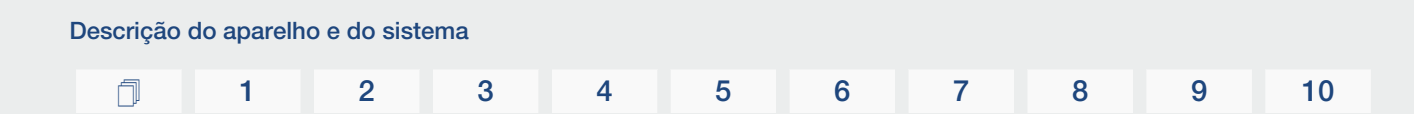

#### Códigos de evento

Eventos ou falhas durante o funcionamento são guardados na memória de eventos do inversor e transmitidos ao KOSTAL Solar Portal ou podem ser consultados através da aplicação KOSTAL PIKO CI.

Mais informações a este respeito: **Z** Códigos de evento, Página 125.

#### Conceito de assistência

Numa situação de assistência, os códigos dos eventos podem ser lidos através da aplicação KOSTAL PIKO CI ou do KOSTAL Solar Portal. O seu instalador ou parceiro de serviços pode então decidir que ação tomar já antes da atuação no local. Desta forma, podem ser evitadas várias atuações no local.

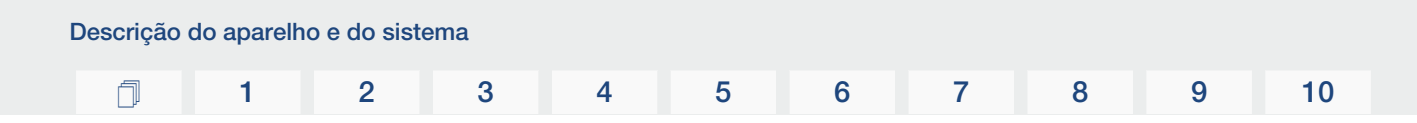

#### Software de configuração KOSTAL Solar Plan

Com o nosso software gratuito KOSTAL Solar Plan, facilitamos-lhe a configuração do inversor.

Basta introduzir os dados da instalação e os dados individuais do cliente e logo receberá uma sugestão para um inversor solar KOSTAL ajustado à unidade solar prevista. Todos os inversores solares KOSTAL são considerados. Além disso, o consumo elétrico do cliente é analisado e, com a ajuda de perfis de carga padrão, é exibido o possível autoconsumo e as potenciais quotas de autossuficiência.

O autoconsumo e os potenciais de autossuficiência são exibidos.

No KOSTAL Solar Plan, estão disponíveis as seguintes áreas da configuração do inversor:

Configuração rápida

Configuração manual do inversor mediante consideração das especificações do mesmo.

Configuração

Configuração automática do inversor FV com possível consideração do consumo elétrico.

#### Configuração do armazenamento

Configuração automática do inversor híbrido/inversor carregador com possível consideração do consumo elétrico.

Para além da configuração melhorada do inversor, o KOSTAL Solar Plan auxilia também a criação de propostas. Tal permite complementar os dados técnicos introduzidos com dados do cliente, do projeto e do instalador e anexá-los à proposta sob a forma de lista em formato PDF. Além disso, é ainda possível guardar o projeto num ficheiro de projeto e, se necessário, editar o mesmo.

Para mais informações sobre este produto, consulte a nossa página da Internet **www.kostal-solar-electric.com** no tópico **Installer portal (Portal do instalador)**.

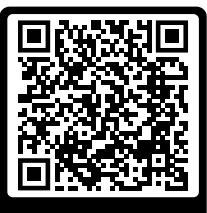

KOSTAL Solar Plan

Instalação

#### 1 2 3 4 5 6 7 8 9 10

# 3. Instalação

| 3.1  | Transporte e armazenamento                          | 32 |
|------|-----------------------------------------------------|----|
| 3.2  | Material fornecido                                  | 33 |
| 3.3  | Montagem                                            | 34 |
| 3.4  | Ligação elétrica                                    | 40 |
| 3.5  | Vista geral das ligações de comunicação             | 45 |
| 3.6  | Montar a antena WiFi                                | 46 |
| 3.7  | Tipos de comunicação                                | 47 |
| 3.8  | Comunicação via LAN                                 | 49 |
| 3.9  | Comunicação via RS485                               | 51 |
| 3.10 | Comunicação via WiFi                                | 53 |
| 3.11 | Ligar o KOSTAL Smart Energy Meter                   | 54 |
| 3.12 | Conectar a proteção central da rede e da instalação | 61 |
| 3.13 | Ligar o recetor de telecomando centralizado         | 63 |
| 3.14 | Fechar o inversor                                   | 65 |
| 3.15 | Ligar os módulos FV                                 | 66 |
| 3.16 | Primeira colocação em funcionamento                 | 75 |

## 3.1 Transporte e armazenamento

Antes do fornecimento, o inversor foi verificado quanto ao seu funcionamento e embalado cuidadosamente. Após a receção do fornecimento, verifique se este está completo e se apresenta eventuais danos de transporte.

#### POSSIBILIDADE DE DANOS

#### Danos no aparelho

Perigo de danos ao pousar o inversor. Sempre que possível, pouse o inversor sobre a parte de trás após o desembalamento.

- Guarde todos os componentes do inversor na embalagem original, num local seco e sem pó, se o inversor tiver de ser armazenado por um longo período antes da montagem.
- Substitua o material da embalagem se este tiver sido danificado.
- Empilhe um máximo de quatro inversores uns em cima dos outros.
- Utilize as alças à esquerda e à direita na parte inferior para transportar o inversor.

#### **CUIDADO**

#### Perigo de ferimentos!

O inversor é muito pesado.

 Não eleve nem transporte o inversor sozinho. Peça ajuda a, pelo menos, uma ou duas outras pessoas para evitar ferimentos.

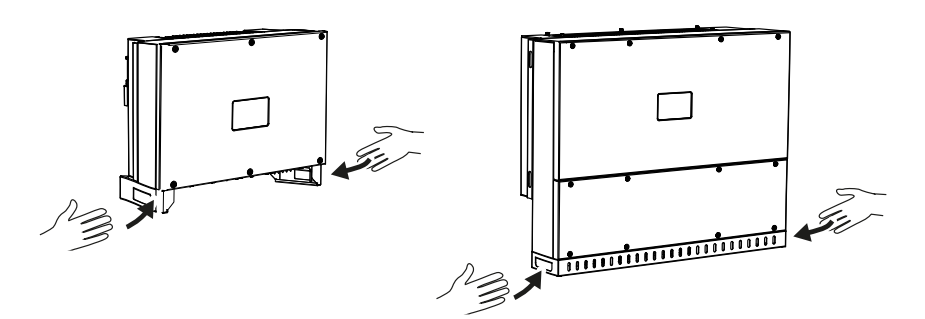

- Não incline o inversor para o lado. Evite posições inclinadas.
- Pouse o inversor apenas sobre a parte de trás.
- Não coloque o inversor sobre um dos painéis laterais ou sobre a parte superior.

#### **1** 2 3 4 5 6 7 8 9 10

# 3.2 Material fornecido

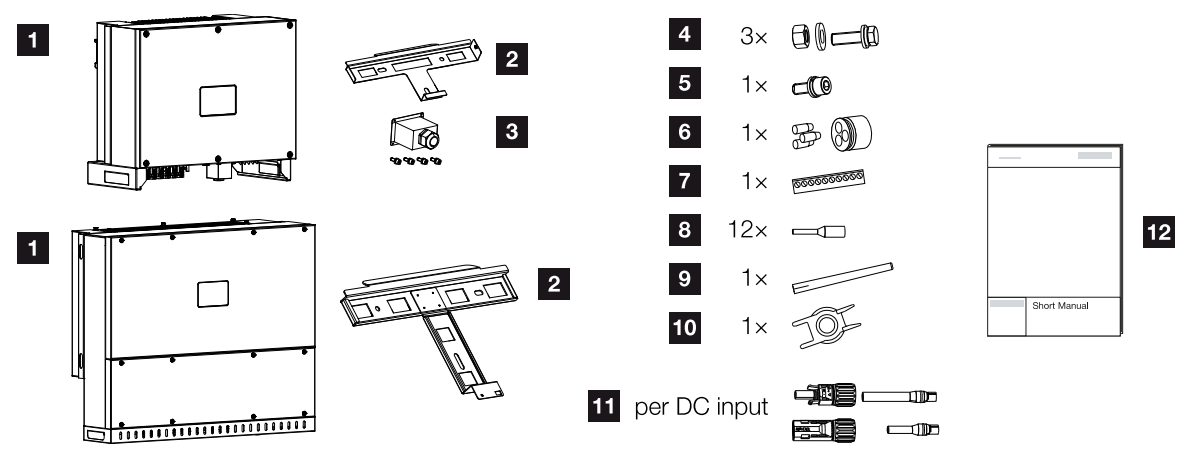

- 1 Inversor
- 2 Suporte de parede
- 3 Tampa da ligação CA
- 4 Kit de montagem: 3 × parafusos M12 com porca e anilha
- 5 Parafuso de segurança M6 (1×)
- 6 Bujão estanque para a passagem de cabos de comunicação com 3 bujões
- 7 Conector para interface de comunicação
- 8 12 × mangas finais para cabos de comunicação
- 9 Antena WiFi
- 10 Ferramenta de desmontagem para conectores CC
- 11 Conector CC (por cada entrada CC: 1 × ficha, tomada)
- 12 Manual abreviado (Short Manual)

#### **1** 2 3 4 5 6 7 8 9 10

# 3.3 Montagem

#### Selecionar o local de montagem

#### INFORMAÇÃO IMPORTANTE

#### Perda da garantia devido a montagem incorreta

Tenha em atenção as instruções ao selecionar o local de montagem. Em caso de inobservância, os direitos de garantia poderão ficar limitados ou ser, inclusivamente, anulados.

- É impreterível que mantenha o espaço livre em redor do inversor, de modo a garantir a sua refrigeração.
- Para a montagem do inversor, utilize o suporte de parede e os parafusos de fixação adequados à superfície disponível.

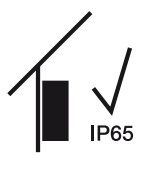

Montar o inversor em espaços interiores.

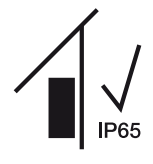

Instale o inversor numa área exterior protegida.

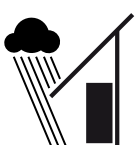

Proteja o inversor da precipitação direta.

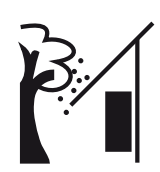

Proteja o inversor de sujidades grosseiras, p. ex. folhas.

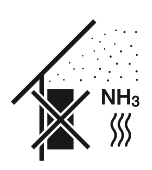

Proteja o inversor de pó, sujidade e gases de amoníaco. Recintos ou áreas de criação de animais não são permitidos como local de montagem.

| Instalaçao |   |   |   |   |   |   |   |   |   |    |
|------------|---|---|---|---|---|---|---|---|---|----|
| <b>n</b>   | 1 | 2 | 3 | 4 | 5 | 6 | 7 | 8 | 9 | 10 |

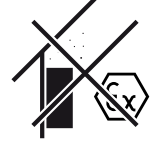

Não instale o inversor em áreas com perigo de explosão.

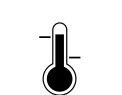

A temperatura ambiente tem de estar entre -25 °C e +60 °C.

-25 ... +60 °C

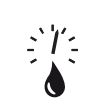

0...100 %

A humidade do ar pode situar-se entre 0 % e 100 % (com condensação).

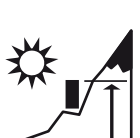

4000 m

O inversor só pode ser montado até uma altura de 4000 m.

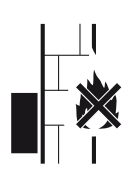

Garanta uma distância de segurança suficiente em relação a materiais inflamáveis e áreas com perigo de explosão nas proximidades.

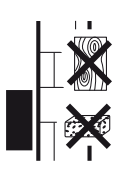

Monte o inversor numa superfície de montagem estável com capacidade para suportar o seu peso. As paredes em gesso cartonado e os revestimentos em madeira não são permitidos.

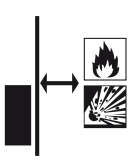

Não monte o inversor sobre uma superfície de montagem inflamável.

AVISO! Perigo de incêndio devido a peças quentes no inversor! Determinados componentes podem atingir temperaturas superiores a 80 °C durante a operação. Escolha o local de montagem de acordo com as indicações contidas neste manual. Mantenha as aberturas de ventilação sempre livres.

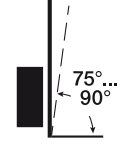

Monte o inversor na vertical. É permitida uma posição inclinada de até 15°.

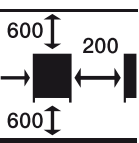

Respeite as distâncias mínimas e o espaço livre necessário.

Instalação 1 2 3 4 5 6 7 8 9 10

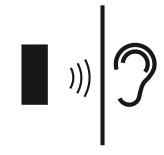

O inversor produz ruídos durante o funcionamento. Monte o inversor de forma a não poder perturbar as pessoas com os ruídos do funcionamento.

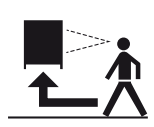

O inversor tem de ser facilmente acessível e o LED de estado bem legível.

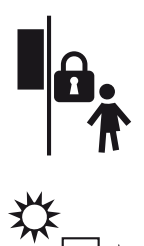

Monte o inversor fora do alcance de crianças ou outras pessoas não autorizadas.

Instale os cabos de forma protegida contra os raios UV ou utilize cabos resistentes aos raios UV.
#### Dimensões de montagem

#### **INFORMAÇÃO IMPORTANTE**

Respeitar impreterivelmente o espaço livre em torno do inversor, de modo a garantir a sua refrigeração.

Para a montagem, utilize parafusos de fixação adequados para a base, para o peso do inversor e para as condições ambientais.

Requisito dos parafusos de fixação:

Ø 12 mm, 8.8, A2-70

#### Dimensões de montagem com suporte

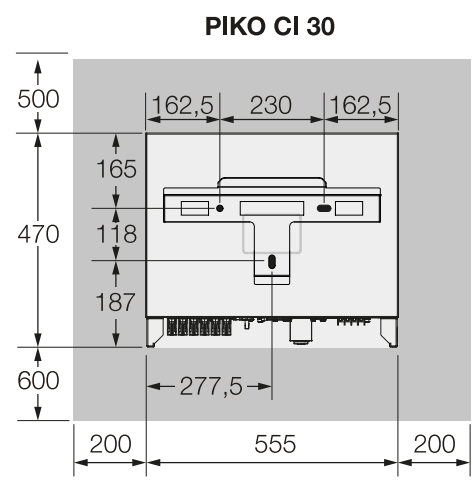

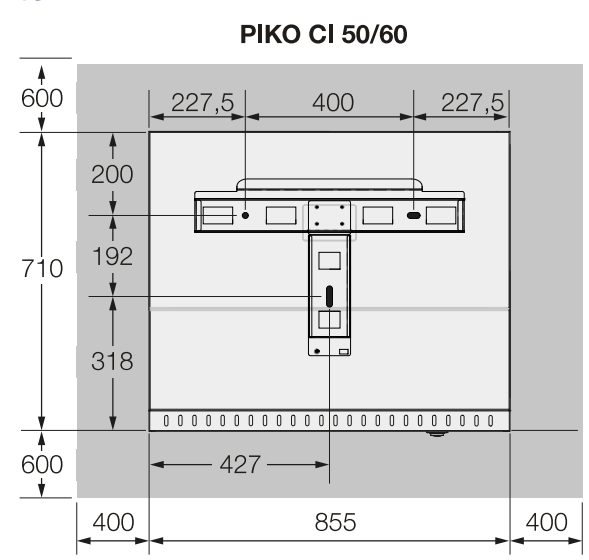

(mm)

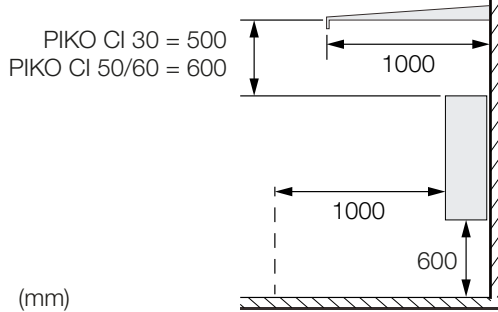

#### Vários inversores ao lado uns dos outros - distâncias

#### INFORMAÇÃO IMPORTANTE

Os valores especificados são distâncias mínimas. Aumente as distâncias se as condições térmicas no ambiente de montagem o exigirem, p. ex., em caso de ventilação desfavorável ou irradiação solar forte.

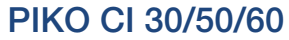

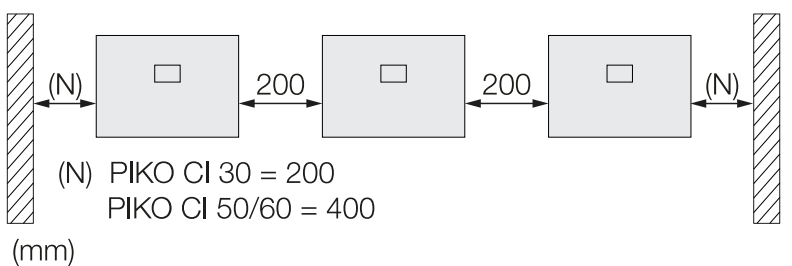

#### PIKO CI 30

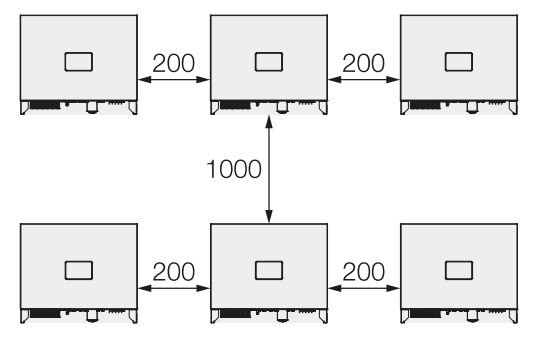

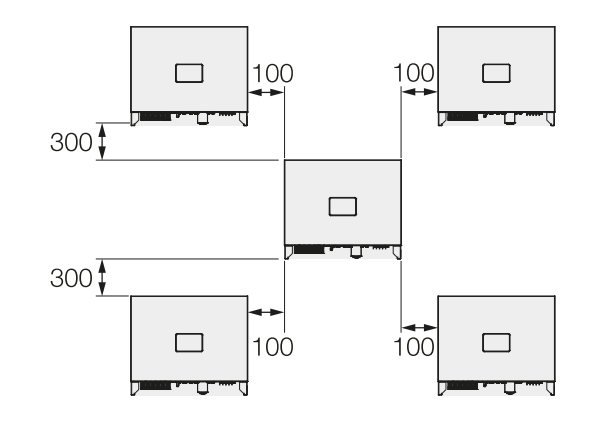

(mm)

#### **PIKO CI 50/60**

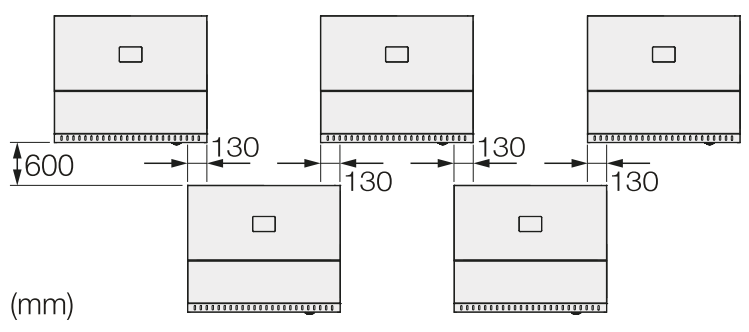

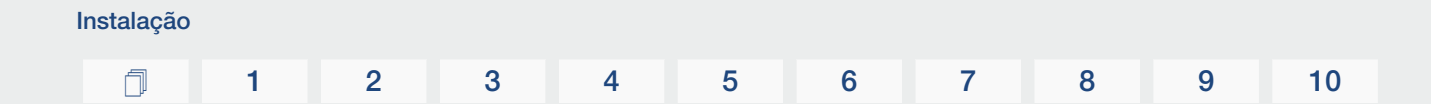

#### Montar o inversor

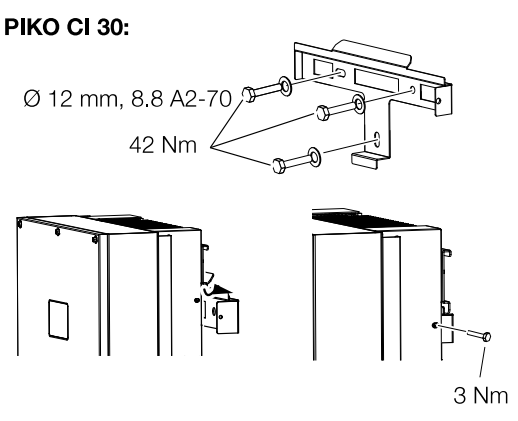

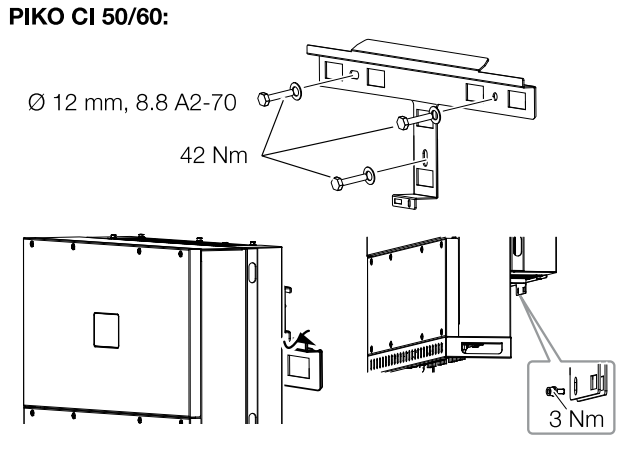

 Monte o inversor numa parede sólida ou num suporte. Observar as distâncias prescritas e outras especificações.

#### POSSIBILIDADE DE DANOS

#### Danos no inversor

A utilização de material de fixação incorreto pode fazer com que o inversor caia.

- Use material de fixação adequado para a montagem e indicado para a base.
- Monte o suporte sobre a base.
- Coloque o inversor no suporte.

#### **CUIDADO**

#### Perigo de ferimentos!

O inversor é muito pesado.

- Não eleve nem transporte o inversor sozinho. Peça ajuda a, pelo menos, uma ou duas outras pessoas para evitar ferimentos.
- Certifique-se de que o inversor está corretamente encaixado e que não pode escorregar do suporte.
- Monte o parafuso de segurança.

### 3.4 Ligação elétrica

#### Vista geral

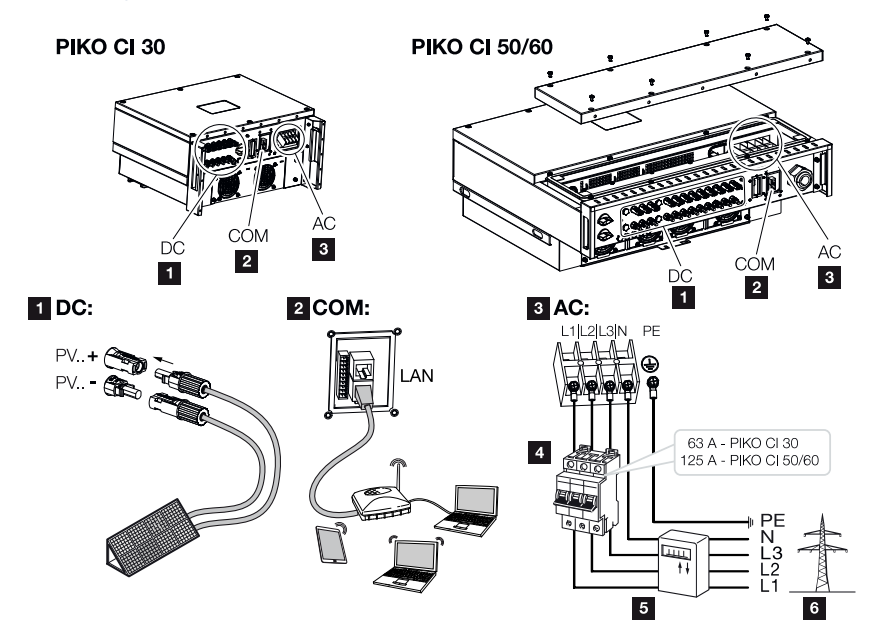

#### Ligações do inversor

- 1 Ligações dos módulos FV
- 2 Portas de comunicação
- 3 Ligação CA
- 4 Interruptor magnetotérmico
- 5 Contador de energia (p. ex. KOSTAL Smart Energy Meter)
- 6 Rede pública

#### INFORMAÇÃO IMPORTANTE

Certifique-se de que as fases do borne de ligação CA e da rede elétrica correspondem.

Este produto pode causar uma corrente contínua no condutor de ligação à terra externo. Se forem usados equipamentos de proteção de corrente de fuga (RCD) ou aparelhos de controlo de corrente diferencial (RCM), só podem ser utilizados RCD ou RCM do tipo B ≥300 mA no lado CA.

Se a compatibilidade do RCD tipo A for ativada no aparelho, também pode ser utilizado um RCD do tipo A.

#### Especificação dos cabos

#### Ligação à rede CA

Selecione a secção transversal do condutor de acordo com a corrente de saída nominal e o tipo de instalação.

#### INFORMAÇÕES

Para a instalação ao ar livre, utilize um cabo resistente aos raios UV. Alternativamente, coloque o cabo protegido da irradiação solar.

A ligação CA de 4 fios (3L/PE sem N) só é possível em redes simétricas.

Tenha em conta os fatores de redução necessários para a temperatura ambiente e acumulação (em caso de instalação de vários cabos sem distanciamento entre si).

Exemplo: temperatura ambiente 40 °C: fator de redução de 0,87 (de acordo com a DIN VDE 0100-520/HD 60364-5-52).

| Tipo de cabo            | Comprimento do cabo |
|-------------------------|---------------------|
| Condutor de cobre       | máx. 200 m          |
| 4 fios (3L/PE sem N) ou |                     |
| 5 fios (3L/N/PE)        |                     |

| PIKO CI | Secção transversal do fio | Diâmetro do cabo |
|---------|---------------------------|------------------|
| 30      | 10 - 25 mm <sup>2</sup>   | 24 - 32 mm       |
| 50/60   | 30 - 50 mm <sup>2</sup>   | 25 - 40 mm       |

#### Ligação PE adicional

| PIKO CI | Secção transversal do fio |
|---------|---------------------------|
| 30      | ≥ 16 mm <sup>2</sup>      |
| 50/60   | ≥ 35 mm <sup>2</sup>      |

#### Ligações FV CC

| Tipo de cabo | Secção transversal do fio | Diâmetro do cabo |
|--------------|---------------------------|------------------|
| Cabo solar   | 4 - 6 mm <sup>2</sup>     | 6 - 8 mm         |
| p. ex. PV1-F |                           |                  |

#### Ligar o cabo de potência

1. Desligue a rede elétrica da tensão.

#### PERIGO

#### Perigo de morte devido a choque elétrico e descarga elétrica!

Desligue o aparelho da tensão e bloqueie-o contra uma nova ligação.

- 2. Proteja a ligação CA contra nova ligação.
- 3. Coloque o interruptor CC do inversor na posição OFF.
- 4. Instale corretamente o cabo de potência do distribuidor de corrente até ao inversor.

#### INFORMAÇÃO IMPORTANTE

Utilize exclusivamente ferramentas isoladas ao efetuar trabalhos no inversor por forma a evitar curtos-circuitos.

5. Instale os dispositivos de segurança necessários – interruptores magnetotérmicos, disjuntores FI – no cabo de potência.

#### 

#### Perigo de incêndio devido a sobrecorrente e aquecimento do cabo de potência

Se os cabos de potência forem demasiado pequenos, podem aquecer e provocar um incêndio.

- Utilizar uma secção transversal adequada
- Instale um interruptor magnetotérmico para assegurar a proteção contra sobrecorrente.

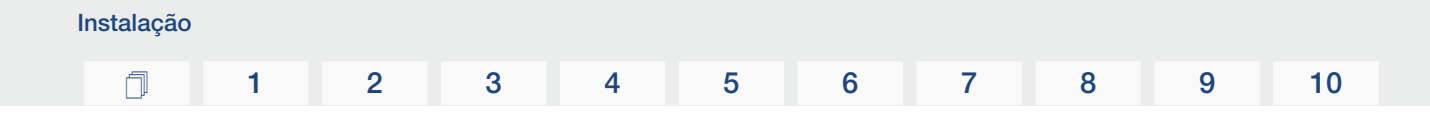

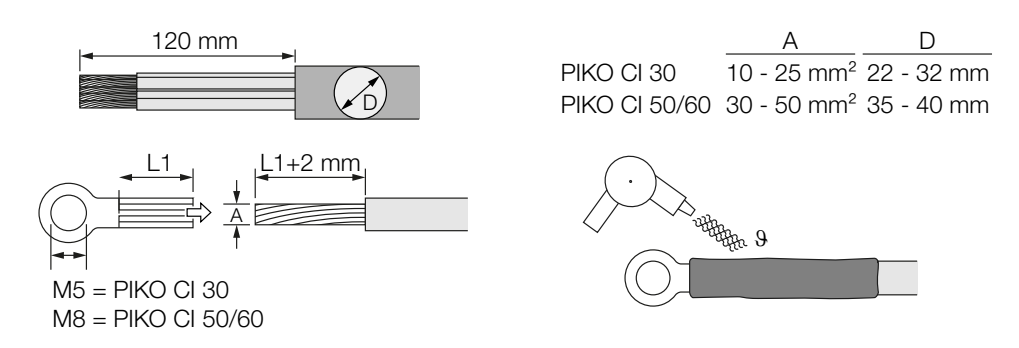

- 6. Descarne 120 mm do cabo de potência.
- Empurre a manga termorretrátil adequada sobre os fios. Descarne as extremidades dos condutores e crimpe os olhais do anel de cabo nas extremidades dos condutores.
- 8. PIKO CI 30:

Retire os parafusos da tampa de ligação. Conduza o cabo de potência através da tampa de ligação.

PIKO CI 50/60:

Remova os parafusos da cobertura inferior e retire a tampa. Conduza o cabo de potência através da passagem para a área de ligação do inversor.

Ligue o cabo de potência ao terminal de ligação CA de acordo com a identificação.

#### INFORMAÇÃO IMPORTANTE

Certifique-se de que as fases do borne de ligação CA e da rede elétrica correspondem.

A ligação CA de 4 fios (3L/PE sem N) só é possível em redes simétricas.

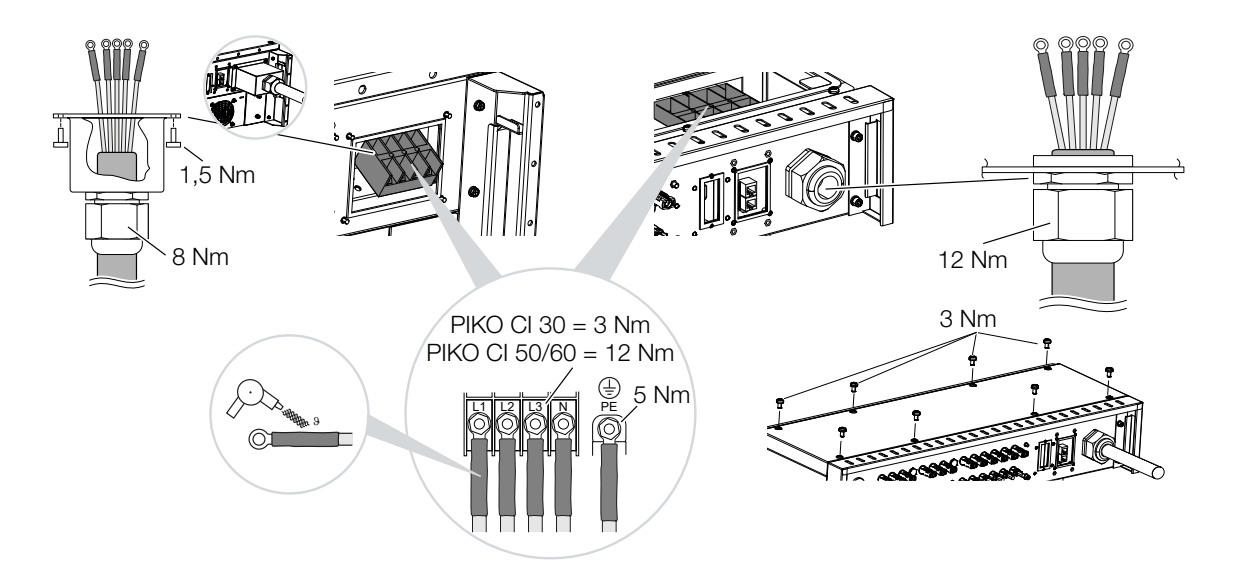

| Instalação |   |   |   |   |   |   |   |   |   |    |
|------------|---|---|---|---|---|---|---|---|---|----|
| Ū          | 1 | 2 | 3 | 4 | 5 | 6 | 7 | 8 | 9 | 10 |

 PIKO CI 30: Fixe a tampa de ligação à ligação CA e aparafuse-a. Binário de aperto: 1,5 Nm.

PIKO CI 50/60: Feche o inversor e aparafuse a tampa. Binário de aperto: 3 Nm.

- Vede o cabo de potência com o anel de vedação e a porca de capa. Aperte a porca de capa.
- **11.** Em países nos quais é obrigatória uma segunda ligação PE, conecte essa ligação ao local assinalado da caixa (no exterior).

PIKO CI 30:

PIKO CI 50/60:

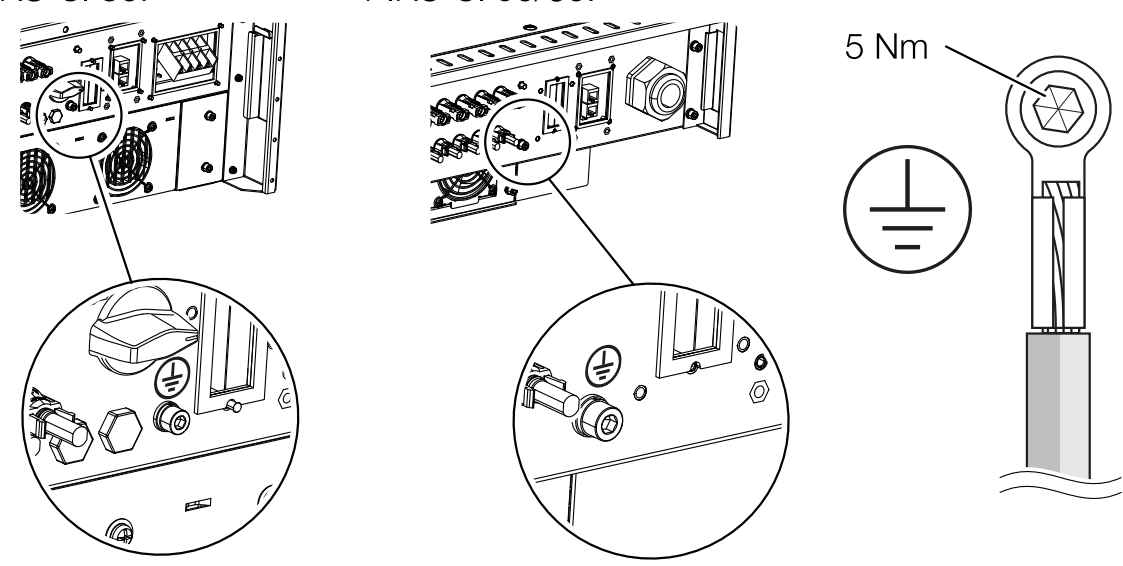

Cabo de potência conectado

### 3.5 Vista geral das ligações de comunicação

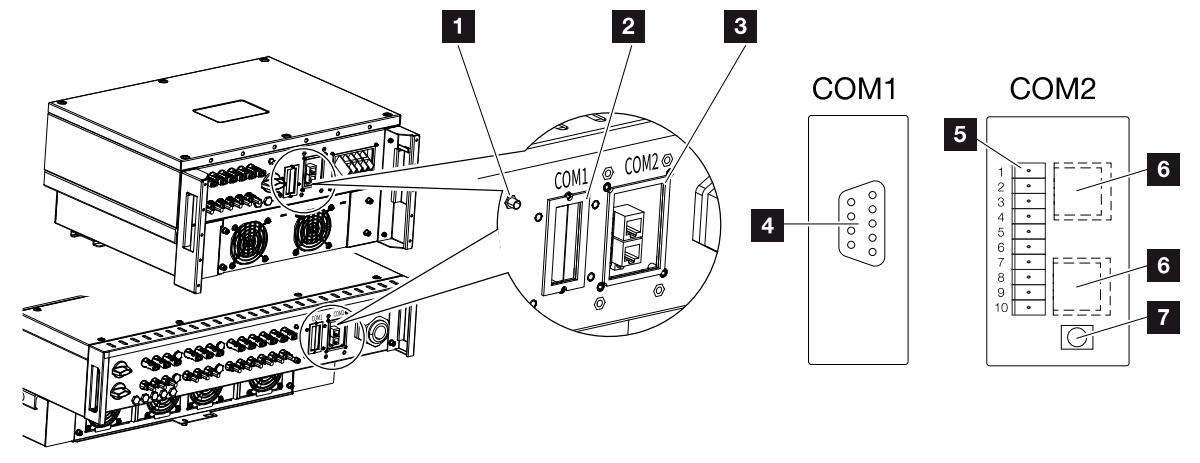

- 1 Antena WiFi
- 2 Painel de ligação COM1
- 3 Painel de ligação COM2
- 4 Tomada para módulo de comunicação
- 5 Régua de tomadas da interface de comunicação com interface RS485, entradas digitais para recetor de telecomando centralizado e ligação NAS
- 6 Ligação LAN
- 7 Botão Reset para o endereço da colocação em funcionamento (WLAN)

| Posição | Designação       | Pino | Descrição                                   |
|---------|------------------|------|---------------------------------------------|
| 5       | Interface de     | 1    | GND (terra) para remoto e DI14              |
|         | comunicação      | 2    | Remoto: proteção central da instalação      |
|         |                  | 3    | DI4: entrada 4                              |
|         |                  | 4    | DI3: entrada 3                              |
|         |                  | 5    | DI2: entrada 2                              |
|         |                  | 6    | DI1: entrada 1                              |
|         |                  | 7    | Interface RS485/Modbus B (entrada, dados –) |
|         |                  | 8    | Interface RS485/Modbus A (entrada, dados +) |
|         |                  | 9    | Interface RS485/Modbus B (saída, dados –)   |
|         |                  | 10   | Interface RS485/Modbus A (saída, dados +)   |
| 6       | Borne de ligação | -    | Ligação LAN 1                               |
|         | RJ45             | -    | Ligação LAN 2                               |

### 3.6 Montar a antena WiFi

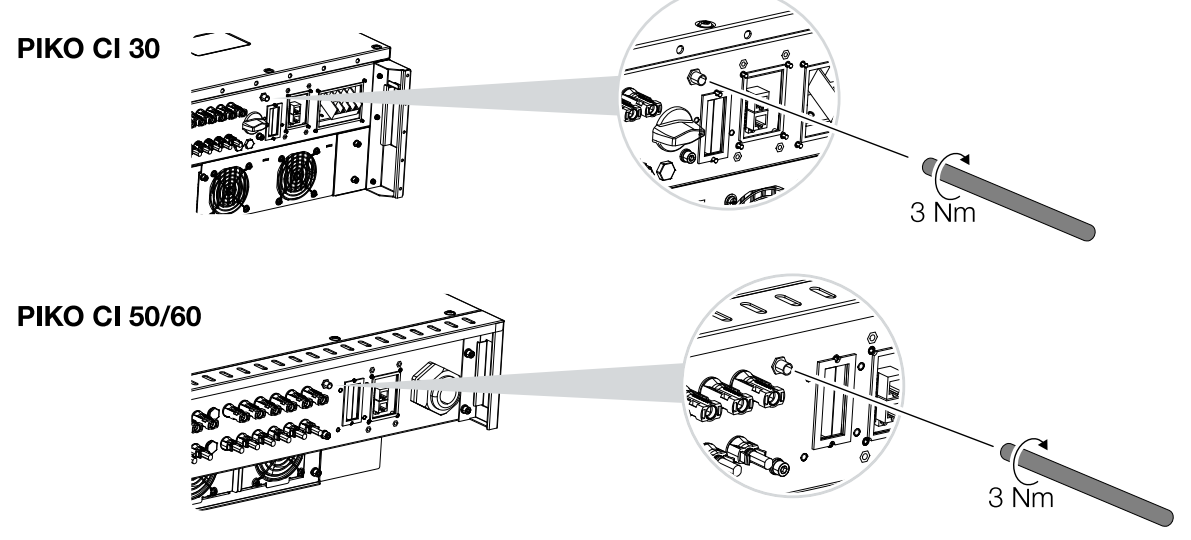

9

10

- 1. Retire a tampa de proteção da rosca de ligação do inversor.
- 2. Aparafuse a antena WiFi fornecida no perno roscado. Binário de aperto: 3 Nm
- ✓ Antena WiFi montada.

### 3.7 Tipos de comunicação

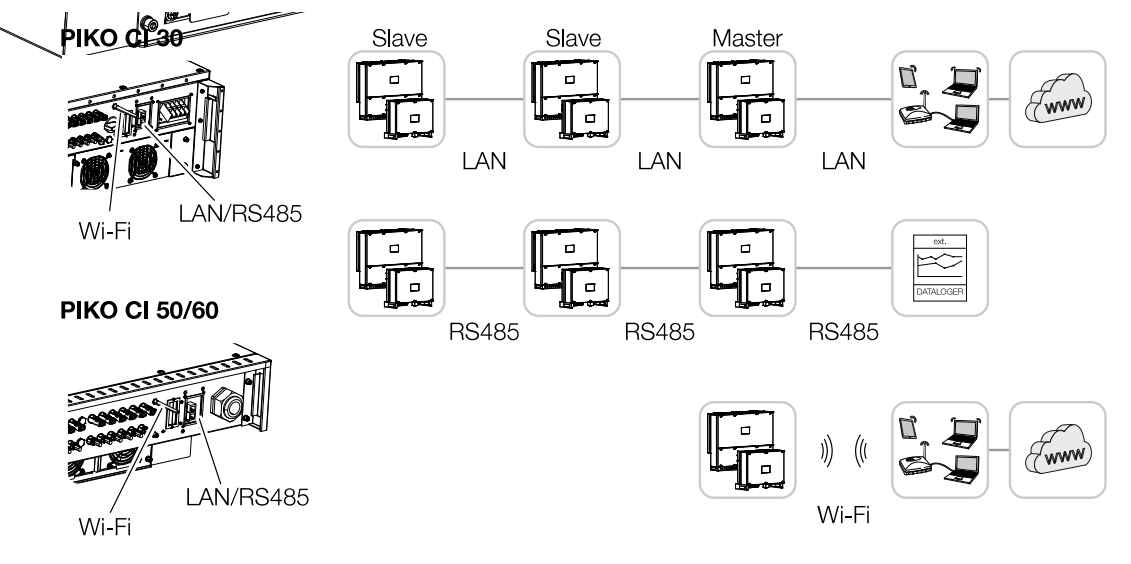

O inversor PIKO CI possui interfaces para LAN, RS485 Modbus e WiFi. Existem, assim, várias possibilidades de interligar um ou vários inversores entre si e de os controlar.

Também pode combinar diferentes tipos de conexões entre si. Numa central solar, por exemplo, pode ser útil ligar em rede vários inversores no campo através de cabos (LAN/ Ethernet ou RS485) e implementar a ligação ao centro de comunicação local sem fios através de uma ligação rádio.

| Instalação |   |   |   |   |   |   |   |   |   |    |
|------------|---|---|---|---|---|---|---|---|---|----|
| đ          | 1 | 2 | 3 | 4 | 5 | 6 | 7 | 8 | 9 | 10 |

#### LAN/Ethernet

#### **INFORMAÇÕES**

Com a ligação do cabo Ethernet a um router, o inversor é integrado na própria rede e todos os computadores que se encontrem na mesma rede podem comunicar com o mesmo.

Com a ligação em rede via Ethernet, o inversor pode ser ligado à rede local ou à Internet. Use a ligação RJ45 no painel de ligação COM2 para este fim. Computadores, routers, switches e/ou hubs ou outros aparelhos podem ser conectados à rede. **Z Comunicação** via LAN, Página 49

#### **RS485 Modbus**

Modbus é um padrão industrial para a interligação em rede de sistemas de medição, controle e regulação industriais. Através desta ligação, é possível conectar p. ex. um Data logger ou um contador de energia para controlar os inversores conectados. **Comunicação via RS485, Página 51** 

#### WLAN/WiFi

#### INFORMAÇÕES

Numa data posterior, está também planeada uma ligação de inversor para inversor.

Através de WiFi, um ou vários inversores podem ser integrados na rede WLAN local, p. ex., através de um router ou hub. <sup>I</sup> Comunicação via WiFi, Página 53

### 3.8 Comunicação via LAN

#### Conectar o inversor com cabo Ethernet/LAN

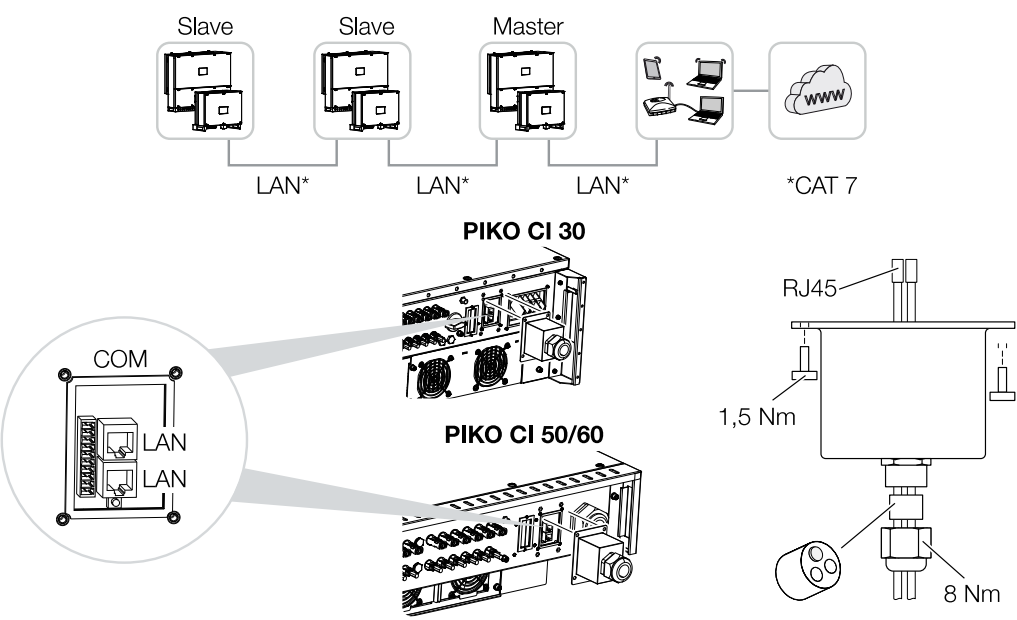

- 1. Desligue o inversor da tensão.
- Conduza o cabo Ethernet através da tampa COM2 e vede-o com o anel de vedação e a porca de capa.
- Aperte a porca de capa com o binário indicado. Binário de aperto: 8 Nm (M25).

#### INFORMAÇÕES

Utilize um cabo Ethernet da categoria 7 (Cat 7, FTP) com um comprimento máx. de 100 m como cabo de rede (Ethernet 10BaseT, 10/100 MBit/s).

- 4. Ligue o cabo Ethernet a uma das tomadas LAN no painel de ligação COM2. A segunda tomada LAN é utilizada para continuar a ligação de rede a outros inversores.
- 5. Conecte o cabo Ethernet/LAN ao computador ou ao router.

#### INFORMAÇÕES

Após a colocação em funcionamento, as configurações para a ligação Ethernet ainda podem ser efetuadas na aplicação KOSTAL PIKO CI.

Estas incluem, p. ex., a configuração para o modo IP, no qual é possível definir a obtenção de um endereço IP automático.

| Instalação |   |   |   |   |   |   |   |   |   |    |
|------------|---|---|---|---|---|---|---|---|---|----|
| đ          | 1 | 2 | 3 | 4 | 5 | 6 | 7 | 8 | 9 | 10 |

6. A configuração do inversor como Master LAN ou como Slave é executada em todos os inversores através da aplicação KOSTAL PIKO CI. Para o efeito, abra o seguinte item de menu em Configurações > Configurações de comunicação > Configurações Master/Slave > Configurações Master/Slave e, em seguida, selecione Master LAN ou Slave. O Master reencaminha os dados para o inversor Slave. Estes podem ser, p. ex., limites de injeção.

✓ Cabo LAN conectado

### 3.9 Comunicação via RS485

#### Conectar o inversor com cabo RS485

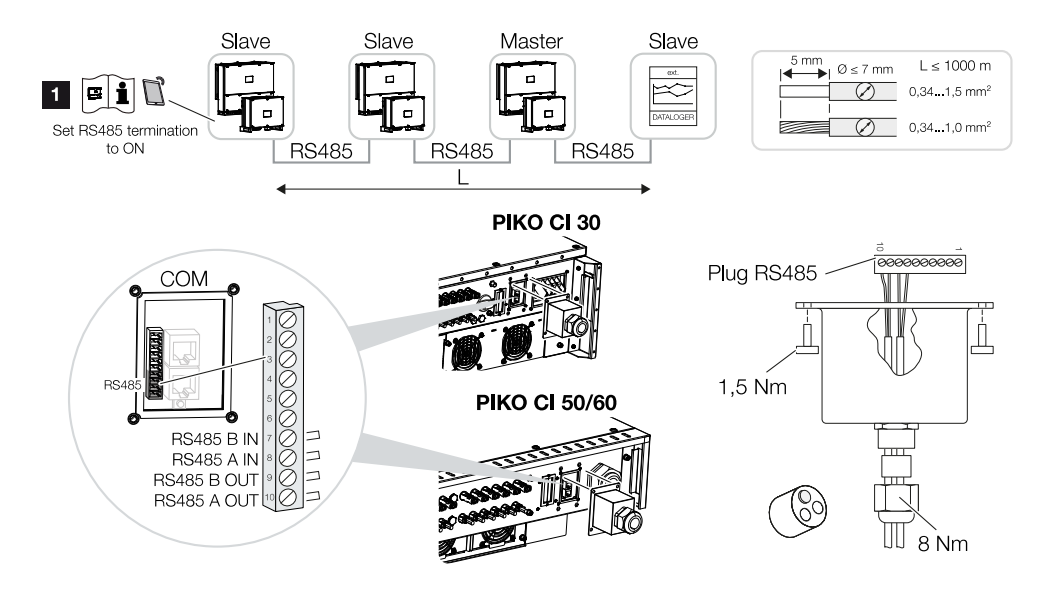

1 Ativar a terminação RS485 no último inversor.

#### Conectar a ligação RS485

- 1. Desligue o inversor da tensão. 2 Desligar o inversor, Página 81
- Conduza o cabo RS485 através da tampa COM2 e vede-o com o anel de vedação e a porca de capa.
- Aperte a porca de capa com o binário indicado. Binário de aperto: 8 Nm (M25).

#### INFORMAÇÕES

Requisitos para o cabo de comunicação:

Secção transversal do fio de 0,34 - 1,5 mm² (rígido) ou 0,34 - 1,0 mm² (flexível)

Comprimento do bus máx. 1000

Comprimento de descarnagem aprox. 5 mm

- Instale o cabo RS485 no conector fornecido (RS485 x in) e conecte-o à interface no painel de ligação COM2. A saída RS485 é utilizada para continuar a ligação de rede com outros inversores.
- 5. Conecte o cabo RS485 ao aparelho externo (p. ex. Data logger).

#### INFORMAÇÕES

Após a colocação em funcionamento, é ainda necessário efetuar as configurações relativas à ligação RS485 na aplicação KOSTAL PIKO CI.

Entre elas contam-se, p. ex., a configuração da velocidade de transmissão.

- 6. A configuração do inversor como Master LAN ou como Slave é executada em todos os inversores através da aplicação KOSTAL PIKO CI. Para o efeito, abra o seguinte item de menu em Configurações > Configurações de comunicação > Configurações Master/Slave > Configurações Master/Slave e, em seguida, selecione Master LAN ou Slave. O Master reencaminha os dados para o inversor Slave. Estes podem ser, p. ex., limites de injeção.
- A terminação RS485 do último inversor tem de ser colocada em ON na aplicação KOSTAL PIKO CI. Pode fazê-lo em Configurações > Configurações de comunicação > Configurações RS485 > Resistência terminal.
- ✓ Cabo RS485 conectado.

### 3.10 Comunicação via WiFi

#### Conectar o inversor via WiFi

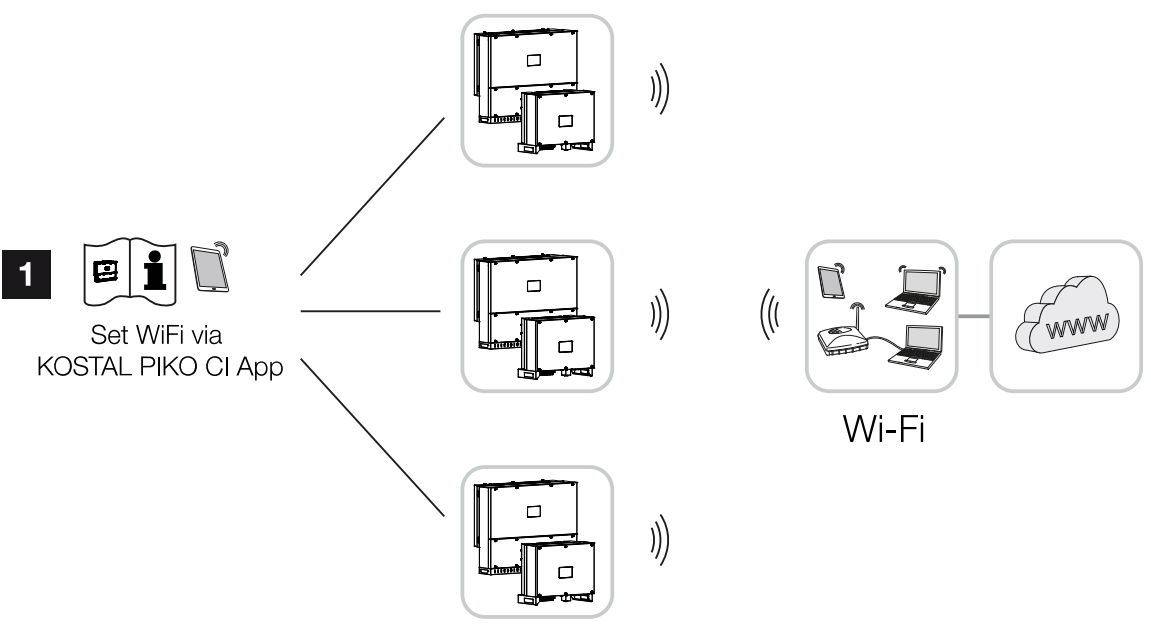

- 1 Configurações WiFi
  - 1. Após a colocação em funcionamento, as configurações WiFi têm de ser efetuadas em todos os inversores através da aplicação KOSTAL PIKO CI.

#### INFORMAÇÕES

Se não se lembrar da palavra-passe WLAN, pode repor a palavra-passe para o valor padrão **12345678** usando o botão Reset, sob a tampa para COM2.

- Para o efeito, abra o seguinte item de menu e efetue as configurações: Configurações > Configurações de comunicação > Configurações WLAN > Selecionar ligação WLAN
- Inversor ligado via WiFi.

### 3.11 Ligar o KOSTAL Smart Energy Meter

Instalação

A ligação de um KOSTAL Smart Energy Meter permite registar valores de produção, valores de consumo ou controlar a potência de saída do inversor para a rede pública. Além disso, o KOSTAL Smart Energy Meter pode enviar dados para o KOSTAL Solar Portal. Para o efeito, o KOSTAL Smart Energy Meter, para além do PIKO CI, tem de ser configurado na mesma instalação, no KOSTAL Solar Portal.

O contador de energia é instalado no armário do contador ou no distribuidor principal. A este respeito, tenha também em atenção a documentação de funcionamento do KOSTAL Smart Energy Meter.

#### INFORMAÇÃO IMPORTANTE

Só podem ser utilizados contadores de energia que tenham sido aprovados para este inversor.

Na nossa página web, encontra na área de download relativa ao produto uma lista atual dos contadores de energia aprovados.

Atualmente, os contadores de energia aprovados são os seguintes:

KOSTAL Smart Energy Meter

O KOSTAL Smart Energy Meter pode ser ligado ao PIKO CI de duas formas. O tipo de ligação tem depois de ser definido através da aplicação KOSTAL PIKO CI.

- Igação de comunicação do KOSTAL Smart Energy Meter via LAN, Página 55
- Ligação de comunicação do KOSTAL Smart Energy Meter via RS485, Página 58

#### Ligação de comunicação do KOSTAL Smart Energy Meter via LAN

#### Esquema de ligações do contador de energia para ligação à rede LAN

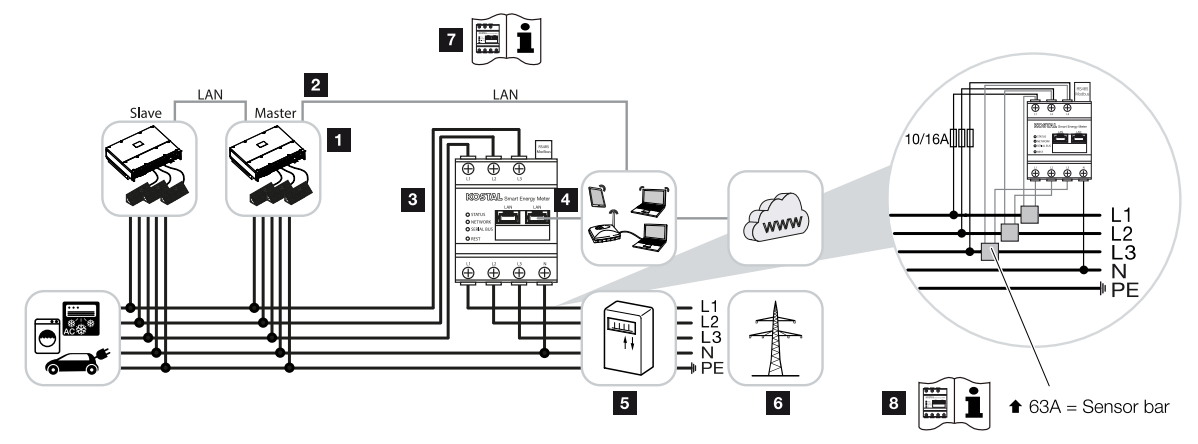

- 1 Inversor
- 2 Interface LAN inversor
- 3 KOSTAL Smart Energy Meter
- 4 Interface LAN KOSTAL Smart Energy Meter
- 5 Contador de alimentação
- 6 Rede pública
- 7 Leia o manual de instruções do KOSTAL Smart Energy Meter.
- 8 Utilize transformadores de corrente para intensidades da corrente superiores a 63 A. Leia o manual de instruções do KOSTAL Smart Energy Meter.

#### Ligue o KOSTAL Smart Energy Meter

1. Desligue o cabo de potência da tensão.

#### PERIGO

#### Perigo de morte devido a choque elétrico e descarga elétrica!

Desligar todos os aparelhos da tensão e bloquear contra uma nova ligação.

- 2. Instale o KOSTAL Smart Energy Meter no ponto de ligação à rede doméstica conforme ilustrado nas imagens.
- Conduza o cabo Ethernet no inversor através da tampa COM2 e vede-o com o anel de vedação e a porca de capa. Aperte a porca de capa com o binário indicado. Binário de aperto: 8 Nm (M25).

#### INFORMAÇÕES

Requisitos para o cabo LAN:

- CAT7
- Máx. 100 m

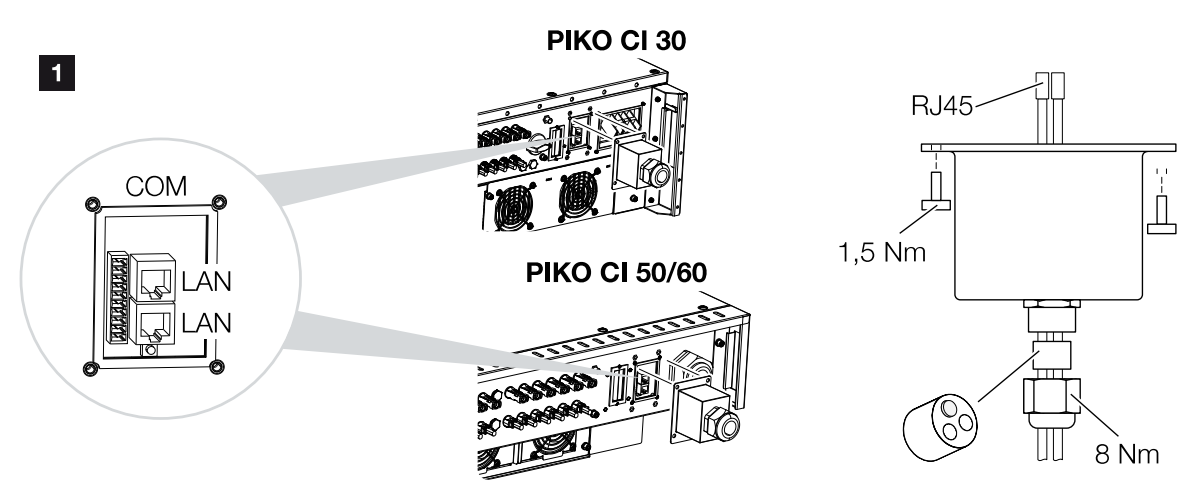

- 4. Ligue o cabo Ethernet a uma das tomadas LAN no painel de ligação COM2. A segunda tomada LAN é utilizada para continuar a ligação de rede a outros inversores.
- 5. Monte a tampa de cobertura COM 2. Binário de aperto: 1,5 Nm
- 6. Ligue a outra extremidade do cabo Ethernet ao router.
- 7. Estabeleça a ligação LAN entre o KOSTAL Smart Energy Meter e o router.
- Nesta variante, o KOSTAL Smart Energy Meter trabalha como Slave e envia dados para o inversor.
- No KOSTAL Smart Energy Meter, em Configurações Modbus > Modbus TCP > Slave (Ativar TCP-Slave), ativar a opção ON.
- Para que o consumo doméstico fique visível no KOSTAL Solar Portal, coloque-o em ON no KOSTAL Smart Energy Meter, em Inversor > Portal Solar > Ativar portal solar.

Após a colocação em funcionamento, é ainda necessário efetuar as seguintes configurações na aplicação KOSTAL PIKO CI.

 A utilização e a posição de montagem do KOSTAL Smart Energy Meter (KSEM) têm de ser definidas na aplicação KOSTAL PIKO CI, no inversor *Master*.
 Pode fazê-lo em *Configurações> Configurações do inversor > Regulação/ adaptação da potência > Gestão de energia > Função Alimentação reduzida > KSEM* e

| a | 1 | 2 | 3 | 4 | 5 | 6 | 7 | 8 | 9 | 10 |
|---|---|---|---|---|---|---|---|---|---|----|

Configurações > Configurações do inversor > Regulação/adaptação da potência > Gestão de energia > Posição do sensor > Ponto de ligação à rede (valor padrão).

- O endereço IP do KOSTAL Smart Energy Meter pode ser definido na aplicação KOSTAL PIKO CI em Configurações > Regulação/adaptação da potência > Gestão de energia > Endereço IP do contador de energia.
- 3. Uma alimentação reduzida da injeção de rede (p. ex. de 70 %) tem de ser introduzida em watts no inversor *Master*.

Pode fazê-lo em **Configurações > Configurações do inversor > Regulação/** adaptação da potência > Gestão de energia > Limitação da potência ativa a (W).

#### INFORMAÇÕES

Instalação

Caso seja executada uma alimentação reduzida em combinação com o KOSTAL Smart Energy Meter, a alimentação reduzida não é possível através de um recetor de telecomando centralizado (RSE) e tem de ser desativada.

- O KOSTAL Smart Energy Meter está ligado ao inversor *Master*. Se ainda não o tiver feito, este inversor tem de ser configurado como *Master LAN*.
  Pode fazer essa seleção na aplicação KOSTAL PIKO CI, em *Configurações > Configurações de comunicação > Configurações Master/Slave > Master LAN*.
- Todos os outros inversores ligados ao inversor Master têm de ser configurados como Slave. As seguintes configurações padrão devem ser verificadas para todos os inversores escravos:
  - Configurações Master/Slave: Slave Função Alimentação reduzida: desativada Posição do sensor: ponto de ligação à rede Ativar recetor de telecomando centralizado: OFF
- ✓ Inversor ligado ao KOSTAL Smart Energy Meter.

| <b>1 2 3 4 5 6 7</b> |
|----------------------|
|----------------------|

#### Ligação de comunicação do KOSTAL Smart Energy Meter via RS485

Esquema de ligações do contador de energia para ligação à rede via RS485

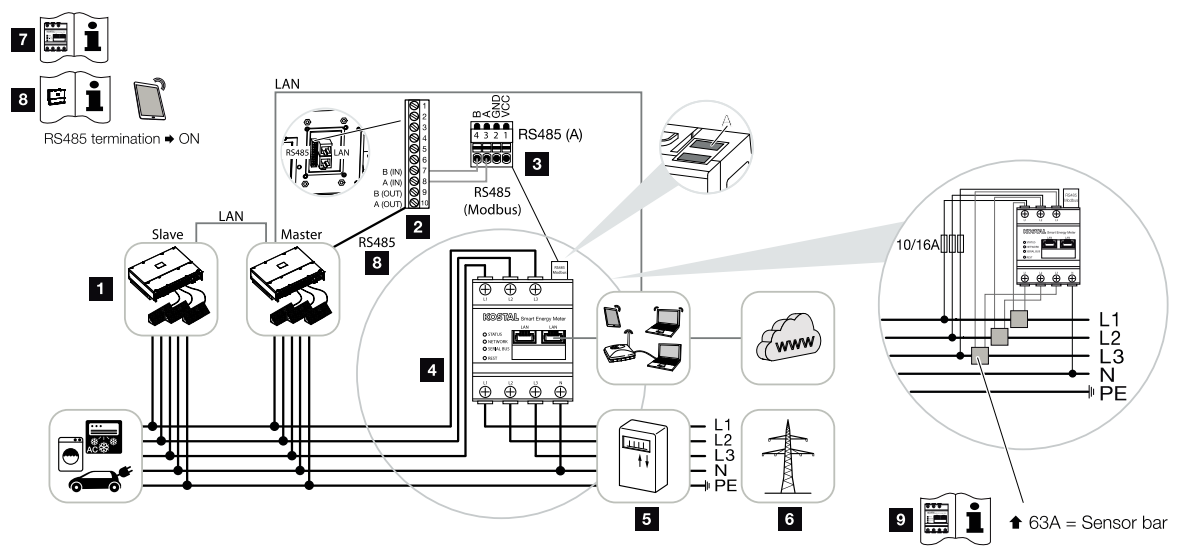

- 1 Inversor
- 2 Interface RS485 do inversor
- 3 Interface RS485 KOSTAL Smart Energy Meter
- 4 KOSTAL Smart Energy Meter
- 5 Contador de alimentação
- 6 Rede pública
- 7 Leia o manual de instruções do KOSTAL Smart Energy Meter.
- 8 Coloque a terminação RS485 na aplicação KOSTAL PIKO CI em ON
- 9 Utilize transformadores de corrente para intensidades da corrente superiores a 63 A. Leia o manual de instruções do KOSTAL Smart Energy Meter.

#### Ligue o KOSTAL Smart Energy Meter

1. Desligue o cabo de potência da tensão.

#### PERIGO

#### Perigo de morte devido a choque elétrico e descarga elétrica!

Desligar todos os aparelhos da tensão e bloquear contra uma nova ligação.

2. Instale o KOSTAL Smart Energy Meter no ponto de ligação à rede doméstica conforme ilustrado nas imagens.

| instalação | ) |   |   |   |   |   |   |   |   |    |
|------------|---|---|---|---|---|---|---|---|---|----|
| a          | 1 | 2 | 3 | 4 | 5 | 6 | 7 | 8 | 9 | 10 |

 Instale o cabo de comunicação corretamente do inversor até ao armário de distribuição e conecte-o ao KOSTAL Smart Energy Meter de acordo com o esquema de ligações do fabricante.

#### INFORMAÇÕES

Instalssão

Requisitos para o cabo de comunicação:

- Secção transversal do fio de 0,34 1,5 mm<sup>2</sup> (rígido) ou 0,34 1,0 mm<sup>2</sup> (flexível)
- Comprimento do bus máximo 1000 m
- Comprimento de descarnagem aprox. 5 mm
- 4. Introduza o cabo de comunicação através da tampa do inversor para o painel de ligação COM2. Vede a ligação com o anel de vedação e a porca de capa.

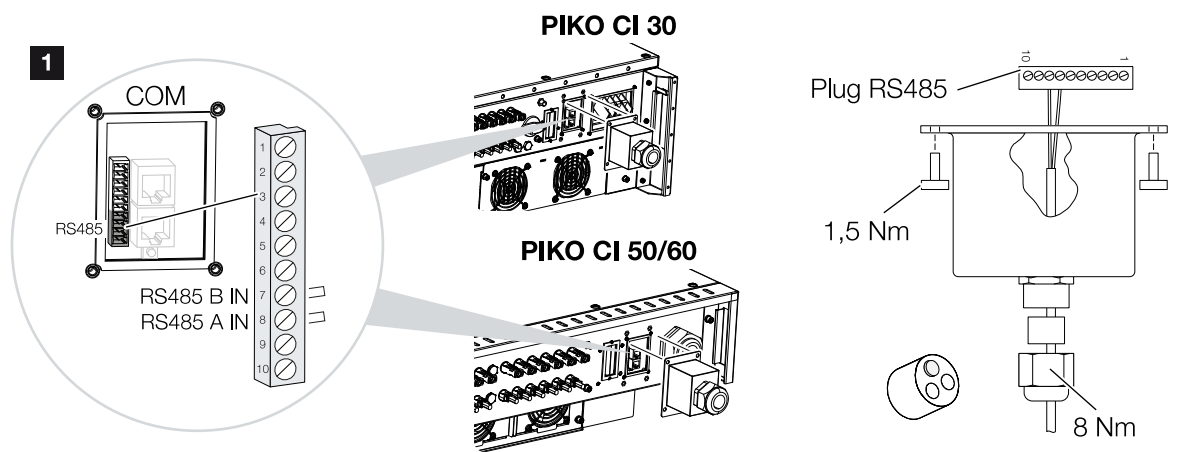

- Conecte o cabo de comunicação ao conector para a interface de comunicação. Preste atenção à atribuição dos pinos. Binário de aperto: 0,2 Nm.
- Encaixe o conector do inversor na interface de comunicação no painel de ligação COM2.
- Estabeleça a ligação LAN do KOSTAL Smart Energy Meter e do inversor com a Internet.
- 8. Nesta variante, o KOSTAL Smart Energy Meter trabalha como Slave e envia dados para o inversor.
- No KOSTAL Smart Energy Meter, selecione o KOSTAL PIKO CI para a interface RS485 A. Para o efeito, consulte o manual de instruções do KOSTAL Smart Energy Meter.
- Monte a tampa de cobertura COM 2. Binário de aperto: 1,5 Nm

Após a colocação em funcionamento, é ainda necessário efetuar as seguintes configurações na aplicação KOSTAL PIKO CI.

| motalação |   |   |   |   |   |   |   |   |   |    |
|-----------|---|---|---|---|---|---|---|---|---|----|
| a         | 1 | 2 | 3 | 4 | 5 | 6 | 7 | 8 | 9 | 10 |

 A utilização e a posição de montagem do KOSTAL Smart Energy Meter (KSEM) têm de ser definidas na aplicação KOSTAL PIKO CI, no inversor *Master*.
 Pode fazê-lo em *Configurações> Configurações do inversor > Regulação/ adaptação da potência > Gestão de energia > Função Alimentação reduzida > KSEM* e

Configurações > Configurações do inversor > Regulação/adaptação da potência > Gestão de energia > Posição do sensor > Ponto de ligação à rede (valor padrão).

2. Uma alimentação reduzida da injeção de rede (p. ex. de 70 %) tem de ser introduzida em watts no inversor *Master*.

Pode fazê-lo em **Configurações > Configurações do inversor > Regulação/** adaptação da potência > Gestão de energia > Limitação da potência ativa a (W).

#### INFORMAÇÕES

Instalação

Caso seja executada uma alimentação reduzida em combinação com o KOSTAL Smart Energy Meter, a alimentação reduzida não é possível através de um recetor de telecomando centralizado (RSE) e tem de ser desativada.

- O inversor ao qual o KOSTAL Smart Energy Meter foi conectado tem de ser configurado como *Master*.
   Pode fazer esta seleção em *Configurações > Configurações de comunicação > Configurações Master/Slave > Master RS485*.
- No inversor *Master* conectado ao cabo de comunicação RS485, coloque a terminação RS485 em *ON* na aplicação KOSTAL PIKO CI.
  Pode fazê-lo em *Configurações > Configurações de comunicação > Configurações RS485 > Resistência terminal*.
- Todos os outros inversores ligados ao inversor Master via LAN têm de ser configurados como *Slave*. As seguintes configurações padrão devem ser verificadas para todos os inversores escravos: *Configurações Master/Slave*: Slave *Função Alimentação reduzida*: desativada *Posição do sensor*: ponto de ligação à rede *Ativar recetor de telecomando centralizado*: OFF
- ✓ Inversor ligado ao KOSTAL Smart Energy Meter.

# 3.12 Conectar a proteção central da rede e da instalação

#### Proteção central da rede e da instalação com disjuntor

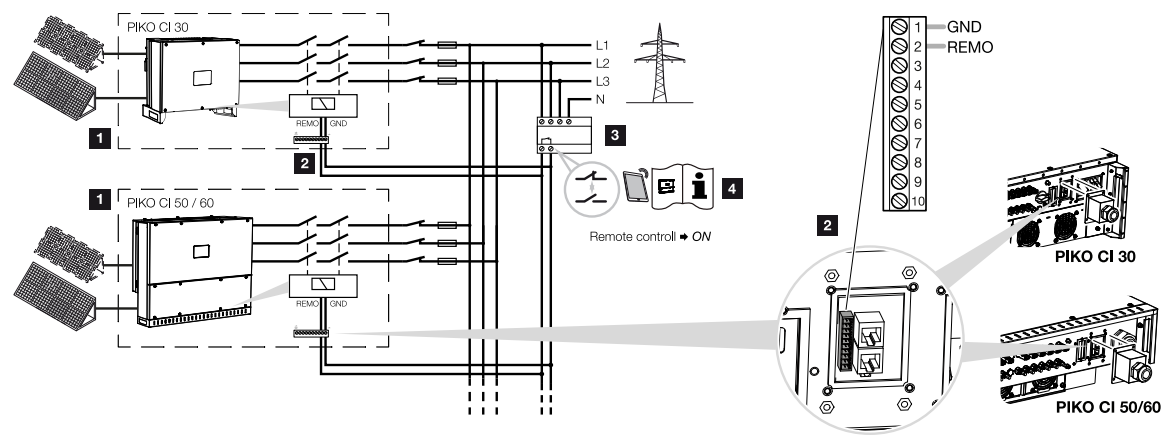

- 1 Inversor PIKO CI
- 2 Ligação

Instalação

3 Proteção da rede e da instalação

Interruptor fechado: injeção

Interruptor aberto: injeção impedida

4 Ative a proteção da rede e da instalação na aplicação KOSTAL PIKO CI.

Em alguns países é exigida uma proteção central da rede e da instalação que monitoriza a tensão e a frequência na rede e, em caso de erro, desliga as unidades fotovoltaicas através de um disjuntor.

Se o seu fornecedor de energia exigir uma proteção central da rede e da instalação, instale um dispositivo de monitorização externo que desliga o inversor através de um contacto normalmente aberto ou normalmente fechado. Devido aos interruptores internos no inversor, não é necessário um disjuntor adicional.

1. Desligue o cabo de potência da tensão.

#### PERIGO

#### Perigo de morte devido a choque elétrico e descarga elétrica!

Desligar todos os aparelhos da tensão e bloquear contra uma nova ligação.

2. Monte o dispositivo de monitorização no armário de distribuição ou no distribuidor de corrente.

**3.** Instale o cabo de comunicação corretamente desde o inversor até ao armário de distribuição e conecte-o de acordo com o esquema de ligações do fabricante.

#### INFORMAÇÕES

Requisitos para o cabo de comunicação:

- Secção transversal do fio de 0,34 1,5 mm<sup>2</sup> (rígido) ou 0,34 1,0 mm<sup>2</sup> (flexível)
- Comprimento máx. 30
- Comprimento de descarnagem aprox. 5 mm
- 4. Passe o cabo de comunicação através da tampa do painel de ligação COM2. Vede a ligação com o anel de vedação e a porca de capa.
- Conecte o cabo de comunicação ao conector para a interface de comunicação. Por favor, observe a atribuição dos pinos. Binário de aperto: 0,2 Nm.
- 6. Ligue o conector do inversor à interface de comunicação no painel de ligação COM2.

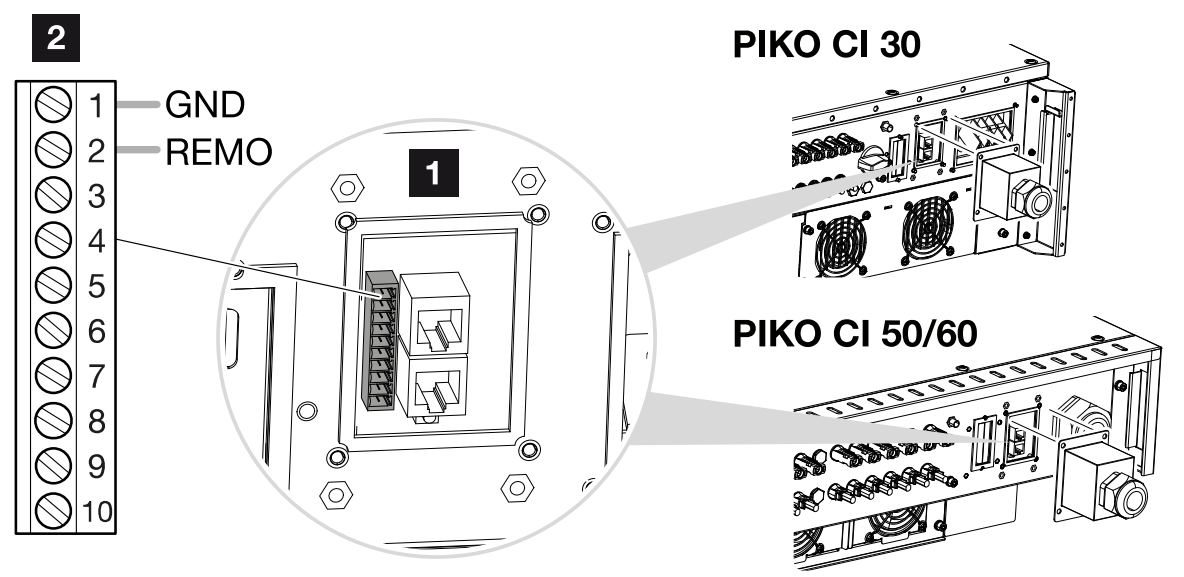

- 1 Painel de ligação COM2
- 2 Interface de comunicação
- 3 Conector
  - 7. Após a colocação em funcionamento, a função tem de ser ativada em todos os inversores através da aplicação KOSTAL PIKO CI.
    Pode fazê-lo em *Configurações > Configuração de base > Desligamento externo > ON*.
  - ✓ Inversor configurado para a função NAS.

### 3.13 Ligar o recetor de telecomando centralizado

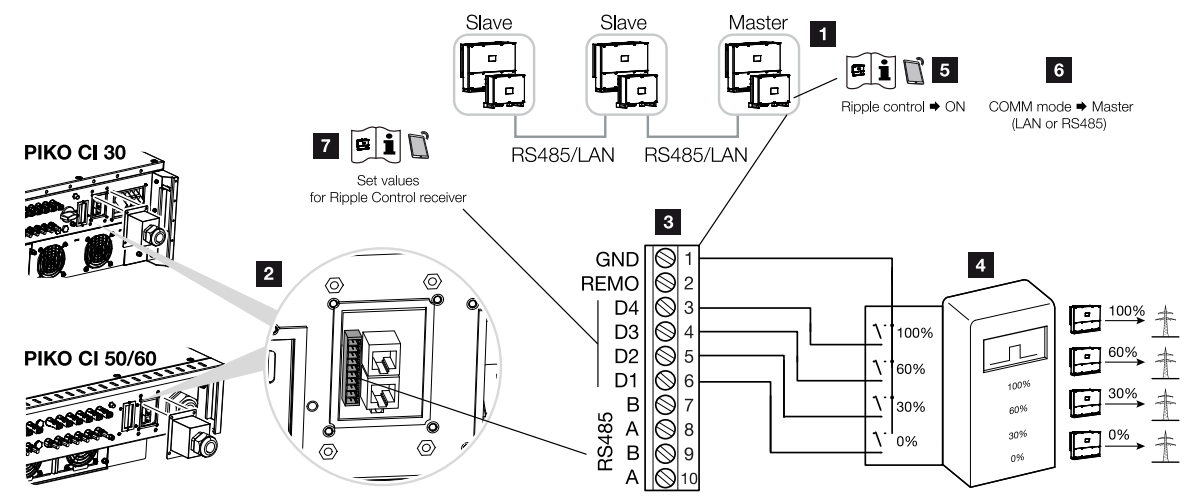

- 1 Inversor ao qual o recetor de telecomando centralizado é conectado
- 2 Painel de ligação COM2
- 3 Conector da interface de comunicação
- 4 Recetor de telecomando centralizado
- 5 Ative o recetor de telecomando centralizado na aplicação KOSTAL PIKO CI
- 6 Ative o modo de comunicação (LAN ou RS485) na aplicação KOSTAL PIKO CI
- 7 Ative os valores de comutação para o recetor de telecomando centralizado na aplicação KOSTAL PIKO CI

Algumas empresas de abastecimento de energia oferecem aos proprietários de instalações FV a possibilidade de estes regularem as respetivas instalações através de um comando de potência ativa variável e, assim, aumentar a injeção na rede pública em até 100 %.

#### INFORMAÇÕES

Em alguns casos, o contador de energia digital KOSTAL Smart Energy Meter pode ser uma alternativa económica ao recetor de telecomando centralizado. Nesse caso, ainda que a injeção seja limitada pela empresa de abastecimento de energia, o inversor controla o fluxo de energia (autoconsumo na rede doméstica e injeção na rede pública) de forma que a perda de energia autoproduzida seja tão reduzida quanto possível ou mesmo inexistente.

Informe-se junto da sua empresa de abastecimento de energia ou do seu instalador para saber que regras de aplicação são válidas para si ou se existe outra alternativa (p. ex., Smart Meter) mais adequada à sua situação.

Se, na rede doméstica, já estiver ligado um recetor de telecomando centralizado a um outro inversor KOSTAL, será possível utilizar os sinais de comando deste recetor de telecomando centralizado.

1. Desligue o cabo de potência da tensão.

#### PERIGO

#### Perigo de morte devido a choque elétrico e descarga elétrica!

Desligar todos os aparelhos da tensão e bloquear contra uma nova ligação.

- Instale o recetor de telecomando centralizado no armário de distribuição ou no distribuidor de corrente.
- Instale o cabo de comunicação corretamente desde o inversor até ao armário de distribuição e conecte-o de acordo com o esquema de ligações do fabricante.

#### INFORMAÇÕES

Requisitos para o cabo de comunicação:

- Secção transversal do fio de 0,34 1,5 mm<sup>2</sup> (rígido) ou 0,34 1,0 mm<sup>2</sup> (flexível)
- Comprimento máx. 30
- Comprimento de descarnagem aprox. 5 mm
- Passe o cabo de comunicação através da tampa do painel de ligação COM2. Vede a ligação com o anel de vedação e a porca de capa.
- Conecte o cabo de comunicação ao conector para a interface de comunicação. Por favor, observe a atribuição dos pinos. Binário de aperto: 0,2 Nm.
- 6. Ligue o conector do inversor à interface de comunicação no painel de ligação COM2.
- Abra a aplicação KOSTAL PIKO CI e ligue-se ao inversor ao qual o recetor de telecomando centralizado está conectado.
- Ative o recetor de telecomando centralizado na aplicação KOSTAL PIKO CI, em Configurações > Configurações do inversor > Regulação/adaptação da potência > Recetor de telecomando centralizado (RSE) > Ativar recetor de telecomando centralizado > ON.
- Defina os valores de comutação para o recetor de telecomando centralizado em Configurações > Configurações do inversor > Regulação/adaptação da potência > Recetor de telecomando centralizado (RSE) > Potência ativa RSE/ Potência reativa RSE/Fator de potência RSE.
- Defina a comunicação (LAN ou RS485) no inversor Master para os outros inversores, em Configurações > Configurações de comunicação > Configurações Master/ Slave > Configurações Master/Slave > Master.
- O recetor de telecomando centralizado está conectado

### 3.14 Fechar o inversor

- 1. Aperte todas as uniões roscadas dos cabos e verifique se estão bem vedadas.
- 2. Verifique se os arames e os fios conectados estão bem fixos.
- **3.** Remova todos os corpos estranhos existentes (ferramentas, resíduos de arame, etc.) do inversor.
- 4. Monte a tampa e aperte-a bem.
- 5. Monte a tampa no PIKO CI 50/60 e aparafuse-a (1,5 Nm).

### 3.15 Ligar os módulos FV

#### Possíveis módulos FV

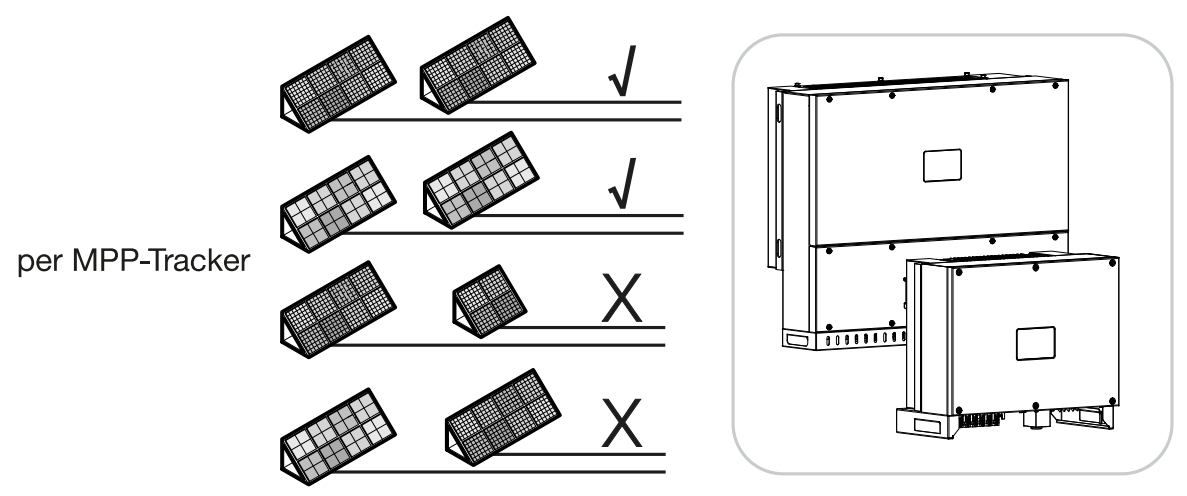

#### Módulos solares conectáveis

Ao selecionar os módulos FV que pretende conectar aos inversores da série PIKO CI, tenha em atenção o seguinte:

- Conectar apenas módulos FV em conformidade com a norma IEC 61730 Classe A
- Não ligar os cabos FV à terra.
- Para a ligação dos módulos FV, utilizar cabos adequados com a maior secção transversal possível!

#### INFORMAÇÃO IMPORTANTE

Utilize cabos flexíveis e estanhados com isolamento duplo, em conformidade com a norma EN50618.

Recomendamos uma secção transversal de 6 mm<sup>2</sup>. Tenha em atenção as indicações do fabricante do conector e os dados técnicos do inversor.

- Por seguidor PMP:
  - Ligue apenas módulos FV do mesmo tipo a um seguidor PMP, ou seja,
  - mesmo fabricante,
  - mesmo tipo,
  - mesma potência,
  - mesmo tamanho.

A seguidores PMP diferentes podem ser conectados tipos e tamanhos de módulo diferentes, diferentes cargas conectadas e também um número diferente de módulos FV.

| motuluğuo |   |   |   |   |   |   |   |   |   |    |
|-----------|---|---|---|---|---|---|---|---|---|----|
| a         | 1 | 2 | 3 | 4 | 5 | 6 | 7 | 8 | 9 | 10 |

Certifique-se de que a corrente de entrada máxima (I<sub>CCmáx</sub>) por MPPT e a corrente CC máxima por conector CC (I<sub>Stringmax</sub>) não são excedidas (ver dados técnicos: **Dados técnicos, Página 133**).

#### Ligações do módulo solar

#### PERIGO

Instalação

#### Perigo de morte devido a choque elétrico e descarga elétrica!

Os geradores/cabos FV podem ficar sob tensão assim que são sujeitos a radiação.

#### AVISO

#### Queimaduras graves devido a arcos elétricos do lado CC!

Durante a operação, podem ocorrer arcos elétricos perigosos ao puxar ou conectar as ligações CC.

Antes de conectar os conectores CC, desligue o lado CC da tensão. Os interruptores CC devem estar na posição OFF (desligado).

#### AVISO

#### Perigo de incêndio devido a uma montagem inadequada!

Os conectores e as tomadas incorretamente montados podem aquecer e causar um incêndio.

Durante a montagem, cumprir impreterivelmente as disposições e as instruções do fabricante. Montar os conectores e as tomadas de modo correto.

Observe os seguintes pontos antes de ligar os módulos FV:

- Para uma disposição ideal dos módulos solares e valores de produção tão altos quanto possíveis, deverá ser utilizada a nossa ferramenta de planeamento KOSTAL Solar Plan.
- Verifique o planeamento e a cablagem dos módulos para ver se são plausíveis.
- Meça e registe a tensão CC em vazio e a polaridade dos módulos FV. A tensão em vazio dos módulos FV tem de se situar na faixa de tensão entre U<sub>CCinicial</sub> e U<sub>CCmáx</sub>.

| PIKO CI | U <sub>CCinicial</sub> | U <sub>CCmáx</sub>    |
|---------|------------------------|-----------------------|
| 30      | ≥ 250 V                | ≤ 1000 V              |
| 50/60   | ≥ 250 V                | $\leq 1000 \text{ V}$ |

 Certifique-se de que a corrente máxima de curto-circuito dos módulos FV é inferior ao valor permitido.

| instalação |   |   |   |   |   |   |   |   |   |    |
|------------|---|---|---|---|---|---|---|---|---|----|
| A          | 1 | 2 | 3 | 4 | 5 | 6 | 7 | 8 | 9 | 10 |

- Certifique-se de que os módulos FV não estão em curto-circuito.
- Certifique-se de que o inversor está fechado durante a ligação dos módulos FV.
- Certifique-se de que, ao ligar vários inversores, não existe uma ligação cruzada dos módulos FV.

Em caso de não cumprimento, qualquer obrigação, garantia ou outra responsabilidade do fabricante é excluída.

#### Preparar o conector FV

Instalssão

Os inversores PIKO CI utilizam conectores do tipo Helios H4 da empresa Amphenol.

- Durante a montagem, é essencial observar as especificações atuais do fabricante. Encontra informações sobre a norma de montagem Amphenol em: www.amphenol.com
- Utilize apenas ferramentas de montagem do fabricante.
- Durante a montagem das tomadas e fichas, certifique-se de que os módulos solares têm a polaridade correta.

#### Montar os conectores FV

#### PERIGO

#### Perigo de morte devido a choque elétrico e descarga elétrica!

Desligue a tensão dos cabos CC interrompendo as ligações aos módulos FV.

Se não for possível desligar a tensão dos cabos CC, observe as regras para trabalhar sob tensão.

Use equipamento de proteção individual, capacete, viseira ou óculos de proteção, fato protetor, luvas isolantes.

Use um tapete de proteção isolante como base.

Use apenas ferramentas isoladas.

1. Descarne o cabo solar em aprox. 9 mm.

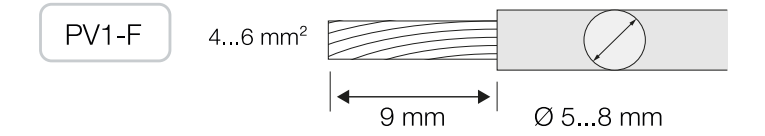

2. Insira a extremidade do fio descarnado no pescoço de crimpagem do contato.

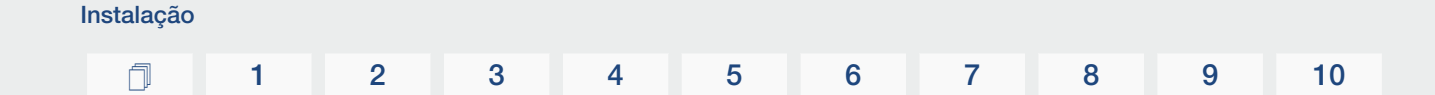

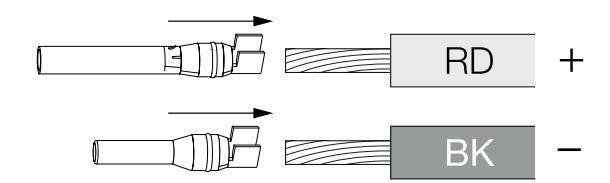

3. Crimpe o contacto com uma ferramenta de crimpagem adequada.

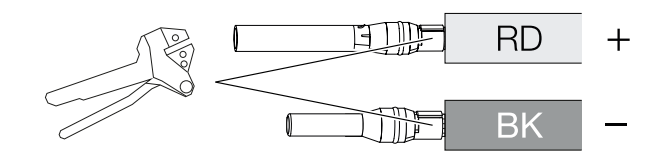

4. Insira o contacto no conector até que o contacto encaixe com um clique percetível.

#### INFORMAÇÕES

Uma vez encaixado na caixa, o contacto já não pode ser removido do conector.

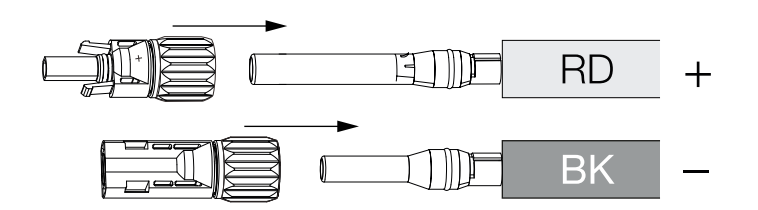

5. Aperte a porca do conector (3 Nm).

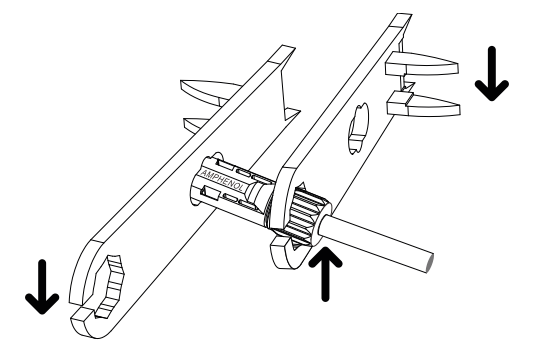

Conector FV montado

#### Selecionar as entradas FV

Se as entradas CC do inversor não estiverem totalmente ocupadas, distribua a atribuição das entradas de acordo com as seguintes tabelas. Certifique-se de que a corrente de entrada máxima (I<sub>CCmáx</sub>) por MPPT e a corrente CC máxima por entrada CC (I<sub>Stringmax</sub>) não são excedidas.

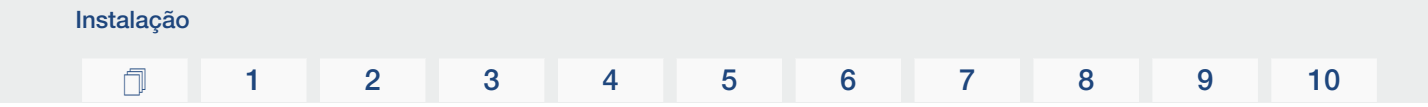

#### **INFORMAÇÕES**

Ligue apenas módulos FV do mesmo tipo a um seguidor PMP, ou seja,

- mesmo fabricante,
- mesmo tipo,
- mesma potência,
- mesmo tamanho.

#### As tabelas seguintes aplicam-se a partir do número do artigo:

- PIKO CI 30: 10534223
- PIKO CI 50: 10534084
- PIKO CI 60: 10534085

#### Corrente de entrada máxima

| PIKO CI | U <sub>CCmáx</sub> | I <sub>CCmáx</sub> por seguidor PMP | Stringmax |
|---------|--------------------|-------------------------------------|-----------|
| 30      | ≤ 1000 V           | ≤ CC 1-3: 40,5 A                    | ≤ 14 A    |
|         |                    | ≤ CC 4-6: 40,5 A                    |           |
| 50/60   | ≤ 1100 V           | ≤ CC 2-4: 39 A                      | ≤ 18 A    |
|         |                    | ≤ CC 6-8: 39 A                      |           |
|         |                    | ≤ CC 10-11: 26 A                    |           |
|         |                    | ≤ CC 13-14: 26 A                    |           |
| 50/60   | ≤ 1100 V           | ≤ CC 2-4: 39 A                      | ≤ 18 A    |
|         |                    | ≤ CC 6-8: 39 A                      |           |
|         |                    | ≤ CC 9-11: 39 A                     |           |
|         |                    | ≤ CC 12-14: 39 A                    |           |

## Configuração das ligações CC PIKO CI 30 com o número do artigo 10534223

| PIKO CI | Strings FV | Seguio  | dor PMP  |
|---------|------------|---------|----------|
|         | conectados | 1       | 2        |
|         |            | Entrada | CC usada |
| 30      | 1          | 1       | 6        |

| Instalaçao |   |   |   |   |   |   |   |   |   |    |
|------------|---|---|---|---|---|---|---|---|---|----|
| Ū          | 1 | 2 | 3 | 4 | 5 | 6 | 7 | 8 | 9 | 10 |

| PIKO CI | Strings FV | Seguidor PMP           |                        |  |  |  |
|---------|------------|------------------------|------------------------|--|--|--|
|         | conectados | 1                      | 2                      |  |  |  |
|         |            | Entrada                | a CC usada             |  |  |  |
|         | 2          | 1                      | 4                      |  |  |  |
|         | 3          | 1,2                    | 4                      |  |  |  |
|         | 4          | 1,2                    | 4, 5                   |  |  |  |
|         | 5          | 1, 2, 3 <sup>(1)</sup> | 4, 5                   |  |  |  |
|         | 6          | 1, 2, 3 <sup>(1)</sup> | 4, 5, 6 <sup>(1)</sup> |  |  |  |
| (1)     |            |                        |                        |  |  |  |

<sup>(1)</sup> Com 3 strings CC conectados,  $I_{\text{Stringmax}} \leq 13,5 \text{ A por entrada CC}$ .

# Configuração das ligações CC PIKO CI 50 com o número do artigo 10534084 e PIKO CI 60 com o número do artigo 10534085

| PIKO CI | Strings FV | Seguidor PMP |                        |                       |                           |  |  |  |
|---------|------------|--------------|------------------------|-----------------------|---------------------------|--|--|--|
|         | conectados | 1            | 2                      | 3                     | 4                         |  |  |  |
|         |            |              | Entrada (              | CC usada              |                           |  |  |  |
| 50/60   | 1          |              | 21                     | 0/12                  |                           |  |  |  |
|         | 2          | 2            | 6                      |                       |                           |  |  |  |
|         | 3          | 2            | 6                      | 10                    |                           |  |  |  |
|         | 4          | 2            | 6                      | 10                    | 13                        |  |  |  |
|         | 5          | 2, 3         | 6                      | 10                    | 13                        |  |  |  |
|         | 6          | 2, 3         | 6, 7                   | 10                    | 13                        |  |  |  |
|         | 7          | 2, 3         | 6, 7                   | 10, 11 <sup>(2)</sup> | 13                        |  |  |  |
|         | 8          | 2, 3         | 6, 7                   | 10, 11 <sup>(2)</sup> | 13, 14 <sup>(2)</sup>     |  |  |  |
|         | 9          | 2, 3, 4 (1)  | 6, 7                   | 10, 11 <sup>(2)</sup> | 13, 14 <sup>(2)</sup>     |  |  |  |
|         | 10         | 2, 3, 4 (1)  | 6, 7, 8 <sup>(1)</sup> | 10, 11 <sup>(2)</sup> | 13, 14 <sup>(2)</sup>     |  |  |  |
| 60      | 11         | 2, 3, 4 (1)  | 6, 7, 8 <sup>(1)</sup> | 9, 10, 11 (1)         | 12, 13 <sup>(2)</sup>     |  |  |  |
|         | 12         | 2, 3, 4 (1)  | 6, 7, 8 <sup>(1)</sup> | 9, 10, 11 (1)         | 12, 13, 14 <sup>(1)</sup> |  |  |  |

 $^{(1)}$  Com 3 strings CC conectados,  $I_{\text{Stringmax}} \leq$  13 A por entrada CC.

 $^{(2)}$  Se estiverem conectados 2 strings CC ao PIKO CI 50, o valor de I $_{\rm Stringmax}$  tem de ser  $\leq$  13 A por cada entrada CC.

| Instalação |   |   |   |   |   |   |   |   |   |    |
|------------|---|---|---|---|---|---|---|---|---|----|
| đ          | 1 | 2 | 3 | 4 | 5 | 6 | 7 | 8 | 9 | 10 |

#### As tabelas seguintes aplicam-se aos números dos artigos:

- PIKO CI 30: 10523267
- PIKO CI 50: 10523268
- PIKO CI 60: 10523269

#### Corrente de entrada máxima

| PIKO CI | U <sub>CCmáx</sub>    | I <sub>CCmáx</sub> por seguidor PMP | Stringmax |
|---------|-----------------------|-------------------------------------|-----------|
| 30      | $\leq 1000 \text{ V}$ | ≤ CC 1-3: 37,5 A                    | ≤ 14 A    |
|         |                       | ≤ CC 4-6: 37,5 A                    |           |
| 50/60   | ≤ 1100 V              | ≤ CC 2-4: 33 A                      | ≤ 14 A    |
|         |                       | ≤ CC 6-8: 33 A                      |           |
|         |                       | ≤ CC 10-11: 22 A                    |           |
|         |                       | ≤ CC 13-14: 22 A                    |           |
| 50/60   | ≤ 1100 V              | ≤ CC 2-4: 33 A                      | ≤ 14 A    |
|         |                       | ≤ CC 6-8: 33 A                      |           |
|         |                       | ≤ CC 9-11: 33 A                     |           |
|         |                       | ≤ CC 12-14: 33 A                    |           |

#### Configuração das ligações CC PIKO CI 30 com o número do artigo 10523267

| PIKO CI                   | Strings FV            | Seguidor PMP                                         |                        |  |  |  |
|---------------------------|-----------------------|------------------------------------------------------|------------------------|--|--|--|
|                           | conectados            | 1                                                    | 2                      |  |  |  |
|                           |                       | Entrada                                              | a CC usada             |  |  |  |
| 30                        | 1                     |                                                      | 16                     |  |  |  |
|                           | 2                     | 1                                                    | 4                      |  |  |  |
|                           | 3                     | 1, 2                                                 | 4                      |  |  |  |
|                           | 4                     | 1,2                                                  | 4, 5                   |  |  |  |
|                           | 5                     | 1, 2, 3 <sup>(1)</sup>                               | 4, 5                   |  |  |  |
|                           | 6                     | 1, 2, 3 <sup>(1)</sup>                               | 4, 5, 6 <sup>(1)</sup> |  |  |  |
| <sup>(1)</sup> Com 3 stri | nas CC conectados. In | $_{\text{instance}} \leq 12.5 \text{ A por entrada}$ | a CC.                  |  |  |  |

, Stringmax
|  | n | 1 | 2 | 3 | 4 | 5 | 6 | 7 | 8 | 9 | 10 |
|--|---|---|---|---|---|---|---|---|---|---|----|
|--|---|---|---|---|---|---|---|---|---|---|----|

## Configuração das ligações CC PIKO CI 50 com o número do artigo 10523268 e PIKO CI 60 com o número do artigo 10523269

| PIKO CI | Strings FV | Seguidor PMP |                        |                          |                           |  |  |  |  |
|---------|------------|--------------|------------------------|--------------------------|---------------------------|--|--|--|--|
|         | conectados | 1            | 2                      | 3                        | 4                         |  |  |  |  |
|         |            |              | Entrada (              | CC usada                 |                           |  |  |  |  |
| 50/60   | 1          |              | 21                     | 0/12                     |                           |  |  |  |  |
|         | 2          | 2            | 6                      |                          |                           |  |  |  |  |
|         | 3          | 2            | 6                      | 10                       |                           |  |  |  |  |
|         | 4          | 2            | 6                      | 10                       | 13                        |  |  |  |  |
|         | 5          | 2, 3         | 6                      | 10                       | 13                        |  |  |  |  |
|         | 6          | 2,3          | 6, 7                   | 10                       | 13                        |  |  |  |  |
|         | 7          | 2,3          | 6, 7                   | 10, 11 (2)               | 13                        |  |  |  |  |
|         | 8          | 2,3          | 6, 7                   | 10, 11 (2)               | 13, 14 <sup>(2)</sup>     |  |  |  |  |
|         | 9          | 2, 3, 4 (1)  | 6, 7                   | 10, 11 <sup>(2)</sup>    | 13, 14 <sup>(2)</sup>     |  |  |  |  |
|         | 10         | 2, 3, 4 (1)  | 6, 7, 8 <sup>(1)</sup> | 10, 11 <sup>(2)</sup>    | 13, 14 <sup>(2)</sup>     |  |  |  |  |
| 60      | 11         | 2, 3, 4 (1)  | 6, 7, 8 <sup>(1)</sup> | 9, 10, 11 <sup>(1)</sup> | 12, 13 <sup>(2)</sup>     |  |  |  |  |
|         | 12         | 2, 3, 4 (1)  | 6, 7, 8 <sup>(1)</sup> | 9, 10, 11 <sup>(1)</sup> | 12, 13, 14 <sup>(1)</sup> |  |  |  |  |

 $^{(1)}$  Com 3 strings CC conectados,  $I_{Stringmax} \leq$  11 A por entrada CC.

 $^{(2)}$  Se estiverem conectados 2 strings CC ao PIKO CI 50, o valor de  $I_{Stringmax}$  tem de ser  $\leq$  11 A por cada entrada CC.

### Conectar os módulos FV ao inversor

Os cabos CC dos módulos solares não podem ser conectados ao inversor sob carga.

### PERIGO

#### Perigo de morte devido a choque elétrico e descarga elétrica!

Desligue o inversor tanto no lado CA como no lado CC.

- 1. Desligue a tensão da ligação CA do inversor desligando o interruptor magnetotérmico.
- 2. Ajuste os interruptores CC no inversor para "OFF".
- 3. Verifique a polaridade dos cabos CC antes da conexão.

### INFORMAÇÕES

Observe os regulamentos nacionais! Sobretudo em França, é necessário afixar p. ex. identificações no inversor e nos cabos de alimentação.

O instalador é responsável pela obtenção e afixação das identificações prescritas.

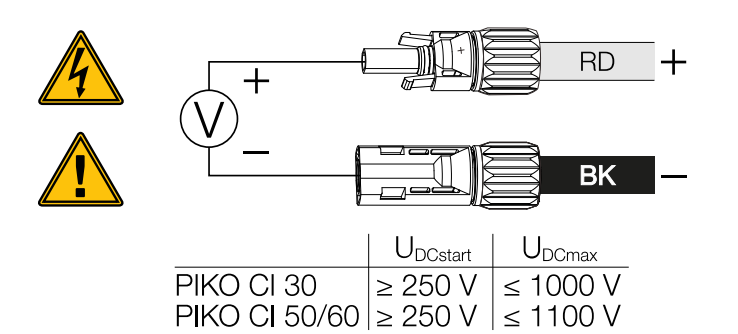

4. Retire as tampas de proteção dos terminais de entrada.

### **INFORMAÇÕES**

Guarde as tampas de proteção das ligações FV para uso futuro.

5. Conecte os conectores dos strings FV individuais nas entradas CC FV+ e FV- aos pares até que estes encaixem de forma percetível.

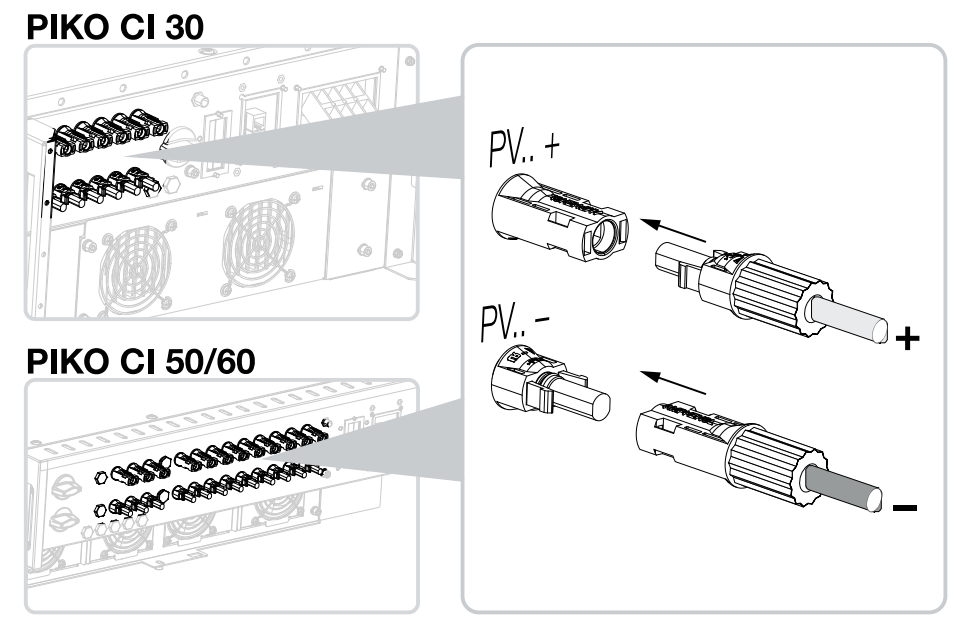

Os módulos FV estão conectados.

### 3.16 Primeira colocação em funcionamento

A colocação em funcionamento e configuração dos parâmetros operacionais necessários são efetuadas sem fios usando a aplicação KOSTAL PIKO CI e um tablet ou o seu smartphone.

### Instalar a aplicação KOSTAL PIKO CI

1. Descarregue a aplicação KOSTAL PIKO CI da Apple App Store ou da Google Play Store para o seu tablet ou smartphone.

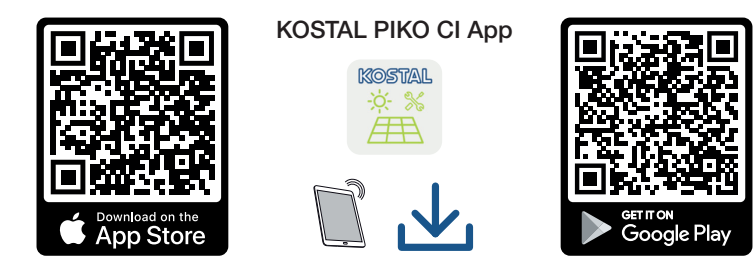

### Conectar o inversor à aplicação

- 1. Ligue a função WiFi/WLAN no seu tablet ou smartphone.
- 2. Aceda às configurações WiFi/WLAN.
- 3. Ligue o inversor.
- **4.** Anote o tipo e o número de série do inversor que pretende colocar em funcionamento. Encontrará esta informação na placa de identificação.
- No seu tablet ou smartphone, procure e selecione a rede WLAN do seu inversor. O SSID do inversor é composto pelo tipo e número de série do inversor. Exemplo: PIKO\_CI\_50\_12345678

### INFORMAÇÕES

Se existirem muitas peças metálicas no ambiente de instalação do inversor – p. ex. estruturas de suporte, cabos de ligação, caixas –, o alcance da ligação sem fios pode ser prejudicado. Varie a sua posição em caso de problemas de ligação.

6. Introduza a palavra-passe: 12345678 e confirme a sua introdução.

#### INFORMAÇÕES

A palavra-passe padrão é: **12345678**. Isto deve ser alterado após a primeira colocação em funcionamento.

Se não se lembrar da palavra-passe WLAN, pode repor a palavra-passe para o valor padrão usando o botão Reset sob a tampa para COM2.

7. Responda com sim à pergunta se deseja permanecer ligado permanentemente à rede.

INFORMAÇÕES

A pergunta nem sempre aparece e depende do sistema operativo do smartphone/tablet.

8. Inicie a aplicação.

F

- → A aplicação exibe os inversores encontrados.
- 9. Selecione o inversor que pretende colocar em funcionamento.
- ✓ Quando a aplicação apresenta a mensagem Connect, o inversor está ligado.

### Procedimento na primeira colocação em funcionamento

### INFORMAÇÕES

O processo de instalação pode variar em função da versão do software do inversor. Informações sobre os menus: Aplicação KOSTAL PIKO CI - Estrutura do menu, Página 94

- 1. Na aplicação, selecione a página Configurações.
- → Na página Configurações, a aplicação mostra vários menus onde pode fazer configurações.
- 2. Para ter acesso a todas as configurações relevantes, selecione o tópico de menu *Gestão de utilizadores* e depois *Mudar o utilizador*.
- 3. Introduza a palavra-passe superadmin e selecione Iniciar sessão como instalador.

### INFORMAÇÕES

A palavra-passe padrão para o instalador é superadmin.

Em comparação com a entidade operadora da instalação, este utilizador pode efetuar uma variedade de configurações, p. ex., configurações de rede, alimentações reduzidas ou diretivas de rede.

Esta palavra-passe deve ser alterada após a primeira colocação em funcionamento.

4. Efetue as configurações para o funcionamento do inversor e selecione o item de menu *Configurações do inversor* na página *Configurações*.

### INFORMAÇÕES

Observe os regulamentos nacionais! Sobretudo em França, é necessário afixar p. ex. identificações no inversor e nos cabos de alimentação.

O instalador é responsável pela obtenção e afixação das identificações prescritas.

 O inversor está em funcionamento e pode ser operado. A primeira colocação em funcionamento está concluída.

Após a primeira colocação em funcionamento, deverá proceder ainda às seguintes configurações:

- Configurações do inversor pelo instalador
- Configurações relativas à injeção de rede especificadas pela empresa de abastecimento de energia
- Altere a palavra-passe ou atualize o software do inversor.

### **1** 2 3 4 5 6 7 8 9 10

# 4. Funcionamento e operação

| 4.1 | Ligar o inversor                     | 79 |
|-----|--------------------------------------|----|
| 4.2 | Desligar o inversor                  | 81 |
| 4.3 | Desligar o inversor da tensão        | 82 |
| 4.4 | Estados de funcionamento do inversor | 85 |
| 4.5 | LEDs de estado                       | 86 |
| 4.6 | Indicação de estado via aplicação    | 88 |

### 4.1 Ligar o inversor

1. Ligue a tensão de rede através do interruptor magnetotérmico.

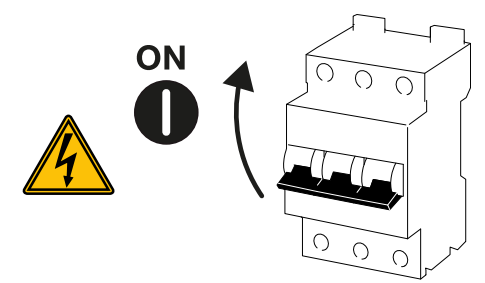

2. Coloque o interruptor CC no inversor em ON.

### **INFORMAÇÕES**

Assim que um dos dois interruptores CC for colocado em **ON** no PIKO CI 50/60, o inversor é inicializado.

O interruptor CC SW1 comuta as entradas CC DC2-8. **Z Esquemas de ligações, Página 136** 

O interruptor CC SW2 comuta as entradas CC DC10-16. Z Esquemas de ligações, Página 136

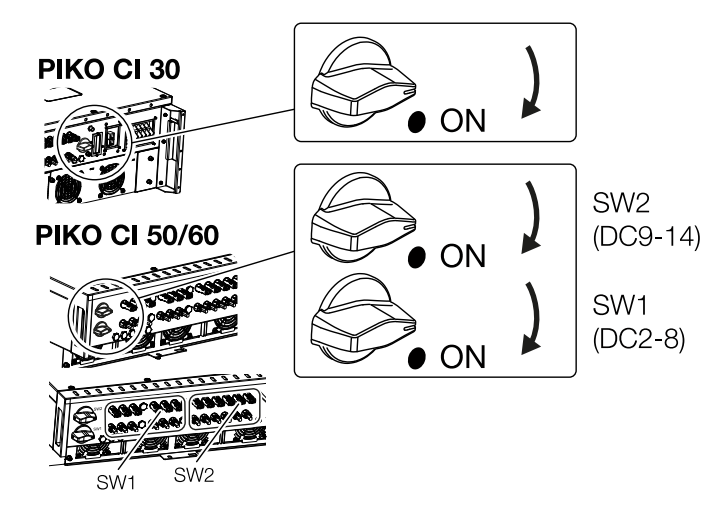

- → O inversor é inicializado.
- → Os LEDs acendem-se brevemente durante a inicialização.
- → Após a inicialização, os LEDs indicam o estado de funcionamento do inversor.

### **INFORMAÇÕES**

Na primeira colocação em funcionamento, o inversor entra no estado **Desligado** (**Shutdown**).

Neste caso, realize primeiro a primeira colocação em funcionamento.

✓ O inversor está em funcionamento.

### 4.2 Desligar o inversor

### INFORMAÇÕES

Para trabalhos de manutenção no inversor, desligue completamente o aparelho da tensão. **Z** Desligar o inversor da tensão, Página 82

Para desligar o inversor, realize os passos indicados em seguida:

1. Desligue o interruptor magnetotérmico.

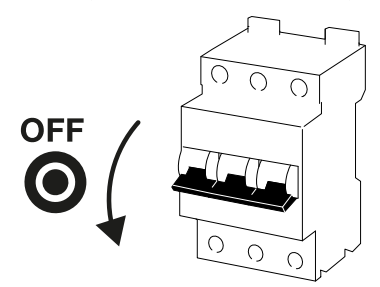

2. Coloque o interruptor CC do inversor em OFF.

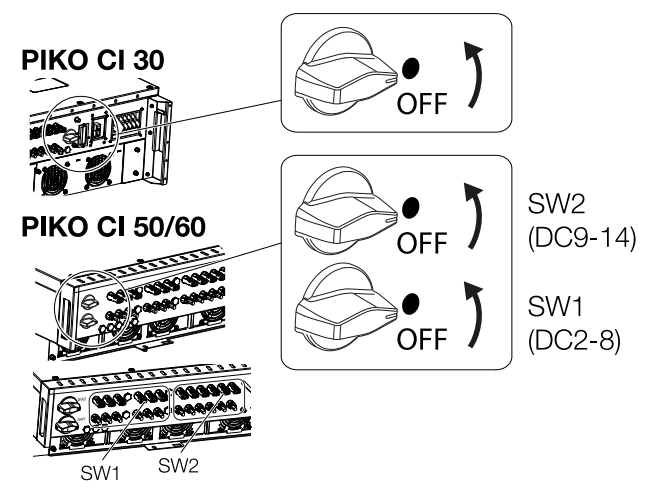

✓ O inversor está desligado.

O inversor permanece sob tensão e a monitorização continua a ser executada.

### 4.3 Desligar o inversor da tensão

Para trabalhos de manutenção no inversor, especialmente nas ligações, o inversor tem de ser desligado da tensão.

- Para trabalhos no lado CA, por exemplo, no contador de energia, no sistema de ligação à terra ou nas portas de comunicação, é suficiente desconectar a ligação CA.
- Para trabalhos nos módulos FV ou nos cabos de alimentação CC, desligue a tensão das ligações CC.
- Ao trabalhar na área de ligação do inversor, este tem de estar completamente desligado da tensão nos lados CA e CC.

### Desligar o inversor do lado CA da tensão

1. Desligue o interruptor magnetotérmico CA e proteja-o contra uma nova ligação.

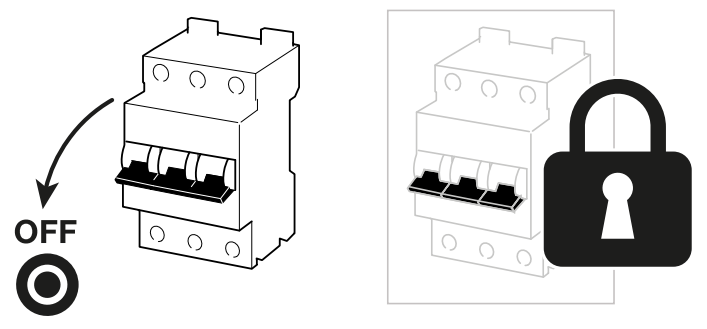

2. Coloque o interruptor CC do inversor em OFF e proteja-o contra uma nova ligação.

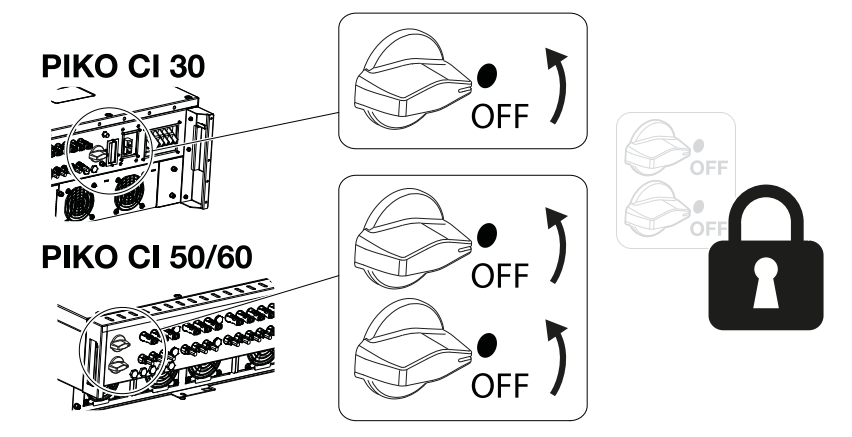

O inversor está desligado da tensão no lado CA.

### Desconectar os cabos CC

O inversor deve primeiro ser desligado da tensão do lado CA. Depois, todas as ligações CC no inversor podem ser desconectadas. Para tal, vai precisar da ferramenta de desmontagem fornecida.

### PERIGO

#### Perigo de morte devido a choque elétrico e descarga elétrica!

Ao trabalhar na área de ligação, nos cabos de alimentação CC ou nos módulos FV, os cabos CC ainda têm de ser desconectados.

1. Desligue todos os aparelhos da tensão e bloqueie contra uma nova ligação.

### INFORMAÇÕES

Os cabos/geradores FV podem ficar sob tensão assim que forem expostos à luz.

 Desconecte os cabos CC interrompendo as ligações aos módulos FV. Se não for possível desconectar os cabos CC, observe as regras para trabalhar sob tensão:

- Use equipamento de proteção individual, capacete, viseira ou óculos de proteção, fato protetor, luvas isolantes.

- Use um tapete de proteção isolante como base.
- **3.** Insira a ferramenta de desmontagem nas aberturas laterais de desengate da ficha, de forma a que a ficha fique desbloqueada e separada da tomada em aprox. 1,5 mm.

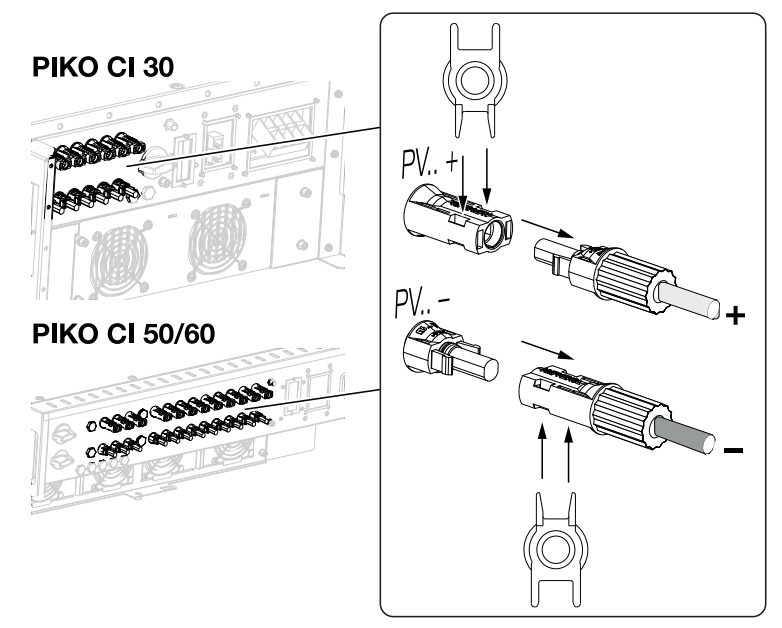

- 4. Retire a ficha da tomada.
- 5. Assegure-se de que os cabos CC desconectados estão protegidos contra condições climáticas (chuva), bem como contra acesso não autorizado por terceiros.
- 6. Verifique se todas as ligações no inversor estão desligadas da tensão.

| Funcionam | iento e ope | eração |   |   |   |   |   |   |   |    |
|-----------|-------------|--------|---|---|---|---|---|---|---|----|
| đ         | 1           | 2      | 3 | 4 | 5 | 6 | 7 | 8 | 9 | 10 |

- **7.** Aguarde pelo menos 10 minutos antes de realizar qualquer outro trabalho no inversor para que os condensadores contidos no mesmo possam descarregar.
- ✓ O inversor está desconectado no lado CC e desligado da tensão.

#### **1** 2 3 4 5 6 7 8 9 10

### 4.4 Estados de funcionamento do inversor

Depois de ligado, o inversor está sempre num dos seguintes estados de funcionamento:

| Estado de funcionamento | Descrição                                                                                                    |
|-------------------------|----------------------------------------------------------------------------------------------------|
| Standby                 | Os módulos FV conectados não fornecem<br>energia suficiente para injetá-la na rede<br>elétrica.                                  |
|                         | Assim que as condições exigidas forem cumpridas, o inversor muda para o estado <i>Injetar</i> .                                  |
| Injetar                 | O inversor gera energia elétrica e injeta-a na rede elétrica conectada.                                                          |
| Desligado (Shutdown)    | O inversor está desligado devido a um<br>comando de desligamento ou a um erro que<br>tenha ocorrido.                             |
|                         | Assim que o inversor receber um comando de inicialização ou o erro for corrigido, o inversor muda para o estado <b>Standby</b> . |

### 4.5 LEDs de estado

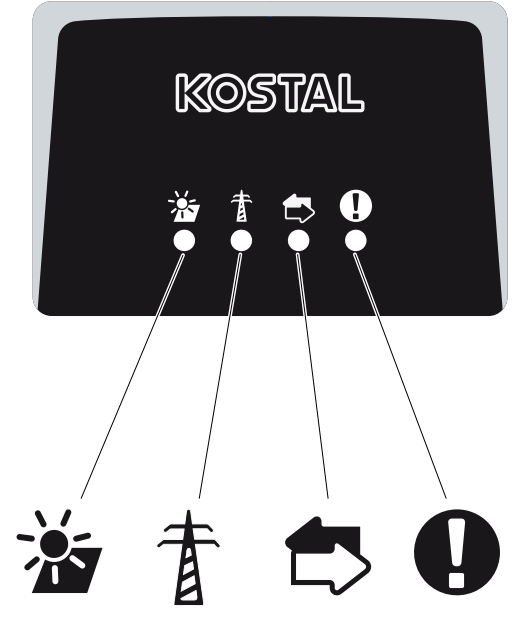

Os LEDs na parte frontal apresentam o estado de funcionamento atual.

Através da aplicação KOSTAL PIKO CI ou do KOSTAL Solar Portal, é possível consultar outras informações de estado.

No capítulo **D** Códigos de evento, Página 125, encontra medidas corretivas em caso de eventos.

| Significado |             | Estado                 | Descrição                                                    |  |  |
|-------------|-------------|------------------------|--------------------------------------------------------------|--|--|
|             | Entradas FV | Acende                 | A tensão de entrada está dentro da faixa de operação         |  |  |
|             |             | Pisca                  | Sobretensão/subtensão                                        |  |  |
| #           | Injeção     | Desligado              | O inversor não injeta                                        |  |  |
| Å           |             | Acende                 | O inversor injeta energia na rede elétrica.                  |  |  |
|             |             |                        | A cada 30 segundos, o inversor reporta a sua potência atual: |  |  |
|             |             |                        | piscar uma vez: < 20 %                                       |  |  |
|             |             |                        | pisca 2×: < 40 %                                             |  |  |
|             |             |                        | pisca 3×: < 60 %                                             |  |  |
|             |             |                        | pisca 4×: < 80 %                                             |  |  |
|             |             |                        | pisca 5×: < 100 %                                            |  |  |
|             |             | Pisca<br>continuamente | O estado da rede elétrica não permite<br>nenhuma injeção.    |  |  |

| Significado |             | Estado          | Descrição                                       |  |  |  |
|-------------|-------------|-----------------|-------------------------------------------------|--|--|--|
|             | Comunicação | Desligado       | Sem conexão ativa ou sem comunicação            |  |  |  |
| $\Box$      |             | Pisca           | O inversor está a comunicar com outro aparelho. |  |  |  |
| 0           | Avaria      | Desligado       | Nenhuma falha                                   |  |  |  |
|             |             | Acende ou pisca | Existe uma avaria                               |  |  |  |

### 4.6 Indicação de estado via aplicação

A aplicação para smartphone KOSTAL PIKO CI exibe o estado de funcionamento atual, a saída de potência e os valores de medição atuais do funcionamento do inversor.

### INFORMAÇÕES

A interface do utilizador na aplicação KOSTAL PIKO CI depende do firmware instalado (FW) e da versão utilizada da aplicação e pode diferir da descrição aqui apresentada.

### Área da aplicação Página inicial > Estado de funcionamento

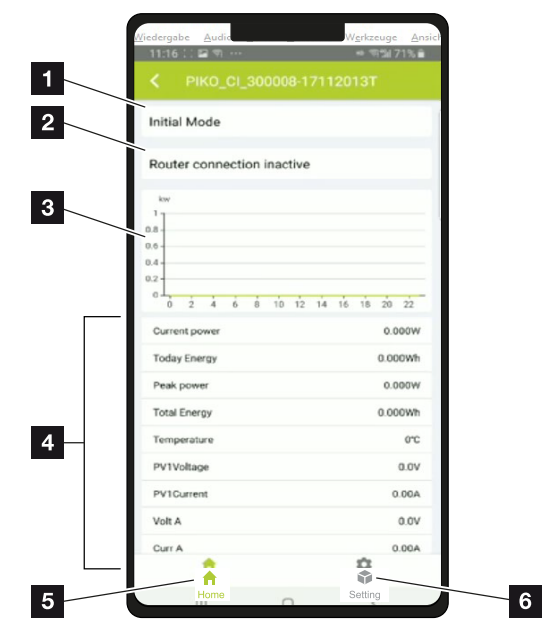

- 1 Estado de funcionamento atual
- 2 Estado da ligação ao router
- 3 Energia gerada
- 4 Valores de medição atuais
- 5 Seleção da *Página inicial*
- 6 Seleção da página Configurações

Mais informações sobre a aplicação KOSTAL PIKO CI: **D** Aplicação KOSTAL PIKO CI, Página 90.

### **1** 2 3 4 5 6 7 8 9 10

# 5. Aplicação KOSTAL PIKO CI

| 5.1 | Aplicação KOSTAL PIKO CI                       | 90  |
|-----|------------------------------------------------|-----|
| 5.2 | Instalação da aplicação KOSTAL PIKO CI         | 91  |
| 5.3 | Ligar o inversor à aplicação KOSTAL PIKO CI    | 92  |
| 5.4 | Iniciar sessão como instalador                 | 93  |
| 5.5 | Aplicação KOSTAL PIKO CI - Estrutura do menu   | 94  |
| 5.6 | Aplicação KOSTAL PIKO CI - Descrição dos menus | 100 |

### 5.1 Aplicação KOSTAL PIKO CI

Com a aplicação KOSTAL PIKO CI gratuita, está disponível uma interface de utilizador gráfica.

A aplicação é utilizada para colocar em funcionamento e configurar o inversor e para exibir o seu estado:

- Iniciar sessão no inversor
- Atualizar o firmware do inversor
- Iniciar sessão como utilizador ou administrador
- Consulta do estado
- Valores de injeção atuais na ligação à rede
- Exibição dos dados de registo
- Indicação da versão do inversor
- Configuração do inversor
   (p. ex., ligação LAN, configuração do contador de energia, etc.)

| Aplicação | KOSTAL P | IKO CI |   |   |   |   |   |   |   |    |
|-----------|----------|--------|---|---|---|---|---|---|---|----|
| D         | 1        | 2      | 3 | 4 | 5 | 6 | 7 | 8 | 9 | 10 |

### 5.2 Instalação da aplicação KOSTAL PIKO CI

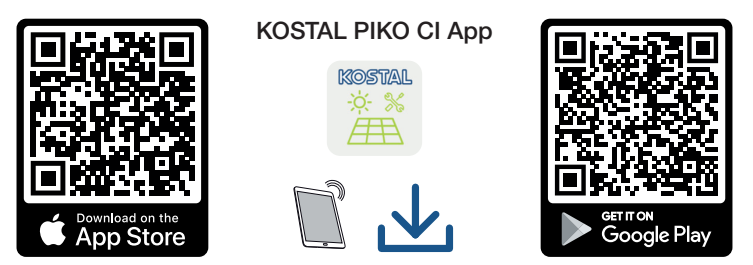

Descarregue a aplicação KOSTAL PIKO CI da Apple App Store ou da Google Play Store para o seu tablet ou smartphone e instale-a.

### 5.3 Ligar o inversor à aplicação KOSTAL PIKO CI

A aplicação KOSTAL PIKO CI é iniciada através do smartphone ou tablet. Para isso, o smartphone ou tablet tem de se encontrar no raio de alcance da rede sem fios WiFi do inversor.

- 1. Ligue a função WiFi/WLAN no seu tablet ou smartphone.
- 2. Aceda às configurações WiFi/WLAN.
- **3.** Ligue o inversor.
- **4.** Anote o tipo e o número de série do inversor que pretende colocar em funcionamento. Encontrará esta informação na placa de identificação.
- No seu tablet ou smartphone, procure e selecione a rede WLAN do seu inversor. O SSID do inversor é composto pelo tipo e número de série do inversor. Exemplo: PIKO\_CI\_50\_12345678

### INFORMAÇÕES

Se existirem muitas peças metálicas no ambiente de instalação do inversor – p. ex. estruturas de suporte, cabos de ligação, caixas –, o alcance da ligação sem fios pode ser prejudicado. Varie a sua posição em caso de problemas de ligação.

6. Introduza a palavra-passe: 12345678 e confirme a sua introdução.

### INFORMAÇÕES

A palavra-passe padrão é: **12345678**. Isto deve ser alterado após a primeira colocação em funcionamento.

Se não se lembrar da palavra-passe WLAN, pode repor a palavra-passe para o valor padrão usando o botão Reset sob a tampa para COM2.

#### 7. Responda à pergunta *Check* com *Stay*.

### INFORMAÇÕES

A pergunta nem sempre aparece e depende do sistema operativo do smartphone/tablet.

- 8. Inicie a aplicação.
- → A aplicação mostra o inversor ligado à rede WLAN do tablet ou smartphone.
- 9. Selecione o inversor para estabelecer a ligação.
- ✓ Quando a aplicação apresenta a mensagem *Connect*, o inversor está ligado.

### 5.4 Iniciar sessão como instalador

Assim que a aplicação KOSTAL PIKO CI estiver ligada a um inversor, é possível ver todos os valores. No entanto, algumas configurações só podem ser alteradas como administrador. Para fazer isso, o utilizador deve ser mudado.

Para isso, execute os seguintes passos:

- 1. Na aplicação, selecione a página Configurações.
- → Na página Configurações, a aplicação mostra vários menus onde pode fazer configurações.
- 2. Para ter acesso a todas as configurações relevantes, selecione o tópico de menu *Gestão de utilizadores* e depois o botão *Mudar o utilizador*.
- Introduza a palavra-chave para o instalador e selecione *Iniciar sessão como instalador*. Se ainda não tiver sido atribuída uma palavra-passe nova, a palavrapasse padrão para o instalador é *superadmin*.

### INFORMAÇÕES

A palavra-passe padrão para o instalador é superadmin.

Em comparação com a entidade operadora da instalação, este utilizador pode efetuar uma variedade de configurações, p. ex., configurações de rede, alimentações reduzidas ou diretivas de rede.

Esta palavra-passe deve ser alterada após a primeira colocação em funcionamento.

Tem agora sessão iniciada como instalador.

### Realizar configurações

Proceda agora às configurações necessárias no inversor.

#### **1** 2 3 4 5 6 7 8 9 10

# 5.5 Aplicação KOSTAL PIKO CI - Estrutura do menu

Diferenças possíveis devido a versões de software.

#### Mensagens de evento

Nível 1

Informação mensagem de evento

### Produção

Nível 1

Energia dia/mês/ano

### Configuração de base

| Nível 1                                |
|----------------------------------------|
| Informações básicas                    |
| Тіро                                   |
| Número de série                        |
| Versão de firmware                     |
| Código interno                         |
| Versão Modbus                          |
| Versão da placa de comunicação         |
| Atualizar o firmware da CSB            |
| Atualizar o firmware da CB             |
| Operação                               |
| Ligar o inversor                       |
| Desligar o inversor                    |
| Reset para as configurações de fábrica |
| Ativar desligamento externo            |
| Gestão de dados                        |
| Exportar mensagens de evento           |
| Exportar dados de produção             |
| Exportar configuração                  |
| Importar configuração                  |

| Aplicação | KOSTAL P | IKO CI |   |   |   |   |   |   |   |    |
|-----------|----------|--------|---|---|---|---|---|---|---|----|
| ī         | 1        | 2      | 3 | 4 | 5 | 6 | 7 | 8 | 9 | 10 |

| Nível | 1 |
|-------|---|
|       |   |

Sobre

Versão da aplicação

### Gestão de utilizadores

| Nível 1                                               | Nível 2                                              |
|-------------------------------------------------------|------------------------------------------------------|
| Mudar de utilizador                                   | Iniciar sessão como instalador                       |
|                                                       | Iniciar sessão como entidade operadora da instalação |
|                                                       | Palavra-passe do instalador esquecida<br>(reset)     |
| Alterar palavra-passe do instalador para<br>entrar    |                                                      |
| (possível apenas com sessão iniciada como instalador) |                                                      |

### Configurações de comunicação

| Nível 1               | Nível 2                            |
|-----------------------|------------------------------------|
| Configurações WLAN    | IP WLAN                            |
|                       | Selecionar ligação WLAN            |
|                       | Alterar a palavra-passe WLAN local |
| Configurações LAN     | Modo IP                            |
|                       | Endereço IP                        |
|                       | Máscara de sub-rede                |
|                       | Router/gateway                     |
|                       | DNS automático                     |
|                       | Servidor DNS 1                     |
|                       | Servidor DNS 2                     |
| Configuração do RS485 | Taxa de baud                       |
|                       | Bit de dados                       |
|                       | Bit de paragem                     |
|                       | Bit de paridade                    |
|                       | Resistência terminal               |
|                       | Endereço Modbus                    |

### 1 2 3 4 5 6 7 8 9 10

| Nível 1                    | Nível 2                    |
|----------------------------|----------------------------|
| Configurações Master/Slave | Configurações Master/Slave |

### Configurações do inversor

| Nível 1               | Nível 2                                                | Nível 3 |
|-----------------------|--------------------------------------------------------|---------|
| Definições da hora    | Sincronizar a hora do<br>inversor                      |         |
| Configurações de rede | Monitorização da<br>frequência do nível 1<br>ativada   |         |
|                       | Monitorização dos strings<br>FV                        |         |
|                       | Diretiva de rede                                       |         |
|                       | Tempo o início (s)                                     |         |
|                       | Tempo do início após falha<br>de rede (s)              |         |
|                       | Gradiente de potência (%/<br>min)                      |         |
|                       | Gradiente de potência após<br>falha de rede (%/min)    |         |
|                       | Valor-limite de<br>sobrefrequência x (Hz)              |         |
|                       | Valor-limite de<br>subfrequência x (Hz)                |         |
|                       | Valor-limite de sobretensão<br>x (V)                   |         |
|                       | Valor-limite de subtensão x<br>(V)                     |         |
|                       | Tempo de desligar de<br>sobrefrequência x tempo<br>(s) |         |
|                       | Tempo de desligar de<br>subfrequência x tempo (s)      |         |
|                       | Tempo de desligar de<br>sobretensão x tempo (s)        |         |
|                       | Tempo de desligar de<br>subtensão x tempo (s)          |         |

### **1 2 3 4 5 6 7 8 9 10**

| Nível 1             | Nível 2                                 | Nível 3                                            |
|---------------------|-----------------------------------------|----------------------------------------------------|
|                     | Tensão de rede inicial máx.<br>(V)      |                                                    |
|                     | Tensão de rede inicial mín.<br>(V)      |                                                    |
|                     | Frequência de rede inicial<br>máx. (Hz) |                                                    |
|                     | Frequência de rede inicial<br>mín. (Hz) |                                                    |
|                     | Valor médio móvel                       |                                                    |
| Adaptação/regulação | Regulação da potência                   | Regulação P(U)                                     |
| da potência         | ativa                                   | Regulação P(F)                                     |
|                     |                                         | Gradiente de potência (%/s)                        |
|                     |                                         | Potência ativa máxima (%)                          |
|                     |                                         | Potência de injeção máxima<br>(W)                  |
|                     |                                         | Com regulação P(U) ativa                           |
|                     |                                         | P(U) Nó de tensão inicial x (V)                    |
|                     |                                         | P(U) Nó de gradiente de<br>potência x Potência (%) |
|                     |                                         | P(U) Configurar hora (S)                           |
|                     |                                         | Com regulação P(F) ativa                           |
|                     |                                         | Gradiente de sobrefrequência<br><i>P(f) (%)</i>    |
|                     |                                         | Frequência de ativação (Hz)                        |
|                     |                                         | Frequência de desativação<br>(Hz)                  |
|                     |                                         | Gradiente de subfrequência<br>P(f) (%)             |
|                     | Regulação da potência<br>reativa        | Tempo de assentamento da<br>potência reativa       |
|                     |                                         | Modo de potência reativa                           |
|                     | Gestão de energia                       | Função Alimentação reduzida                        |
|                     |                                         | Posição do sensor                                  |
|                     |                                         | Endereço Modbus do contador                        |

### 1 2 3 4 5 6 7 8 9 10

| Nível 1              | Nível 2                                       | Nível 3                                               |
|----------------------|-----------------------------------------------|-------------------------------------------------------|
|                      |                                               | Limitação da potência ativa a<br>(W)                  |
|                      |                                               | Endereço IP do contador de<br>energia                 |
|                      |                                               | Potência de rede L1-3                                 |
|                      |                                               | Energia total                                         |
|                      |                                               | Energia de injeção total                              |
|                      |                                               | Potência de consumo L1-3                              |
|                      |                                               | Consumo total                                         |
|                      |                                               | Potência do inversor L1-3                             |
|                      |                                               | Potência do inversor total                            |
|                      | Recetor de telecomando centralizado (RSE)     | Ativar recetor de telecomando centralizado            |
|                      |                                               | Potência ativa RSE (%)                                |
|                      |                                               | Potência reativa RSE (%)/Fator<br>de potência cos phi |
| Outras configurações | Deteção de rede isolada                       |                                                       |
|                      | Monitorização de corrente<br>de fuga          |                                                       |
|                      | RCD tipo A compatível                         |                                                       |
|                      | Intervalo de<br>armazenamento                 |                                                       |
|                      | Intervalo de<br>armazenamento (s)             |                                                       |
|                      | Resistência de isolamento<br>(kOhm)           |                                                       |
|                      | <i>Limite de corrente de fuga<br/>(mA)</i>    |                                                       |
|                      | Valor-limite para assimetria<br>de tensão (%) |                                                       |
|                      | Suporte de cavas de                           | Fator K sistema direto                                |
|                      | tensão dinâmicas (FRT =                       | Fator K sistema inverso                               |
|                      | rauit niue Inrougn)                           | Monitorização da tensão de<br>alimentação             |

| Aplicação | KOSTAL PI | KO CI |   |   |   |   |   |   |   |    |
|-----------|-----------|-------|---|---|---|---|---|---|---|----|
| đ         | 1         | 2     | 3 | 4 | 5 | 6 | 7 | 8 | 9 | 10 |

| Nível 1 | Nível 2                                      | Nível 3                                    |
|---------|----------------------------------------------|--------------------------------------------|
|         |                                              | Percurso de subtensão (V)<br>UVRT          |
|         |                                              | Percurso de sobretensão (V)<br>OVRT        |
|         |                                              | Modo de suporte cavas de<br>tensão         |
|         |                                              | Suporte de cavas de tensão<br>limitado (%) |
|         |                                              | <i>Mudança de tensão irregular</i><br>(%)  |
|         | Monitorizar a proteção<br>contra sobretensão |                                            |

#### **1** 2 3 4 5 6 7 8 9 10

### 5.6 Aplicação KOSTAL PIKO CI - Descrição dos menus

Os seguintes menus estão disponíveis para o utilizador na aplicação KOSTAL PIKO CI.

| Parâmetros            | Descrição                                                                                                    |
|-----------------------|----------------------------------------------------------------------------------------------------|
| INICIAR               | Ligar o smartphone/tablet à WLAN do inversor.                                                                                                    |
| DOWNLOAD UPDATE FILES | Descarregar os ficheiros de atualização a partir do<br>servidor. Estes são armazenados no smartphone/tablet<br>na pasta <i>KOSTAL PIKO CI</i> . Para tal, o smartphone/<br>tablet não pode estar ligado à WLAN do inversor, caso<br>contrário, não há ligação à Internet. |

### Página inicial

Na página inicial, é apresentada ao utilizador uma vista geral do estado do inversor. Isto inclui:

- Estado do inversor
- Estado da ligação WLAN entre o router e o inversor
- Mensagens de evento
- Diagrama de potência
- Valores de medição atuais

| Parâmetros                                             | Descrição                                                                 |
|--------------------------------------------------------|---------------------------------------------------------------------------|
| Estado alimentação reduzida                            | Estado/alimentação reduzida atual                                         |
| Estado recetor de<br>telecomando centralizado<br>(RSE) | Estado/configuração atual do recetor de telecomando centralizado (RCD)    |
| Estado desligamento externo                            | Estado da proteção central da rede e da instalação (NAS)                  |
| Estado redução de potência                             | Estado/redução de potência atual                                          |
| Potência atual                                         | Valor de medição da potência elétrica atualmente gerada em kilowatts (kW) |
| Produção hoje                                          | Valor de medição da energia gerada na data atual em quilowatts-hora (kWh) |
| Produção total                                         | Valor de medição da energia gerada até à data atual                       |
| Potência máxima                                        | Valor de medição da maior potência gerada até à data<br>atual (kW)        |
| Temperatura                                            | Temperatura ambiente atual do inversor                                    |
| Tensão PMPTx                                           | Valor de medição da tensão de entrada atual dos grupos FV 1 a 4           |
| Corrente PMPTx                                         | Valor de medição da corrente de entrada atual dos grupos FV 1 a 4         |
| Tensão de saída Lx-Ly                                  | Tensão das fases L1-L3                                                    |
| Corrente de saída Lx                                   | Corrente das fases L1-L3                                                  |
| Fator de potência                                      | Fator de potência (cosφ) da potência elétrica produzida                   |
| Frequência da rede                                     | Frequência de saída da corrente alternada atualmente gerada               |
| Potência ativa                                         | Valor de medição da potência ativa atualmente gerada                      |
| Potência reativa                                       | Valor de medição da potência reativa atualmente gerada                    |

### Configurações

Estes itens de menu podem ser utilizados para consultar dados do inversor e configurar o inversor. Estes incluem:

- Mensagens do inversor/eventos
- Dados de produção
- Informações/configuração de base
   (p. ex., informação do aparelho, reset do inversor para a configuração de fábrica, exportar dados de registo)
- Gestão de acesso (gestão de utilizadores, alterar a palavra-passe)
- Configuração de comunicação (p. ex., configurações Ethernet (LAN)/WLAN/WiFi/RS485)
- Configuração do inversor
   (p. ex. hora/data, diretiva de rede, etc.)

### Mensagens de evento

| Parâmetros             | Descrição                                                                                          |
|------------------------|----------------------------------------------------------------------------------------------------|
| Informação mensagem de | Apresenta os eventos no inversor. Mais informações sobre os eventos e possível resolução de erros: |
| evento                 | <b>Códigos de evento, Página 125</b> .                                                             |

### Produção

| Parâmetros          | Descrição                                                       |
|---------------------|-----------------------------------------------------------------|
| Energia dia/mês/ano | Exibição da energia produzida no diagrama para dia/<br>mês/ano. |

### 1 2 3 4 5 6 7 8 9 10

### Configuração de base

| Informações básicas               | Descrição                                                                                                    |
|-----------------------------------|----------------------------------------------------------------------------------------------------|
| Тіро                              | Modelo do inversor.                                                                                                    |
| Número de série                   | Número de série do inversor.                                                                                                    |
| Versão de firmware                | Versão de firmware de segurança do inversor. Contém<br>as funções de segurança, ligação e desligamento<br>necessárias para a segurança dos aparelhos e funções<br>de serviço de rede.                                            |
| Código interno                    | Versão de firmware da placa de controlo (CB).                                                                                                    |
| Versão Modbus                     | Versão Modbus utilizada no inversor.                                                                                                    |
| Versão da placa de<br>comunicação | Versão de firmware da placa de comunicação.                                                                                                    |
| Atualizar o firmware da CSB       | Atualizar o firmware para a placa de comunicação<br>(CSB). O firmware tem de ser descarregado<br>previamente através do botão <b>Download Updates</b><br><b>Files</b> (Descarregar ficheiros de atualização) no ecrã<br>inicial. |
| Atualizar o firmware da CB        | Atualizar o firmware para a placa de controlo (CB). O<br>firmware tem de ser descarregado previamente através<br>do botão <b>Download Updates Files</b> (Descarregar<br>ficheiros de atualização) no ecrã inicial.               |

| Operação                                  | Descrição                                                                                                    |
|-------------------------------------------|----------------------------------------------------------------------------------------------------|
| Ligar o inversor                          | Ligar o inversor.                                                                                                    |
| Desligar o inversor                       | Desligar o inversor.                                                                                                    |
| Reset para as configurações<br>de fábrica | Reset dos parâmetros do inversor para as configurações de fábrica.                                                                    |
| Ativar desligamento externo               | Ativar a monitorização da proteção central da rede e da instalação no inversor. Mais informações Aplicação KOSTAL PIKO CI, Página 90. |

| Gestão de dados              | Descrição                                                                                                  |
|------------------------------|----------------------------------------------------------------------------------------------------|
| Exportar mensagens de evento | Exportar os dados de registo (mensagens de evento/<br>dados de produção/dados de configuração do inversor) |
| Exportar dados de produção   | Consultar os dados de registo, Página 114. Estes são armazenados no diretório de raiz do smartphone.       |

| Aplicação | KOSTAL P | IKO CI |   |   |   |   |   |   |   |    |
|-----------|----------|--------|---|---|---|---|---|---|---|----|
| đ         | 1        | 2      | 3 | 4 | 5 | 6 | 7 | 8 | 9 | 10 |

| Gestão de dados       | Descrição                                      |
|-----------------------|------------------------------------------------|
| Exportar configuração |                                                |
| Importar configuração | Importar os dados de configuração do inversor. |

| Sobre               | Descrição                           |
|---------------------|-------------------------------------|
| Versão da aplicação | Versão da aplicação KOSTAL PIKO CI. |

### 1 2 3 4 5 6 7 8 9 10

### Gestão de utilizadores

| Parâmetros                                         | Descrição                                                                                       |
|----------------------------------------------------|-------------------------------------------------------------------------------------------------|
| Mudar de utilizador                                | Mudar de utilizador ( <i>instalador</i> ou <i>entidade operadora da instalação</i> ).           |
| Alterar palavra-passe do<br>instalador para entrar | Alterar palavra-passe do <i>instalador</i> . Por defeito, a palavra-passe é <i>superadmin</i> . |

### Configurações de comunicação

| Configurações WLAN                    | Descrição                                                                      |
|---------------------------------------|--------------------------------------------------------------------------------|
| IP WLAN                               | Endereço IP WLAN do módulo WiFi do inversor.                                   |
| Selecionar ligação WLAN               | Seleção do router WLAN com palavra-passe (conexão do inversor ao router WLAN). |
| Alterar a palavra-passe WLAN<br>local | Alterar a palavra-passe WLAN do inversor.<br>Por defeito é <b>12345678</b>     |

| Configurações LAN   | Descrição                                                                                                    |
|---------------------|----------------------------------------------------------------------------------------------------|
| Modo IP             | Por predefinição, a opção <b>Detetar endereço IP</b><br><b>automaticamente</b> está ativada. Isto significa que o<br>inversor recebe o respetivo endereço IP de um servidor<br>DHCP.                                                                           |
| Endereço IP         | Introdução do endereço IP do inversor.                                                                                                    |
|                     | Se a atribuição do endereço IP ao inversor não for<br>efetuada automaticamente através de um servidor<br>DHCP, o inversor pode ser configurado manualmente.                                                                                                    |
|                     | Consulte os dados necessários para efetuar a configuração, tais como os endereços IP, da máscara de sub-rede, do router e do DNS, no seu router/gateway.                                                                                                    |
| Máscara de sub-rede | Introdução da máscara de sub-rede, por exemplo, 255.255.255.0                                                                                                    |
| Router/gateway      | Introdução do endereço IP do router/gateway                                                                                                    |
| DNS automático      | Por predefinição, a opção <b>DNS automático</b> está<br>ativada. Isto significa que os inversores também podem<br>ser endereçados através de um nome em vez de um<br>endereço IP. Para este fim, os endereços IP dos<br>servidores DNS devem ser introduzidos. |

 1
 2
 3
 4
 5
 6
 7
 8
 9
 10

| Configurações LAN | Descrição                                                                   |
|-------------------|-----------------------------------------------------------------------------|
| Servidor DNS 1    | Introdução do endereço IP do servidor DNS (Domain<br>Name System)           |
| Servidor DNS 2    | Introdução do endereço IP do servidor DNS de backup<br>(Domain Name System) |

| Configuração do RS485 | Descrição                                                                                                    |
|-----------------------|----------------------------------------------------------------------------------------------------|
| Taxa de baud          | Taxa de transmissão RS485                                                                                       |
| Bit de dados          | Bit de dados RS485                                                                                              |
| Bit de paragem        | Bit de paragem RS485                                                                                            |
| Bit de paridade       | Bit de paridade RS485                                                                                           |
| Resistência terminal  | Ativar a resistência terminal para o bus RS485. Esta tem de ser ativada no último inversor ligado ao bus RS485. |
| Endereço Modbus       | Endereço Modbus                                                                                                 |

| Configurações Master/Slave | Descrição                                                                                                    |
|----------------------------|----------------------------------------------------------------------------------------------------|
| Configurações Master/Slave | Definir se o inversor deve funcionar como Master (LAN<br>ou RS485) ou como Slave. Como inversor Master, são<br>enviadas informações ou parâmetros de configuração<br>(p. ex. em caso de redução de potência) aos inversores<br>Slave. |

### Configurações do inversor

| Definições da hora             | Descrição                                    |
|--------------------------------|----------------------------------------------|
| Sincronizar a hora do inversor | Sincronizar a hora do inversor com a hora do |
|                                | smartphone.                                  |

Através dos seguintes itens de menu é possível definir no inversor os parâmetros especificados pelo fornecedor de energia. A alteração dos parâmetros no inversor só pode ser efetuada por eletricistas devidamente qualificados que conheçam bem a instalação e mediante pedido do fornecedor de energia. Configurações incorretas podem originar perigos de ferimentos e de morte para o utilizador ou para terceiros. Além disso, podem surgir danos no aparelho e noutros objetos.

| Configurações de rede                               | Descrição                                                                                 |
|-----------------------------------------------------|-------------------------------------------------------------------------------------------|
| Monitorização da frequência<br>do nível 1 ativada   | Ativar/desativar a monitorização da frequência Level 1                                    |
| Monitorização dos strings FV                        | Se a função estiver ativada, é apresentado um valor por cada string FV na página inicial. |
|                                                     | Além disso, é emitido um evento se a polaridade do string FV for invertida.               |
| Diretiva de rede                                    | Selecionar a diretiva de rede (p. ex. VDE-AR-N 4105)                                      |
| Tempo o início (s)                                  | Tempo de espera para conectar após ligar o inversor                                       |
| Tempo do início após falha de rede (s)              | Tempo de conectar após falha de rede do inversor                                          |
| Gradiente de potência (%/min)                       | Gradiente de potência após ligar o inversor                                               |
| Gradiente de potência após<br>falha de rede (%/min) | Gradiente de potência após erro de rede do inversor                                       |
| Valor-limite de<br>sobrefrequência x (Hz)           | Definição do valor-limite de sobrefrequência                                              |
| Valor-limite de subfrequência<br>x (Hz)             | Definição do valor-limite de proteção de subfrequência                                    |
| Valor-limite de sobretensão x<br>(V)                | Definição do valor-limite de proteção de sobretensão                                      |
| Valor-limite de subtensão x (V)                     | Definição do valor-limite de proteção de subtensão                                        |
| Tempo de desligar de<br>sobrefrequência x tempo (s) | Definição do tempo de desligar de sobrefrequência                                         |
| Tempo de desligar de<br>subfrequência x tempo (s)   | Definição do tempo de desligar de subfrequência                                           |

### 1 2 3 4 5 6 7 8 9 10

| Configurações de rede                           | Descrição                                                                                                    |
|-------------------------------------------------|----------------------------------------------------------------------------------------------------|
| Tempo de desligar de<br>sobretensão x tempo (s) | Definição do tempo de desligar de sobretensão                                                                                                    |
| Tempo de desligar de<br>subtensão x tempo (s)   | Definição do tempo de desligar de subtensão                                                                                                    |
| Tensão de rede inicial máx. (V)                 | Se a tensão de rede for superior ao valor-limite superior<br>da tensão de reconexão após o inversor ter sido<br>desligado devido a uma falha para proteção, o inversor<br>não deve ser reconectado à rede.           |
| Tensão de rede inicial mín. (V)                 | Se, após o inversor ter sido desligado para proteção<br>devido a uma falha, a tensão de rede for inferior ao<br>valor-limite inferior da tensão de reconexão, o inversor<br>não deve ser reconectado à rede.         |
| Frequência de rede inicial<br>máx. (Hz)         | Se, após o inversor ter sido desligado para proteção<br>devido a uma falha, a frequência da rede for superior ao<br>valor-limite superior da frequência de reconexão, o<br>inversor não deve ser reconectado à rede. |
| Frequência de rede inicial mín.<br>(Hz)         | Se, após o inversor ter sido desligado para proteção<br>devido a uma falha, a frequência da rede for inferior ao<br>valor-limite inferior da frequência de reconexão, o<br>inversor não deve ser reconectado à rede. |
| Valor médio móvel                               | Definição de 10 minutos de valor médio de sobretensão                                                                                                    |

| Reg<br>ada                                                                         | julação/<br>ptação da potência    | Descrição                                                                                                    |
|------------------------------------------------------------------------------------|-----------------------------------|----------------------------------------------------------------------------------------------------|
| Reg                                                                                | ulação da potência ativa          | Comando de potência ativa                                                                                                    |
| Regulaça<br>Regulaça<br>Gradient<br>(%/s)<br>Potência<br>máxima<br>Potência<br>(%) | Regulação P(U)                    | Parâmetros da curva P(U), a potência ativa é reduzida se a tensão de saída exceder um determinado valor.                            |
|                                                                                    | Regulação P(F)                    | Parâmetro da curva P(f) que reduz a potência ativa em caso de sobrefrequência ou aumenta a potência ativa em caso de subfrequência. |
|                                                                                    | Gradiente de potência<br>(%/s)    | Definir os gradientes de potência. O gradiente de potência indica a rapidez com que a potência deve ser aumentada ou diminuída.     |
|                                                                                    | Potência de injeção<br>máxima (W) | Definição da potência ativa máxima do inversor                                                                                      |
|                                                                                    | Potência ativa máxima<br>(%)      | Definição da potência de saída máxima do inversor                                                                                   |
### 1 2 3 4 5 6 7 8 9 10

| Reg<br>ada                    | ulação/<br>ptação da potência                 | Descrição                                                                                                    |  |  |  |  |
|-------------------------------|-----------------------------------------------|----------------------------------------------------------------------------------------------------|--|--|--|--|
| Regulação da potência reativa |                                               | Comando de potência reativa                                                                                                    |  |  |  |  |
|                               | Tempo de assentamento<br>da potência reativa  | Especifica o tempo de assentamento da potência<br>reativa (3 Tao, comportamento PT-1)                                            |  |  |  |  |
|                               | Modo de potência reativa                      | Especifica o modo de regulação da potência reativa.                                                                              |  |  |  |  |
|                               |                                               | Efetuar as configurações de acordo com a empresa de abastecimento de energia para a regulação da energia reativa.                |  |  |  |  |
| Ges                           | tão de energia                                | Alimentação reduzida                                                                                                    |  |  |  |  |
|                               | Função Alimentação<br>reduzida                | <i>Desativada</i> : Nenhum contador de energia conectado ao inversor.                                                            |  |  |  |  |
|                               |                                               | <b>KSEM</b> : Um KOSTAL Smart Energy Meter está conectado ao inversor.                                                           |  |  |  |  |
|                               | Posição do sensor                             | Posição de instalação do contador de energia (ponto de ligação à rede ou consumo) 🖬 Ligar o KOSTAL Smart Energy Meter, Página 54 |  |  |  |  |
|                               | Endereço Modbus do<br>contador de energia     | Endereço Modbus do contador de energia                                                                                           |  |  |  |  |
|                               | Limitação da potência<br>ativa a (W)          | Configurar a alimentação reduzida                                                                                                |  |  |  |  |
|                               | Endereço IP do contador<br>de energia         | Endereço IP do contador de energia                                                                                               |  |  |  |  |
|                               | Potência de rede L1-3                         | Mostra a potência de rede nas fases individuais                                                                                  |  |  |  |  |
|                               | Energia total                                 | Mostra o fornecimento de energia a partir da rede<br>pública                                                                     |  |  |  |  |
|                               | Energia de injeção total                      | Mostra a injeção na rede pública                                                                                                 |  |  |  |  |
|                               | Potência de consumo<br>L1-3                   | Mostra a potência de consumo nas fases individuais                                                                               |  |  |  |  |
|                               | Consumo total                                 | Mostra o consumo total                                                                                                    |  |  |  |  |
|                               | Potência do inversor L1-3                     | Mostra a potência do inversor nas fases individuais                                                                              |  |  |  |  |
|                               | Potência do inversor total                    | Mostra a energia total gerada pelo inversor                                                                                      |  |  |  |  |
| Rec<br>cen                    | etor de telecomando<br>tralizado              | Controlo do recetor de telecomando centralizado                                                                                  |  |  |  |  |
|                               | Ativar recetor de<br>telecomando centralizado | Ativar/desativar a função do recetor de telecomando centralizado 🖬 Ligar o recetor de telecomando centralizado, Página 63        |  |  |  |  |

 1
 2
 3
 4
 5
 6
 7
 8
 9
 10

| Reg<br>ada | julação/<br>ptação da potência | Descrição                                                                                                 |
|------------|--------------------------------|----------------------------------------------------------------------------------------------------|
|            | Potência ativa RSE (%)         | Definição do valor de potência ativa do recetor de telecomando centralizado                               |
|            | Potência reativa RSE           | Definir o valor de potência reativa do recetor de telecomando centralizado ou o fator de potência cos phi |

| Outras configurações                       | Descrição                                                                                                    |
|--------------------------------------------|----------------------------------------------------------------------------------------------------|
| Deteção de rede isolada                    | Ativar/desativar a deteção de rede isolada.                                                                                                    |
|                                            | Assegura que o inversor não se liga ou desliga em caso de erros na tensão de rede.                                                                                                    |
| Monitorização de corrente de               | Ativar/desativar a monitorização de corrente de fuga.                                                                                                    |
| fuga                                       | Quando a função está ativada, o inversor deteta a corrente de fuga da matriz.                                                                                                    |
| Compatibilidade do RCD tipo<br>A           | Se esta função tiver sido ativada, os RCD do tipo A<br>podem ser usados como equipamentos de proteção de<br>corrente de fuga. Neste caso, o inversor desliga-se<br>quando a corrente de fuga se torna incompatível com<br>um RCD do tipo A.                                            |
|                                            | Se a função estiver desativada, tem de ser usado um<br>RCD do tipo B como equipamento de proteção de<br>corrente de fuga, caso esteja especificada a utilização<br>de um RCD.                                                                                                    |
| Intervalo de armazenamento                 | Em caso de uma sombra parcial de strings FV, o string<br>FV em questão já não consegue alcançar a sua potência<br>ideal. Se o intervalo de armazenamento for ativado, o<br>inversor adapta o seguidor PMP de modo a que este<br>último possa trabalhar com a potência máxima possível. |
| Intervalo de gestão de sombra<br>(s)       | Definição do intervalo da taxa de amostragem do seguidor PMP                                                                                                    |
| Resistência de isolamento<br>(kOhm)        | Se o valor determinado da resistência de isolamento for<br>menor que o valor predefinido, o inversor não é ligado à<br>rede                                                                                                    |
| <i>Limite de corrente de fuga<br/>(mA)</i> | Valor-limite para a deteção de corrente de fuga. Se o valor determinado for superior ao valor predefinido, o inversor desliga-se.                                                                                                    |

| Out                                             | ras configurações                          | Descrição                                                                                                    |  |  |  |  |
|-------------------------------------------------|--------------------------------------------|----------------------------------------------------------------------------------------------------|--|--|--|--|
| Valo<br>tens                                    | pr-limite para assimetria de<br>são (%)    | Definir valor-limite para a assimetria de tensão de rede                                                                    |  |  |  |  |
| Sup<br>diná                                     | orte de cavas de tensão<br>àmicas (FRT)    | Suporte de cavas de tensão dinâmicas (FRT = Fault<br>Ride Through)                                                          |  |  |  |  |
|                                                 | Fator K sistema direto                     | Configurações para a passagem ininterrupta por falhas                                                                       |  |  |  |  |
|                                                 | Fator K sistema inverso                    | de rede                                                                                                    |  |  |  |  |
|                                                 | Monitorização da tensão<br>de alimentação  | FRT (Fault Ride Through)                                                                                                    |  |  |  |  |
|                                                 | Percurso de subtensão<br>(V) UVRT          |                                                                                                    |  |  |  |  |
|                                                 | Percurso de sobretensão<br>(V) OVRT        |                                                                                                    |  |  |  |  |
|                                                 | Modo de suporte cavas<br>de tensão         |                                                                                                    |  |  |  |  |
|                                                 | Suporte de cavas de<br>tensão limitado (%) |                                                                                                    |  |  |  |  |
|                                                 | Mudança de tensão<br>irregular (%)         |                                                                                                    |  |  |  |  |
| Monitorização da proteção<br>contra sobretensão |                                            | Ativar/desativar a monitorização dos módulos de<br>proteção contra sobretensão internos (SPD – Surge<br>Protective Device). |  |  |  |  |

# 6. Monitorização da instalação

| 6.1 | Os dados de registo           | 113 |
|-----|-------------------------------|-----|
| 6.2 | Consultar os dados de registo | 114 |
| 6.3 | O portal solar KOSTAL         | 116 |

# 6.1 Os dados de registo

O inversor está equipado com um Data logger que regista regularmente os dados da instalação. Os dados de registo podem ser utilizados com os seguintes objetivos:

- Verificar o modo de funcionamento da instalação
- Determinar e analisar avarias de funcionamento
- Descarregar e representar graficamente dados de produção

## 6.2 Consultar os dados de registo

Existem diversas formas para consultar e guardar permanentemente os dados de registo:

- Variante 1: descarregar e visualizar os dados de registo através da aplicação KOSTAL PIKO CI
- Variante 2: transferir e visualizar os dados de registo num portal solar

# Variante 1: descarregar e visualizar os dados de registo através da aplicação KOSTAL PIKO CI

São vários os dados do inversor que podem ser exportados.

- Mensagens de evento
- Dados de produção
- Dados de configuração do inversor
- Na aplicação KOSTAL PIKO CI, abra o item de menu Configurações > Configuração de base > Exportar mensagens de evento. Aplicação KOSTAL PIKO CI - Estrutura do menu, Página 94
- 2. Confirme o download.
- Os dados de registo podem ser guardados num computador e apresentados e processados com uma folha de cálculo comum (p. ex. Excel).

# Variante 2: transmitir e apresentar os dados de registo no portal solar KOSTAL

Com um portal solar, é possível monitorizar a instalação FV e os valores de potência através da Internet.

O KOSTAL Solar Portal dispõe das seguintes funções que podem variar em função do respetivo portal:

- Apresentação gráfica dos valores de potência
- Acesso internacional ao portal através da Internet
- Notificação de avarias de funcionamento por e-mail
- Exportar dados (p. ex. ficheiro Excel)
- Armazenamento dos dados de registo a longo prazo

#### Transmissão de dados para o KOSTAL Solar Portal:

#### INFORMAÇÕES

A condição para a transmissão de dados é uma ligação à rede/ligação à Internet devidamente configurada.

Após a ativação, poderá demorar 20 minutos até que a função "Exportar dados" seja visível no KOSTAL Solar Portal.

O KOSTAL Solar Portal pode ser acedido através do seguinte link: **www.kostal-solar-portal.com**.

- O inversor tem uma ligação à Internet.
- O inversor está registado no KOSTAL Solar Portal.
- A ativação da transmissão de dados está ativada no inversor por defeito.

# 6.3 O portal solar KOSTAL

O portal solar da KOSTAL Solar Electric GmbH é uma plataforma de Internet gratuita para a monitorização da instalação FV.

Os dados de produção e as mensagens de evento da instalação FV são enviados pelo inversor para o KOSTAL Solar Portal através da internet.

As informações são guardadas no KOSTAL Solar Portal. Estas informações podem ser visualizadas e acedidas através da Internet.

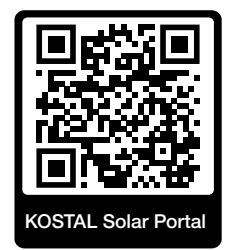

### Condições de utilização

- O inversor tem de possuir uma ligação à Internet.
- O inversor ainda não pode estar registado no KOSTAL Solar Portal.
- O inversor não pode estar já atribuído a nenhuma instalação.

São necessários três passos para poder utilizar o KOSTAL Solar Portal:

- A transmissão de dados para o KOSTAL Solar Portal tem de estar ativada no inversor. No KOSTAL PIKO CI, esta ativação está ativada por defeito.
- O registo gratuito no website da KOSTAL Solar Electric GmbH para a utilização do KOSTAL Solar Portal tem de ser efetuado.
- Se o KOSTAL PIKO CI estiver ligado a um KOSTAL Smart Energy Meter, o KOSTAL Smart Energy Meter também tem de ser configurado no KOSTAL Solar Portal para exibir os valores de autoconsumo.

### 1 2 3 4 5 6 7 8 9 10

# 7. Manutenção

| 7.1 | Durante o funcionamento   | .118  |
|-----|---------------------------|-------|
| 7.2 | Manutenção e limpeza      | .119  |
| 7.3 | Limpeza da caixa          | . 120 |
| 7.4 | Ventilador                | . 121 |
| 7.5 | Substituir os fusíveis FV | . 122 |
| 7.6 | Atualizar o software      | . 123 |
| 7.7 | Códigos de evento         | . 125 |

## 7.1 Durante o funcionamento

Após a montagem correta, o inversor trabalha praticamente sem manutenção.

Para um funcionamento adequado numa unidade solar maior, as medidas normais de monitorização regular da instalação são completamente suficientes.

Sobretudo o rastreamento da energia obtida através do Data logger, o KOSTAL Solar Portal ou os contadores de energia indicarão rapidamente irregularidades. Os eventos durante o funcionamento também são registados.

Para a segurança da instalação, recomendamos os trabalhos de manutenção mencionados nas secções seguintes.

# 7.2 Manutenção e limpeza

É necessário realizar os seguintes trabalhos de manutenção para o inversor:

#### PERIGO

#### Perigo de morte devido a choque elétrico e descarga elétrica!

No inversor existem tensões perigosas para a vida.

- Apenas um eletricista com formação adequada pode abrir o aparelho e trabalhar no mesmo.
- Desligue todos os polos do dispositivo antes de iniciar o trabalho.
- Depois de desligar o aparelho, aguarde pelo menos 10 minutos até que os condensadores internos descarreguem.

#### Lista de manutenção

| Tarefa                                                                                                    | Intervalo         |
|----------------------------------------------------------------------------------------------------|-------------------|
| Verificar estado de funcionamento                                                                          | 1× mensalmente    |
| <ul> <li>Ruído de funcionamento normal</li> </ul>                                                          |                   |
| <ul> <li>Função de todas as ligações de comunicação</li> </ul>                                             |                   |
| <ul> <li>Danos ou deformação da caixa</li> </ul>                                                           |                   |
| Ligações elétricas                                                                                         | 1× semestralmente |
| <ul> <li>Verificar as ligações dos cabos e fichas relativamente ao<br/>contacto e fixação firme</li> </ul> |                   |
| <ul> <li>Verificar as ligações dos cabos quanto a danos ou<br/>envelhecimento</li> </ul>                   |                   |
| <ul> <li>Verificar a ligação à terra</li> </ul>                                                            |                   |
| Limpar o inversor                                                                                          | 1× anualmente     |
| <ul> <li>Remover as sujidades</li> </ul>                                                                   |                   |
| <ul> <li>Inspecionar as condutas de ventilação e, se necessário, limpar</li> </ul>                         |                   |
| <ul> <li>Se necessário, desmontar e limpar o ventilador</li> </ul>                                         |                   |

Atualize as listas de manutenção nas quais os trabalhos realizados são registados.

A não realização dos trabalhos de manutenção conduz à exclusão da garantia (consulte as informações relativas à exclusão de garantia nas nossas condições de assistência técnica e garantia).

# 7.3 Limpeza da caixa

Limpe a caixa apenas com um pano húmido.

Não utilize produtos de limpeza agressivos.

Não utilize dispositivos que produzam um spray ou jato de água.

Verifique em particular o estado das condutas de ventilação e o funcionamento dos ventiladores.

## 7.4 Ventilador

Os inversores geram calor durante o funcionamento que é dissipado através de dissipadores de calor incorporados e ventiladores. Para isso, as condutas de ventilação e os ventiladores devem ser mantidos livres de impurezas.

Se ocorrerem problemas, verifique se a temperatura ambiente do inversor excede o valorlimite superior. Se assim for, melhore a ventilação para baixar a temperatura. Se o ventilador emitir um ruído anormal, substitua os respetivos ventiladores a tempo. Por favor, contacte a sua assistência técnica para tal.

#### Aspirar as condutas de ventilação

Para garantir muitos anos de funcionamento sem problemas, aspire regularmente as condutas de ventilação.

#### POSSIBILIDADE DE DANOS

#### Risco de danos ao soprar com ar comprimido.

Ao soprar as condutas de ventilação com ar comprimido, partículas finas de pó podem alcançar e danificar os rolamentos dos ventiladores instalados.

- Não utilize ar comprimido, mas aspire as condutas de ventilação do inversor.
- Remova a sujidade grosseira como folhas, pó, insetos, etc., especialmente na área das condutas de ventilação.
- Utilize, p. ex., um aspirador industrial e aspire as condutas de ventilação e as imediações.

# 7.5 Substituir os fusíveis FV

Os fusíveis FV podem ser substituídos no PIKO CI 50/60. Caso seja apresentado um evento relacionado, o inversor tem de ser desligado da rede nos lados CC e CA.

#### Inversor PIKO CI 50/60: Fusíveis FV

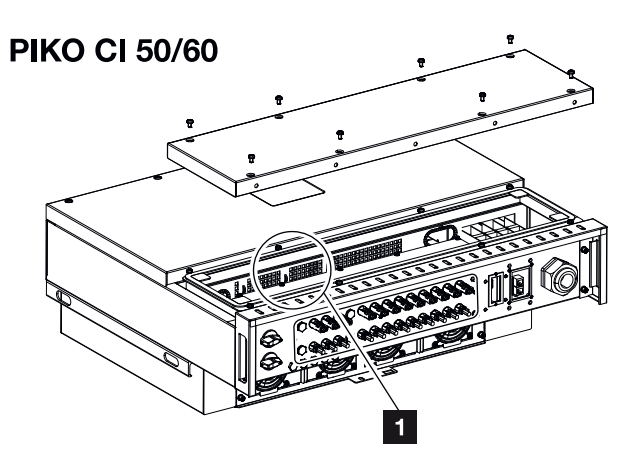

- 1 Fusíveis FV
  - Desligue o inversor da tensão nos lados CA e CC ( Desligar o inversor da tensão, Página 82).

#### PERIGO

#### Perigo de morte devido a choque elétrico e descarga elétrica!

No inversor existem tensões perigosas para a vida.

- Apenas um eletricista com formação adequada pode abrir o aparelho e trabalhar no mesmo.
- Desligue todos os polos do dispositivo antes de iniciar o trabalho.
- Depois de desligar o aparelho, aguarde pelo menos 10 minutos até que os condensadores internos descarreguem.
- 2. Aguarde pelo menos 10 minutos depois de o inversor ter sido desligado.
- 3. Abra a secção inferior do inversor.
- 4. Use um multímetro para identificar e substituir os fusíveis queimados.
- 5. Monte a tampa e aperte (3 Nm).
- 6. Ligue o inversor novamente.
- ✓ Os fusíveis FV foram substituídos.

### 7.6 Atualizar o software

Manutenção

Se o fabricante disponibilizar o software atualizado para o inversor, este pode ser carregado no inversor. No processo, o software é atualizado. Se estiver disponível uma atualização, pode encontrá-la na página da Internet do fabricante, na área de download, ou iniciar a atualização diretamente através da aplicação KOSTAL PIKO CI.

#### Modo de procedimento

Use um smartphone ou tablet com a aplicação KOSTAL PIKO CI instalada. Proceda da seguinte forma:

- 1. Inicie a aplicação KOSTAL PIKO CI no mesmo smartphone/tablet que usa para a colocação em funcionamento.
- 2. Descarregue os ficheiros de atualização a partir do servidor através do botão DOWNLOAD UPDATE FILES.
- **3.** Ligue-se à WLAN do inversor.
- Tome nota do tipo e do número de série do inversor no qual a atualização deve ser instalada. Encontrará esta informação na placa de identificação.
- 5. Ative a função WiFi/WLAN no seu smartphone/tablet, acedendo às configurações WiFi/WLAN.
- No seu tablet ou smartphone, procure e selecione a rede WLAN do seu inversor. O SSID do inversor é composto pelo tipo e número de série do inversor. Exemplo: PIKO\_CI\_50\_12345678
- 7. Introduza a palavra-passe do inversor e confirme a sua introdução.

#### **INFORMAÇÕES**

A palavra-passe padrão é: **12345678**. Isto deve ser alterado após a primeira colocação em funcionamento.

Se não se lembrar da palavra-passe WLAN, pode repor a palavra-passe para o valor padrão usando o botão Reset sob a tampa para COM2.

8. Responda com sim à pergunta se deseja permanecer ligado permanentemente à rede.

#### INFORMAÇÕES

A pergunta nem sempre aparece e depende do sistema operativo do smartphone/tablet.

 Volte à aplicação KOSTAL PIKO CI e estabeleça a ligação entre o smartphone/tablet e o inversor premindo START (INICIAR) e selecionando o inversor.

| 3 |   |   |   |   |   |   |   |   |   |    |
|---|---|---|---|---|---|---|---|---|---|----|
| - | 1 | 2 | 3 | 4 | 5 | 6 | 7 | 8 | 9 | 10 |

- Para que seja possível instalar a atualização, o utilizador tem de ser alterado. Selecione o item de menu Configurações > Gestão de utilizadores > Mudar o utilizador.
- Introduza a palavra-chave para o instalador e selecione *Iniciar sessão como instalador*. Se ainda não tiver sido atribuída uma palavra-passe nova, a palavrapasse padrão para o instalador é *superadmin*.

#### INFORMAÇÕES

Manutenção

A palavra-passe padrão para o instalador é *superadmin*.

Em comparação com a entidade operadora da instalação, este utilizador pode efetuar uma variedade de configurações, p. ex., configurações de rede, alimentações reduzidas ou diretivas de rede.

Esta palavra-passe deve ser alterada após a primeira colocação em funcionamento.

- Selecione o item de menu Configurações > Configuração de base > Atualizar o firmware da CSB.
- → O inversor encontra automaticamente o ficheiro de atualização (G711-xxxxxx.bin) e inicia a instalação.
- Após a instalação, aguarde cerca de 2 minutos para instalar a atualização da placa de controlo.
- 14. Selecione o item de menu Configurações > Configuração de base > Atualizar o firmware da CB.
- → O inversor encontra automaticamente o ficheiro de atualização (m\_G9511xxxxxx.bin) e inicia a instalação.
- Na aplicação, em Configurações > Configuração de base, verifique a versão do software.

#### Versão de firmware:

Apresenta a versão de firmware de segurança, p. ex., 3001 para PIKO CI 30 ou 600101 para PIKO CI 50/60.

#### Código interno:

Apresenta a versão de firmware da placa de controlo (CB), p. ex., 010808 = V1.8.8 *Versão da placa de comunicação:* 

Apresenta a versão do firmware da placa de comunicação (CSB), p. ex. 010806 = V1.8.6

✓ A atualização foi instalada.

# 7.7 Códigos de evento

Se ocorrer um evento ocasional ou de curta duração e o aparelho continuar a funcionar, não há necessidade de intervenção. Se houver um evento de longa duração ou se este se repetir com frequência, a causa tem de ser apurada e eliminada.

#### PERIGO

#### Perigo de morte devido a choque elétrico e descarga elétrica!

No inversor existem tensões perigosas para a vida.

 Apenas um eletricista com formação adequada pode abrir o aparelho e trabalhar no mesmo.

Em caso de um evento de longa duração, o inversor interrompe a injeção e desliga-se automaticamente.

- Verifique se, eventualmente, foi desligado o interruptor CC ou o ponto de seccionamento CC externo.
- Verifique se o evento é uma falta de corrente geral ou se o fusível entre o contador de alimentação e o inversor disparou.

Em caso de falha do fusível, notifique o seu instalador. Em caso de falha de energia, aguarde até que o fornecedor de energia tenha corrigido a falha.

No caso de se tratar de um evento temporário (falha de rede, superaquecimento, sobrecarga, etc.), o inversor entra automaticamente em funcionamento, assim que o evento estiver resolvido.

Caso o evento persista por um longo período, contacte o seu instalador ou a assistência técnica do fabricante.

#### INFORMAÇÕES

Encontra os detalhes de contacto no capítulo **D** Garantia e assistência técnica, Página 145.

Forneça os seguintes dados:

- Tipo de aparelho e número de série. Encontra estas indicações na placa de identificação, na parte de fora da caixa.
- Descrição do erro (indicador LED e mensagem na aplicação KOSTAL PIKO CI).

10

| Manutençã | io |   |   |   |   |   |   |   |   |    |
|-----------|----|---|---|---|---|---|---|---|---|----|
| Ĵ         | 1  | 2 | 3 | 4 | 5 | 6 | 7 | 8 | 9 | 10 |

Os estados de funcionamento e as causas do erro são comunicados sob a forma combinada de um indicador LED e código do evento. O código do evento é apresentado na aplicação KOSTAL PIKO CI ou no KOSTAL Solar Portal. Determine o tipo de evento com base na tabela abaixo (2 Mensagens de evento, Página 126).

Se um evento ocorrer repetida ou permanentemente, ou no caso de eventos que não estejam listados na tabela, contacte a assistência técnica.

#### Mensagens de evento

#### Legenda LED/display

|                             | LED aceso       | * | Estado dos módulos FV          |
|-----------------------------|-----------------|---|--------------------------------|
| $\mathbf{\dot{\mathbf{A}}}$ | LED pisca       | Ī | Estado da rede                 |
| 0                           | Estado original |   | Estado da comunicação          |
| $\bigcirc$                  | LED apagado     | 0 | Mensagem de advertência/alarme |

### Códigos de evento

| Código do        | Código do          | Significado                         |   | LE                                     | D                         |            |
|------------------|--------------------|-------------------------------------|---|----------------------------------------|---------------------------|------------|
| evento<br>Portal | evento<br>Aparelho |                                     | * | 責                                      | ₿                         | 0          |
| -                | -                  | Estado normal                       |   |                                        | 0                         | $\bigcirc$ |
| -                | -                  | Colocação em funcionamento/arranque |   | $\bigcirc$                             | 0                         | $\bigcirc$ |
| -                | -                  | Comunicação WLAN/WiFi/RS485         | 0 | 0                                      | $\mathbf{M}_{\mathbf{n}}$ | $\bigcirc$ |
| -                | -                  | FV normal                           |   | 0                                      | 0                         | $\bigcirc$ |
| 30001            | AO                 | Sobretensão da rede                 | 0 | $\mathbf{M}_{\mathbf{I}}^{\mathbf{I}}$ | 0                         | $\bigcirc$ |
| 30002            | A1                 | Subtensão da rede                   | 0 | $\mathbf{\dot{k}}$                     | 0                         | $\bigcirc$ |
| 30003            | A2                 | Falta rede                          | 0 | $\mathbf{\dot{k}}$                     | 0                         | $\bigcirc$ |
| 30004            | A3                 | Sobrefrequência da rede             | 0 | $\mathbf{\dot{k}}$                     | 0                         | $\bigcirc$ |

| Manutenção |
|------------|
|------------|

|  | n | 1 | 2 | 3 | 4 | 5 | 6 | 7 | 8 | 9 | 10 |
|--|---|---|---|---|---|---|---|---|---|---|----|
|--|---|---|---|---|---|---|---|---|---|---|----|

| Código do        | do Código do Significado |                                                  |                                        |                                        | LED                         |                                        |  |  |  |  |  |
|------------------|--------------------------|--------------------------------------------------|----------------------------------------|----------------------------------------|-----------------------------|----------------------------------------|--|--|--|--|--|
| evento<br>Portal | evento<br>Aparelho       |                                                  | ž                                      | Ŧ                                      | ₿                           | 0                                      |  |  |  |  |  |
| 30005            | A4                       | Subfrequência da rede                            | 0                                      |                                        | 0                           | $\bigcirc$                             |  |  |  |  |  |
| 30006            | B0                       | Sobretensão FV                                   | $\mathbf{\mathbf{A}}$                  | 0                                      | 0                           | $\bigcirc$                             |  |  |  |  |  |
| 30007            | B1                       | Falha de isolamento FV                           |                                        | $\bigcirc$                             | $\bigcirc$                  |                                        |  |  |  |  |  |
| 30008            | B2                       | Erro de corrente de fuga                         | $\bigcirc$                             |                                        | $\bigcirc$                  |                                        |  |  |  |  |  |
| 30010            | CO                       | Potência de regulação baixa                      | $\bigcirc$                             |                                        | $\bigcirc$                  |                                        |  |  |  |  |  |
| 30011            | B3                       | Erro de string FV                                | 0                                      | 0                                      | 0                           | $\mathbf{M}_{\mathbf{n}}$              |  |  |  |  |  |
| 30012            | B4                       | Subtensão FV                                     | $\mathbf{\dot{\mathbf{A}}}$            | 0                                      | 0                           | $\bigcirc$                             |  |  |  |  |  |
| 30013            | B5                       | Irradiação FV fraca                              | $\mathbf{\dot{\mathbf{A}}}$            | 0                                      | 0                           | $\bigcirc$                             |  |  |  |  |  |
| 30014            | A6                       | Falha de rede                                    | 0                                      | $\mathbf{M}_{\mathbf{n}}^{\mathbf{n}}$ | 0                           | $\bigcirc$                             |  |  |  |  |  |
| 30017            | C2                       | Parte de corrente CC da rede é demasiado elevada | $\mathbf{\dot{\mathbf{A}}}$            |                                        | $\mathbf{\dot{\mathbf{A}}}$ |                                        |  |  |  |  |  |
| 30018            | C3                       | Erro no relé do inversor                         | $\bigcirc$                             |                                        |                             |                                        |  |  |  |  |  |
| 30020            | C5                       | Superaquecimento do inversor                     | 0                                      | 0                                      | 0                           | $\mathbf{M}_{\mathbf{I}}^{\mathbf{I}}$ |  |  |  |  |  |
| 30021            | C6                       | Erro de monitorização de corrente de<br>fuga     |                                        |                                        | $\bigcirc$                  |                                        |  |  |  |  |  |
| 30022            | B7                       | Strings com polaridade invertida                 | $\bigcirc$                             | $\bigcirc$                             |                             |                                        |  |  |  |  |  |
| 30023            | C7                       | Erro do sistema                                  | $\mathbf{M}_{\mathbf{n}}^{\mathbf{n}}$ | $\mathbf{\dot{\mathbf{A}}}$            | $\mathbf{M}_{\mathbf{A}}$   |                                        |  |  |  |  |  |
| 30024            | C8                       | Fan bloqueado                                    | 0                                      | 0                                      | 0                           | $\mathbf{\dot{\mathbf{A}}}$            |  |  |  |  |  |
| 30025            | C9                       | Assimetria do circuito intermédio                |                                        | $\bigcirc$                             |                             |                                        |  |  |  |  |  |
| 30026            | CA                       | Sobretensão do circuito intermédio               | $\bigcirc$                             |                                        | $\mathbf{M}_{\mathbf{n}}$   |                                        |  |  |  |  |  |
| 30027            | CB                       | Erro de comunicação interno                      | $\bigcirc$                             | $\bigcirc$                             | $\mathbf{\dot{\mathbf{A}}}$ |                                        |  |  |  |  |  |

| Manutença | ão |   |   |   |   |   |   |   |   |    |
|-----------|----|---|---|---|---|---|---|---|---|----|
| n         | 1  | 2 | 3 | 4 | 5 | 6 | 7 | 8 | 9 | 10 |

| Código do        | Código do          | Significado                 | LED                                    |            |            |                             |  |  |
|------------------|--------------------|-----------------------------|----------------------------------------|------------|------------|-----------------------------|--|--|
| evento<br>Portal | evento<br>Aparelho |                             | *                                      | Ť          | ₿          | 0                           |  |  |
| 30028            | CC                 | Software incompatível       | $\mathbf{\dot{k}}$                     |            | $\bigcirc$ |                             |  |  |
| 30029            | CD                 | Erro da EEPROM              | $\mathbf{M}_{\mathbf{I}}^{\mathbf{I}}$ | $\bigcirc$ |            |                             |  |  |
| 30030            | CE                 | Aviso permanente            | $\mathbf{\dot{k}}$                     |            |            |                             |  |  |
| 30031            | CF                 | Erro do inversor            |                                        |            |            |                             |  |  |
| 30032            | CG                 | Erro Boost CC               | $\mathbf{\dot{k}}$                     | $\bigcirc$ | $\bigcirc$ |                             |  |  |
| 30038            | CH                 | Ligação mestre perdida      | $\bigcirc$                             | $\bigcirc$ |            | $\mathbf{\dot{\mathbf{A}}}$ |  |  |
| 30039            | CJ                 | Ligação ao contador perdida | $\bigcirc$                             | $\bigcirc$ |            | $\mathbf{\dot{\mathbf{A}}}$ |  |  |

Se o inversor entrar no modo de desativação devido a um dos eventos acima apresentados, o LED de mensagem de advertência/alarme acende-se. A tabela de resolução de problemas (**Z Resolução de problemas, Página 128**) descreve as medidas a tomar para os eventos mais frequentes.

### Resolução de problemas

| Código do evento        | Causas                                       | Medidas recomendadas                                                                                                    |  |
|-------------------------|----------------------------------------------|----------------------------------------------------------------------------------------------------|--|
| Sobretensão da rede     | A tensão de rede                             | Se o alarme ocorrer ocasionalmente,                                                                                                    |  |
| Subtensão da rede       | excede o seu intervalo                       | pode haver uma falha na rede elétrica.                                                                                                    |  |
| Falta rede              | admissível ou a rede<br>não está disponível. | Nao sao necessarias medidas                                                                                                    |  |
| Sobrefrequência da rede |                                              | Se o alarme ocorrer repetidamente,<br>contacte a sua empresa de<br>abastecimento de energia local. Se a<br>falha não residir na rede elétrica,<br>verifique as configurações de rede do<br>inversor utilizando a aplicação<br>KOSTAL PIKO CI. |  |
| Subfrequência da rede   |                                              |                                                                                                    |  |
| Falha de rede           |                                              |                                                                                                    |  |
|                         |                                              | Se o alarme persistir por muito tempo,<br>verifique se o disjuntor CA/bornes CA<br>estão desconectados ou se a rede<br>teve uma falha de energia.                                                                                             |  |

 1
 2
 3
 4
 5
 6
 7
 8
 9
 10

| Código do evento         | Causas                                                                                                    | Medidas recomendadas                                                                                                    |
|--------------------------|----------------------------------------------------------------------------------------------------|----------------------------------------------------------------------------------------------------|
| Sobretensão FV           | A tensão de entrada<br>dos módulos FV excede<br>o intervalo admissível do<br>inversor.                                                                 | Verifique o número de módulos FV e<br>ajuste-os, se necessário.                                                                                                    |
| Subtensão FV             | A tensão de entrada<br>dos módulos FV está<br>abaixo do valor de<br>proteção predefinido do<br>inversor.                                               | Quando a intensidade da luz solar é<br>baixa, a tensão dos módulos FV<br>baixa. Nenhuma ação é necessária.<br>Quando a intensidade da luz solar é<br>alta, verifique se existem curtos-<br>circuitos, circuitos abertos, etc. nos<br>strings FV. |
| Falha de isolamento FV   | Existe um curto-circuito<br>entre os strings FV e a<br>terra protetora. Os<br>strings FV são<br>instalados num<br>ambiente húmido de<br>longa duração. | Se o alarme ocorrer acidentalmente,<br>os circuitos de comutação externos<br>(strings FV) fornecerão valores<br>incomuns. O inversor volta<br>automaticamente ao estado de<br>funcionamento normal após a falha ter<br>sido corrigida.           |
|                          |                                                                                                    | Se o alarme ocorrer repetidamente ou<br>persistir por muito tempo, verifique se<br>a resistência de isolamento dos<br>strings FV à terra é muito baixa.                                                                                          |
| Erro de corrente de fuga | A resistência de<br>isolamento à terra no<br>lado da entrada diminui<br>durante o                                                                      | Verifique a resistência de isolamento à terra para os strings FV. Se tiver ocorrido um curto-circuito, corrija o erro.                                                                                                    |
|                          | funcionamento do<br>inversor, resultando<br>numa corrente residual<br>demasiado elevada.                                                               | Se a resistência de isolamento à terra<br>num ambiente chuvoso for inferior ao<br>valor por defeito, defina a resistência<br>de isolamento na aplicação KOSTAL<br>PIKO CI.                                                                       |
| Irradiação FV fraca      | Os strings FV estão<br>cobertos durante muito<br>tempo.<br>Os strings FV<br>deterioram-se.                                                             | Verifique se o string FV está coberto.<br>Se o string FV estiver limpo e não<br>coberto, verifique se os módulos FV<br>estão a envelhecer ou se o<br>desempenho se deteriorou.                                                                   |

 1
 2
 3
 4
 5
 6
 7
 8
 9
 10

| Código do evento                                                       | Causas                                                                                        | Medidas recomendadas                                                                                                    |
|------------------------------------------------------------------------|-----------------------------------------------------------------------------------------------|----------------------------------------------------------------------------------------------------|
| Erro de string FV                                                      | Os cabos dos strings FV<br>foram ligados ao<br>contrário durante a<br>instalação do inversor. | Verifique se os cabos dos strings FV<br>estão corretamente ligados. Se<br>estiverem ligados de forma trocada,<br>ligue os cabos corretamente. |
| Subtensão do BUS                                                       | Um desequilíbrio interno                                                                      | Se o alarme ocorrer ocasionalmente,                                                                                                    |
| Sobretensão do BUS                                                     | incomum no controlo de                                                                        | o inversor pode voltar                                                                                                    |
| Strings com polaridade<br>invertida                                    | pelos strings FV, que                                                                         | funcionamento normal após a<br>eliminação da falha                                                                                            |
| Erro Boost CC                                                          | mudança nas condições<br>de trabalho na rede.                                                 | Se o alarme ocorrer repetidamente,<br>contacte a sua assistência técnica.                                                                     |
| Erro da EEPROM                                                         | Componente da<br>EEPROM danificado                                                            | Contacte a sua assistência técnica.<br>Substitua a placa de monitorização.                                                                    |
| Geração de energia zero<br>e luz de alarme amarela<br>que se acende no | Falha de comunicação                                                                          | Se for usado um Data logger moderno<br>ou outro, por favor reinicie o Data<br>logger.                                                         |
| sistema de controlo<br>remoto                                          |                                                                                               | Se o erro ainda ocorrer, entre em<br>contacto com a sua assistência<br>técnica.                                                               |
| Sistema de controlo<br>remoto indica geração<br>de energia zero        | Falha de comunicação                                                                          | Se for usado um Data logger moderno<br>ou outro, por favor reinicie o Data<br>logger.                                                         |
|                                                                        |                                                                                               | Se o erro ainda ocorrer, entre em contacto com a sua assistência técnica.                                                                     |
| O sistema de controlo<br>remoto não mostra<br>tensão de saída          | Interruptor CC em <b>OFF</b>                                                                  | Verifique se o interruptor CC está<br>danificado e, se não for esse o caso,<br>coloque-o em <b>ON</b> .                                       |
|                                                                        |                                                                                               | Se o erro ainda ocorrer, entre em contacto com a sua assistência técnica.                                                                     |
| Falha de rede                                                          | Falha na rede elétrica                                                                        | Espere até que a alimentação de corrente seja restaurada.                                                                                     |
|                                                                        | Interruptor CC em <b>OFF</b>                                                                  | Coloque o interruptor CC em <b>ON</b> . Se<br>o interruptor CC dispara com<br>frequência, entre em contacto com a<br>sua assistência técnica. |

| Manutença | ão |   |   |   |   |   |   |   |   |    |
|-----------|----|---|---|---|---|---|---|---|---|----|
| đ         | 1  | 2 | 3 | 4 | 5 | 6 | 7 | 8 | 9 | 10 |

| Código do evento               | Causas                                                 | Medidas recomendadas                                                                                              |
|--------------------------------|--------------------------------------------------------|----------------------------------------------------------------------------------------------------|
| Ligação mestre perdida         | A ligação entre o<br>inversor escravo e<br>mestre está | Verifique se o cabo de comunicação<br>para o inversor mestre foi<br>interrompido.                                 |
|                                | interrompida.                                          | Se o erro ainda ocorrer, entre em<br>contacto com a sua assistência<br>técnica.                                   |
|                                |                                                        | Verifique as definições de<br>comunicação na aplicação KOSTAL<br>PIKO CI.                                         |
| Ligação ao contador<br>perdida | Ligação de<br>comunicação com o<br>contador de energia | Verifique se o cabo de comunicação<br>entre o inversor mestre e o contador<br>de energia (KSEM) foi interrompido. |
|                                | (KSEM) interrompida                                    | Se o erro ainda ocorrer, entre em<br>contacto com a sua assistência<br>técnica.                                   |
|                                |                                                        | Verifique as definições de<br>comunicação na aplicação KOSTAL<br>PIKO CI.                                         |

# 8. Informações técnicas

| 8.1 | Dados técnicos       | 133 |
|-----|----------------------|-----|
| 8.2 | Esquemas de ligações | 136 |

## 8.1 Dados técnicos

Não nos responsabilizamos por alterações técnicas e erros. Encontrará informações atuais em **www.kostal-solar-electric.com**.

### Lado de entrada (CC)

| PIKO CI                                                                                                    | Unidade | 30                           | 50 60                                                                                                    |    |  |  |
|----------------------------------------------------------------------------------------------------|---------|------------------------------|----------------------------------------------------------------------------------------------------|----|--|--|
| Potência FV máx. (cos(φ)= 1)                                                                                                    | kWp     | 45                           | 75                                                                                                    | 90 |  |  |
| Potência CC nominal                                                                                                    | kW      | 30                           | 50                                                                                                    | 60 |  |  |
| Tensão de entrada nominal (Udc,r)                                                                                                    | V       |                              | 620                                                                                                    |    |  |  |
| Tensão de entrada inicial (Udc,start)                                                                                                    | V       |                              | 250                                                                                                    |    |  |  |
| Gama de tensão de entrada (Udc,min)                                                                                                    | V       | 180                          | 20                                                                                                    | 00 |  |  |
| Gama de tensão de entrada (Udc,max)                                                                                                    | V       | 1000                         | 11                                                                                                    | 00 |  |  |
| Gama PMP com potência nominal<br>(Umpp,min)                                                                                                    | V       | 480                          | 54                                                                                                    | 40 |  |  |
| Gama PMP com potência nominal<br>(Umpp,max)                                                                                                    | V       |                              | 800                                                                                                    |    |  |  |
| Gama da tensão de trabalho PMP<br>(Umpp,workmin)                                                                                                    | V       | 180                          | 200                                                                                                    |    |  |  |
| Gama de tensão de trabalho PMP<br>(Umpp,workmax)                                                                                                    | V       |                              | 960                                                                                                    |    |  |  |
| Tensão de trabalho máx. (Udc,workmax)                                                                                                    | V       |                              | 960                                                                                                    |    |  |  |
| Corrente de entrada máx. (ldc,max) por<br>MPPT - a partir do número do artigo: PIKO<br>CI 30: 10534223, PIKO CI 50: 10534084,<br>PIKO CI 60: 10534085  | A       | CC1-3: 40,5  <br>DC4-6: 40,5 | CC1-3: 39 DC4-6:         CC1-3: 39 DC4           39   DC7-8: 26           39   DC7-9: 38           DC9-10: 26         DC9-12: 39 |    |  |  |
| Corrente CC máx. por entrada CC<br>(IStringmax) - a partir do número do artigo:<br>PIKO CI 30: 10534223, PIKO CI 50:<br>10534084, PIKO CI 60: 10534085 | A       | 14                           | 18                                                                                                    |    |  |  |
| Corrente de entrada máx. (ldc,max) por<br>MPPT - a partir do número do artigo: PIKO<br>CI 30: 10523267, PIKO CI 50: 10523268,<br>PIKO CI 60: 10523269  | A       | CC1-3: 37,5  <br>DC4-6: 37,5 | CC2-4: 33   DC6-8: CC2-4: 33   DC6<br>33   DC10-11: 22   33   DC9-11: 33<br>DC13-14: 22 DC12-14: 33                              |    |  |  |
| Corrente CC máx. por entrada CC<br>(IStringmax) - a partir do número do artigo:<br>PIKO CI 30: 10523267, PIKO CI 50:<br>10523268, PIKO CI 60: 10523269 | A       |                              | 14                                                                                                    |    |  |  |
| Corrente de curto-circuito CC máx. (lsc_pv)                                                                                                    |         |                              |                                                                                                    |    |  |  |
| Número de entradas CC                                                                                                    |         | 6                            | 10                                                                                                    | 12 |  |  |
| Número de seguidores PMP independentes                                                                                                    |         | 2                            | 4                                                                                                    |    |  |  |

### Lado de saída (CA)

| PIKO CI                                      | Unidade | 30 | 50 | 60 |
|----------------------------------------------|---------|----|----|----|
| Potência nominal, $\cos \varphi = 1$ (Pac,r) | kW      | 30 | 50 | 60 |
| Potência aparente de saída (SAC,max)         | kVA     | 33 | 55 | 66 |

### 1 2 3 4 5 6 7 8 9 10

| PIKO CI                                              | Unidade | 30                    | 50    | 60   |
|------------------------------------------------------|---------|-----------------------|-------|------|
| Potência aparente nominal (Sac,nom)                  | kVA     | 30                    | 50    | 60   |
| Tensão de saída mín. (Uac,min)                       | V       |                       | 277   |      |
| Tensão de saída máx. (Uac,max)                       | V       |                       | 520   |      |
| Corrente nominal (I,nom)                             | А       | 43,3                  | 72,2  | 86,6 |
| Corrente de saída máx. (lac,max)                     | А       | 48                    | 83    | 92   |
| Corrente de curto-circuito (Peak/RMS)                | А       | -/48                  | -/83  | -/92 |
| Ligação de rede                                      |         | 3N~, 230/400 V, 50 Hz |       |      |
| Frequência de medição (fr)                           | Hz      |                       | 50    |      |
| Frequência da rede (fmin- fmax)                      | Hz      |                       | 47/53 |      |
| Intervalo de ajuste do fator de potência (cos φAC,r) |         | 0,810,8               |       |      |
| Fator de potência com potência nominal (cos ¢AC,r)   |         | 1                     |       |      |
| Fator de distorção harmónica                         | %       |                       | <3    |      |

### Características do aparelho

| PIKO CI | Unidade | 30 | 50 | 60 |
|---------|---------|----|----|----|
| Standby | W       |    | <1 |    |

### Grau de eficiência

| PIKO CI                          | Unidade | 30   | 50   | 60   |
|----------------------------------|---------|------|------|------|
| Grau de eficiência máx.          | %       | 98,2 |      | 98,3 |
| Grau de eficiência europeu       | %       | 97,9 |      | 98,1 |
| Grau de eficiência de ajuste PMP | %       |      | 99,9 |      |

### Dados do sistema

| PIKO CI                                                                            | Unidade | 30     | 50    | 60   |  |  |
|------------------------------------------------------------------------------------|---------|--------|-------|------|--|--|
| Topologia: Sem separação galvânica - sem transformador                             |         |        | sim   |      |  |  |
| Tipo de proteção segundo CEI 60529                                                 |         |        | IP 65 |      |  |  |
| Classe de proteção segundo EN 62109-1                                              |         |        | I     |      |  |  |
| Categoria de sobretensão segundo CEI<br>60664-1 do lado de entrada (gerador FV)    |         | II     |       |      |  |  |
| Categoria de sobretensão segundo CEI<br>60664-1 do lado de saída (ligação de rede) |         | 111    |       |      |  |  |
| Proteção contra sobretensão CC/CA                                                  |         | Tipo 2 |       |      |  |  |
| Nível de contaminação                                                              |         |        | 4     |      |  |  |
| Categoria ambiental (instalação ao ar livre)                                       |         | sim    |       |      |  |  |
| Categoria ambiental (instalação em espaços interiores)                             |         | sim    |       |      |  |  |
| Resistência UV                                                                     |         | sim    |       |      |  |  |
| Diâmetro do cabo CA (mínmáx.)                                                      | mm      | 2232   |       | 3550 |  |  |

#### 1 2 3 4 5 6 7 8 9 10

| PIKO CI                                                     | Unidade         | 30 50                |        | 60     |  |
|-------------------------------------------------------------|-----------------|----------------------|--------|--------|--|
| Secção transversal do cabo CA (mínmáx.)                     | mm <sup>2</sup> | 1025                 | 35     | 50     |  |
| Secção transversal do cabo FV (mínmáx.)                     | mm <sup>2</sup> |                      | 46     |        |  |
| Fusível máx. do lado de saída (CA) IEC 60898-1              | А               | B63/C63 B125/C125    |        |        |  |
| Proteção de pessoas interna conforme EN 62109-2             |                 | RCMU/RCCB tipo B     |        |        |  |
| Posição de libertação automática conforme<br>VDE V 0126-1-1 |                 | sim                  |        |        |  |
| Altura/Largura/Profundidade                                 | mm              | 470/555/270          | 710/85 | 55/285 |  |
| Peso                                                        | kg              | 41 83                |        |        |  |
| Princípio de refrigeração - Ventiladores regulados          |                 | sim                  |        |        |  |
| Débito de ar máx.                                           | m³/h            | 185                  | 41     | 11     |  |
| Emissão de ruído (típica)                                   | dB(A)           | 50                   | <6     | 63     |  |
| Temperatura ambiente                                        | °C              | -2560                |        |        |  |
| Altura de funcionamento máx. acima do<br>nível médio do mar | m               | 4000                 |        |        |  |
| Humidade relativa do ar                                     | %               | 0100                 |        |        |  |
| Técnica de ligação do lado CC                               |                 | Conector Amphenol H4 |        |        |  |
| Técnica de ligação do lado CA                               |                 | M5                   | N      | 18     |  |

#### Interfaces

| PIKO CI                            | Unidade | 30 | 50  | 60 |
|------------------------------------|---------|----|-----|----|
| LAN Ethernet TCP/IP (RJ45)         |         |    | 2   |    |
| WLAN (2,4 GHz [IEEE 802.11 b/g/n]) |         |    | sim |    |
| RS485                              |         |    | 1   |    |
| Entradas digitais                  |         |    | 4   |    |

### Diretivas/certificação

|            | Diretivas/certificação                                                                                                    |
|------------|----------------------------------------------------------------------------------------------------|
| PIKO CI 30 | EN62109-1, EN62109-2, VDE-AR-N 4105:2018, PO12.2, RD 244:2019, UNE 217001, EN 50549-1 -2, CEI0-16 2019, CEI0-21 2019 >11,08 kW, UK G99/1-4 LV, IRR-DCC MV 2015, CEI61727/62116 |
| PIKO CI 50 | EN62109-1, EN62109-2, VDE-AR-N 4105:2018, PO12.2, RD 244:2019, UNE 217001, EN 50549-1 -2, CEI0-16 2019, CEI0-21 2019 >11,08 kW, UK G99/1-4 LV, IRR-DCC MV 2015, CEI61727/62116 |
| PIKO CI 60 | EN62109-1, EN62109-2, VDE-AR-N 4105:2018, PO12.2, RD 244:2019, UNE 217001, EN 50549-1 -2, CEI0-16 2019, CEI0-21 2019 >11,08 kW, UK G99/1-4 LV, IRR-DCC MV 2015, CEI61727/62116 |

Medida sob potência nominal a uma temperatura ambiente de 23 °C. Em caso de configuração de string desfavorável ou temperatura ambiente mais alta, a emissão de ruído pode ser superior.

#### **1 2 3 4 5 6 7 8 9 10**

# 8.2 Esquemas de ligações

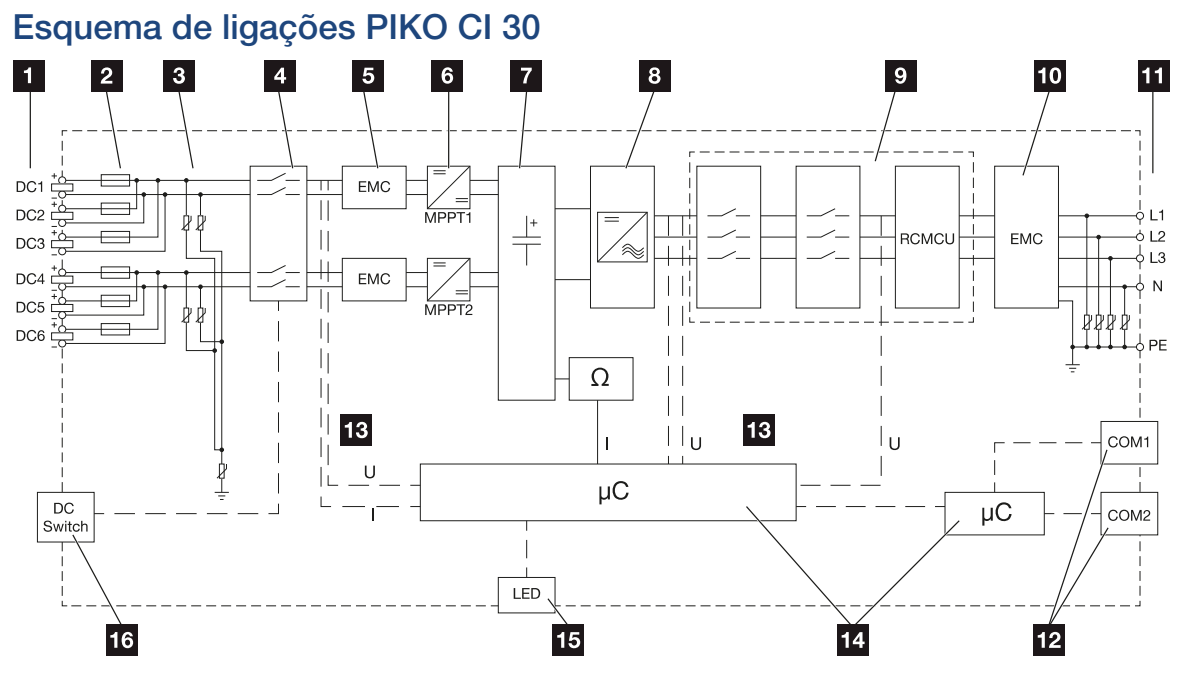

- 1 Entradas CC para módulos FV
- 2 Fusíveis CC
- 3 Proteção contra sobretensão integrada (lado CC)
- 4 Posição de libertação eletrónica CC
- 5 Filtro CEM (lado CC)
- 6 Atuador CC
- 7 Circuito intermédio
- 8 Ligação em ponte do inversor
- 9 Monitorização e desativação de rede
- 10 Filtro CEM (lado CA)
- 11 Ligação CA
- 12 Painéis de ligação COM1 e COM2 para interfaces de comunicação
- 13 Medição de tensão e corrente
- 14 Sistema de controlo e comunicação
- 15 LED de estado
- 16 Interruptor CC

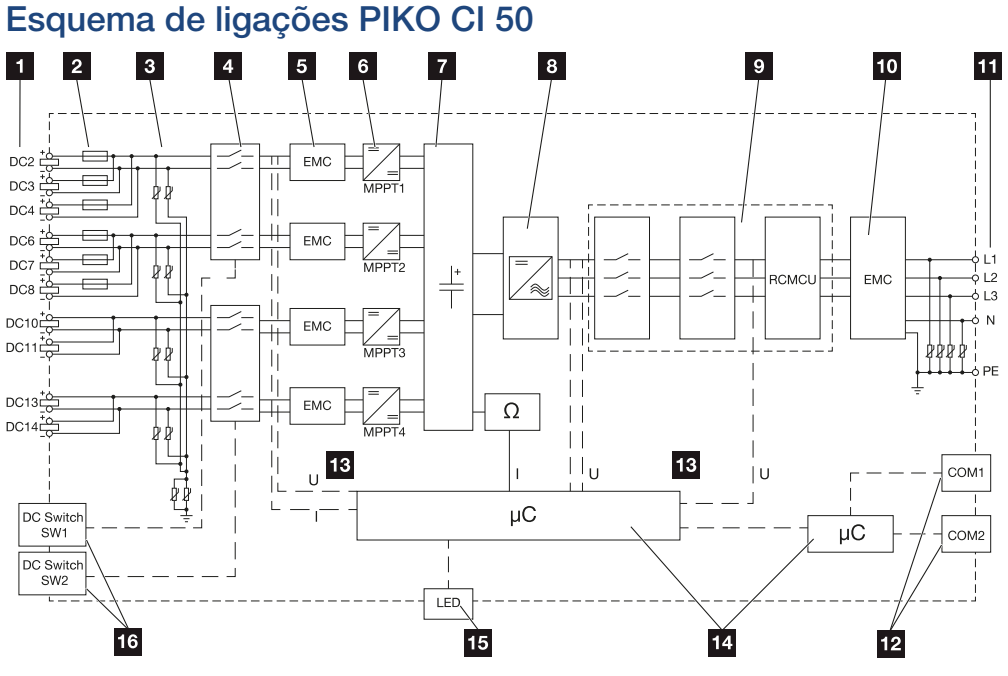

- 1 Entradas CC para módulos FV
- 2 Fusíveis CC
- 3 Proteção contra sobretensão integrada (lado CC)
- 4 Posição de libertação eletrónica CC
- 5 Filtro CEM (lado CC)
- 6 Atuador CC
- 7 Circuito intermédio
- 8 Ligação em ponte do inversor
- 9 Monitorização e desativação de rede
- 10 Filtro CEM (lado CA)
- 11 Ligação CA
- 12 Painéis de ligação COM1 e COM2 para interfaces de comunicação
- 13 Medição de tensão e corrente
- 14 Sistema de controlo e comunicação
- 15 LED de estado
- 16 Interruptor CC

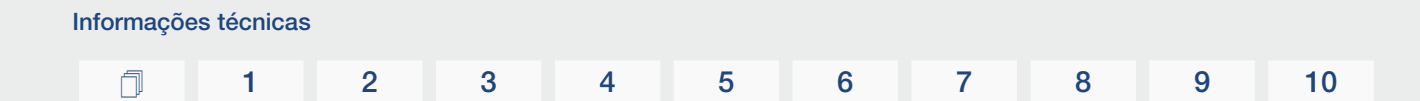

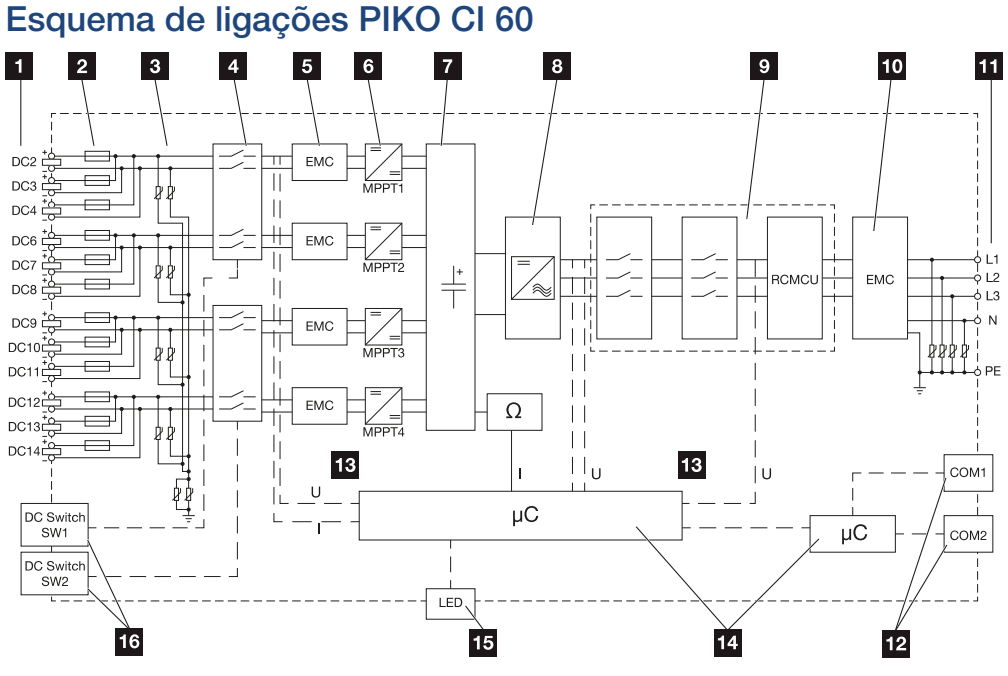

- 1 Entradas CC para módulos FV
- 2 Fusíveis CC
- 3 Proteção contra sobretensão integrada (lado CC)
- 4 Posição de libertação eletrónica CC
- 5 Filtro CEM (lado CC)
- 6 Atuador CC
- 7 Circuito intermédio
- 8 Ligação em ponte do inversor
- 9 Monitorização e desativação de rede
- 10 Filtro CEM (lado CA)
- 11 Ligação CA
- 12 Painéis de ligação COM1 e COM2 para interfaces de comunicação
- 13 Medição de tensão e corrente
- 14 Sistema de controlo e comunicação
- 15 LED de estado
- 16 Interruptor CC

# 9. Acessórios

| 9.1 | KOSTAL Solar Portal | ) |
|-----|---------------------|---|
| 9.2 | KOSTAL Solar App    | 1 |

## 9.1 KOSTAL Solar Portal

O KOSTAL Solar Portal permite a monitorização da operação dos inversores através da internet. O seu investimento numa instalação FV está assim protegido de falhas de produção, p. ex., através de alarmes ativos por e-mail em caso de eventos.

O registo no KOSTAL Solar Portal em **www.kostal-solar-portal.com** é gratuito.

As funções são:

Acessórios

- Acesso internacional ao portal através da Internet
- Representação gráfica dos dados de produtividade e potência
- Visualização da otimização do autoconsumo e sensibilização para a mesma
- Notificação de eventos por e-mail
- Exportar dados
- Avaliação dos sensores
- Apresentação e demonstração de uma possível redução da potência ativa pelo fornecedor de energia
- Armazenamento dos dados de registo para uma monitorização segura e a longo prazo da sua instalação FV
- Disponibilização de dados da instalação para a KOSTAL Solar App

Para mais informações sobre este produto, consulte a nossa página da internet www.kostal-solar-electric.com sob o tópico *Products (Produtos) > Monitoring-Software (Software de monitorização) > KOSTAL Solar Portal*.

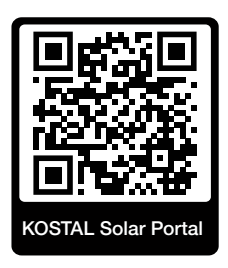

# 9.2 KOSTAL Solar App

Acessórios

A KOSTAL Solar App gratuita oferece-lhe uma monitorização profissional da sua unidade fotovoltaica. Através da KOSTAL Solar App, pode consultar, a qualquer momento, todas as funções, de forma simples e confortável, através do seu smartphone ou tablet.

Para a configuração e utilização da aplicação, necessita de um acesso ao KOSTAL Solar Portal e de um inversor aí configurado. Para entrar na aplicação, são necessários os mesmos dados de acesso que usa no KOSTAL Solar Portal.

A KOSTAL Solar App permite-lhe monitorizar confortavelmente a sua unidade fotovoltaica enquanto viaja, ou a partir de casa, e visualizar os dados relevantes da unidade. Pode consultar os dados de consumo e de produção em diversos períodos como dia, semana, mês e ano, bem como os dados do histórico da sua unidade fotovoltaica. Desta forma, estará sempre atualizado com a KOSTAL Solar App.

Descarregue agora a KOSTAL Solar App gratuita e beneficie das funcionalidades novas e avançadas.

Para mais informações sobre este produto, consulte a nossa página da internet www.kostal-solar-electric.com sob o tópico *Products (Produtos) > Monitoring-Software (Software de monitorização) > KOSTAL Solar App*.

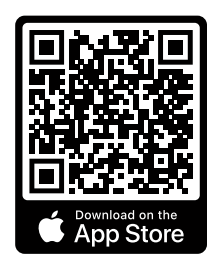

KOSTAL Solar App

KOSTAL

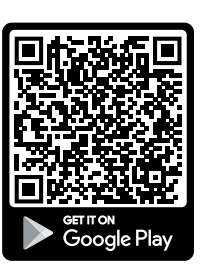

# 10. Anexo

| 10.1 | Placa de identificação                 | 143 |
|------|----------------------------------------|-----|
| 10.2 | Garantia e assistência técnica         | 145 |
| 10.3 | Entrega à entidade exploradora         | 146 |
| 10.4 | Colocação fora de serviço e eliminação | 147 |

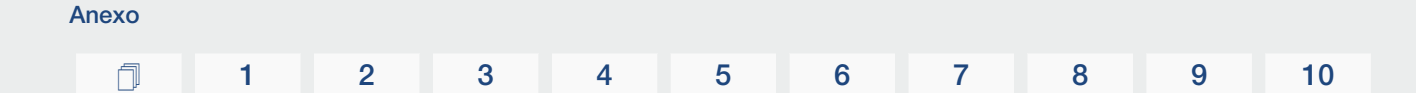

### 10.1 Placa de identificação

A placa de identificação encontra-se no aparelho. Com a ajuda da placa de identificação, pode determinar o tipo de aparelho e os dados técnicos mais importantes.

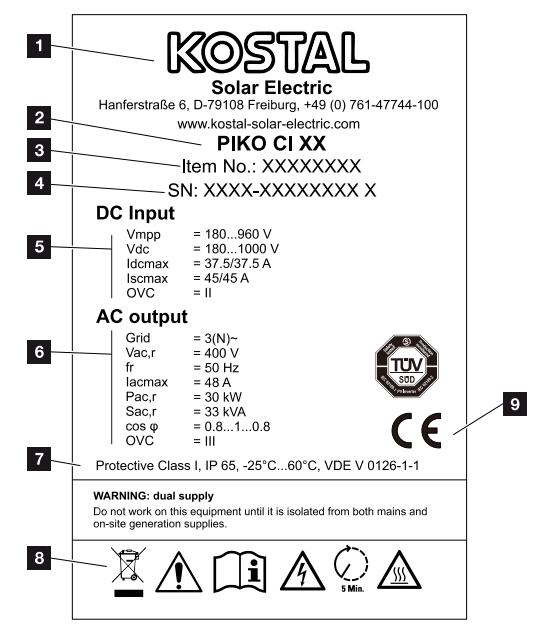

- 1 Nome e endereço do fabricante
- 2 Tipo de aparelho
- 3 Número do artigo KOSTAL
- 4 Número de série
- 5 Dados relativos às entradas CC:
  - Gama de tensão de entrada
  - Tensão de entrada máx.
  - Corrente de entrada máx. (módulos FV por grupo CC)
  - Corrente de curto-circuito máx. (módulos FV, por grupo CC)
  - Categoria de sobretensão

| Anexo    |   |   |   |   |   |   |   |   |   |    |
|----------|---|---|---|---|---|---|---|---|---|----|
| <u> </u> | 1 | 2 | 3 | 4 | 5 | 6 | 7 | 8 | 9 | 10 |

- 6 Dados relativos à saída CA:
  - Número de fases de injeção
  - Tensão de saída (nominal)
  - Frequência da rede
  - Corrente de saída máx.
  - Potência de saída máx.
  - Potência aparente de saída máx.
  - Faixa de ajuste do fator de potência
  - Categoria de sobretensão
- 7 Classe de proteção segundo a IEC 62103, tipo de proteção, faixa de temperatura ambiente, categoria de sobretensão, requisitos cumpridos pela monitorização de rede integrada
- 8 Símbolos de aviso
- 9 Marca CE
## 10.2 Garantia e assistência técnica

Encontra informações sobre a assistência técnica e condições de garantia na área de download do produto em **www.kostal-solar-electric.com**.

Para informações sobre a assistência técnica e um eventual fornecimento posterior de peças, necessitamos que nos indique o tipo de aparelho e o número de série. Encontra estas indicações na placa de identificação na parte de fora do aparelho.

Em caso de questões técnicas, contacte-nos através da nossa linha de assistência técnica:

- Alemanha e outros países (idioma: alemão, inglês):
  +49 (0)761 477 44-222
- Suíça:
  +41 32 5800 225

Anexo

- França, Bélgica, Luxemburgo: +33 16138 4117
- Grécia:
  +30 2310 477 555
- Itália:
  +39 011 97 82 420
- Polónia:
  +48 22 153 14 98
- Espanha, Portugal (idioma: espanhol, inglês):
  +34 961 824 927

#### Peças sobressalentes

Se forem necessárias peças sobressalentes ou acessórios para a resolução de avarias, utilize apenas peças sobressalentes e acessórios originais fabricados e/ou aprovados pelo fabricante.

### 10.3 Entrega à entidade exploradora

Após a montagem e a colocação em funcionamento bem-sucedidas, toda a documentação relevante deve ser entregue à entidade exploradora.

Instrua a entidade exploradora sobre a utilização da instalação FV e do inversor.

É necessário chamar a atenção da entidade exploradora para os seguintes pontos:

Posição e função do interruptor CC

Anexo

- Posição e função do interruptor magnetotérmico CA
- Procedimento para desbloquear o aparelho
- Segurança durante o manuseamento do aparelho
- Procedimento correto durante a verificação e manutenção do aparelho
- Significado dos LED e das indicações de display
- Pessoa de contacto no caso de avaria
- A entrega da respetiva documentação do sistema e de teste segundo a DIN EN 62446 (VDE 0126-23) (opcional).

Enquanto **instalador e engenheiro de colocação em funcionamento**, solicite à entidade exploradora que confirme a devida entrega mediante assinatura.

Enquanto **entidade exploradora**, solicite ao instalador e ao engenheiro de colocação em funcionamento que confirmem a instalação segura e adequada do inversor e da instalação FV mediante assinatura.

# 10.4 Colocação fora de serviço e eliminação

Para desmontar o inversor, proceda como descrito de seguida:

Desligue o inversor da tensão nos lados CA e CC (Desligar o inversor da tensão, Página 82).

#### PERIGO

Anexo

#### Perigo de morte devido a choque elétrico e descarga elétrica!

Desligue o aparelho da tensão e bloqueie-o contra uma nova ligação. Desligar o inversor da tensão, Página 82

- 2. PIKO CI 50/60: Abra a tampa inferior do inversor.
- Solte os bornes e as uniões roscadas do cabo.
- 4. Retire todos os cabos CC, cabos CA e cabos de comunicação.
- 5. PIKO CI 50/60: Feche a tampa do inversor.
- 6. Desaperte o parafuso de segurança no suporte do inversor.
- 7. Remova o inversor da parede.

#### Eliminação adequada

Os aparelhos eletrónicos identificados com um contentor de lixo com uma cruz não devem ser deitados no lixo doméstico. Estes aparelhos podem ser entregues gratuitamente em pontos de recolha.

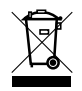

Informe-se sobre as disposições locais no seu país referentes à recolha separada de aparelhos elétricos e eletrónicos.

### www.kostal-solar-electric.com